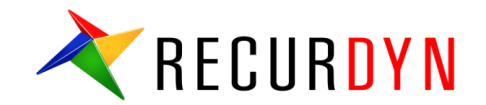

# Easy guide to understanding RecurDyn Contact

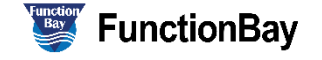

\star 1

#### Index

- I. Contact mechanics...
  - 1. Researches on contact mechanics
  - 2. Hertz Contact model
  - 3. Hertz Contact model parameters
- II. RecurDyn Contact
  - 1. RecurDyn Contact Computing process
  - 2. RecurDyn Contact formula
  - 3. Faceting
  - 4. Contact Event
  - 5. Smooth Contact
  - 6. CPM
  - 7. Contact Entities- General 3D Contacts
  - 8. Contact Entities- Primitive 3D Contacts & 2D Contacts
- III. General Procedure of Contact Modeling
  - 1. Step by Step guide of contact modeling

IV. CASE study

## **Contact mechanics**

© 2016 FunctionBay, Inc.

#### **Researches on contact mechanics**

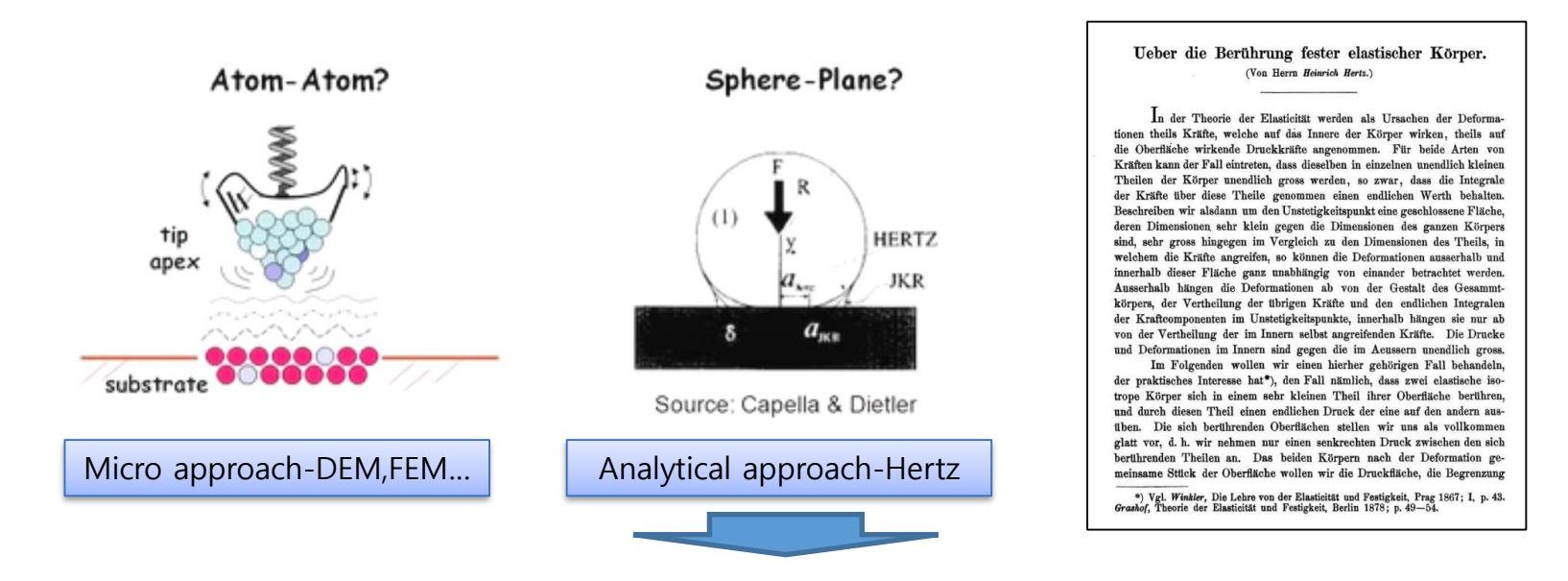

- 1881년 first research by Heinrich Hertz "On the contact of elastic solids"
- 1932년 contact between two rigid spheres by Bradley
- 1965년 The Relation between Load and Penetration in the Axisymmetric Boussinesq Problem by Sneddon
- 1971년 Johnson-Kendall-Roberts found found a similar solution for the case of adhesive contact
- 1975년 Effect of contact deformations on the adhesion of particles by Derjaguin, BV and Muller, VM and Toporov
- 1992년 Maugis improved the accuracy of contact mechanism

Analytical approach have had no big change since the first theory of contact mechanics. Instead, micro approach, such as the researches on adhesion or interaction between atoms

X Purdue University Lecture 8 Introduction to Contact Mechanics

Assumptions in Hertzian theory

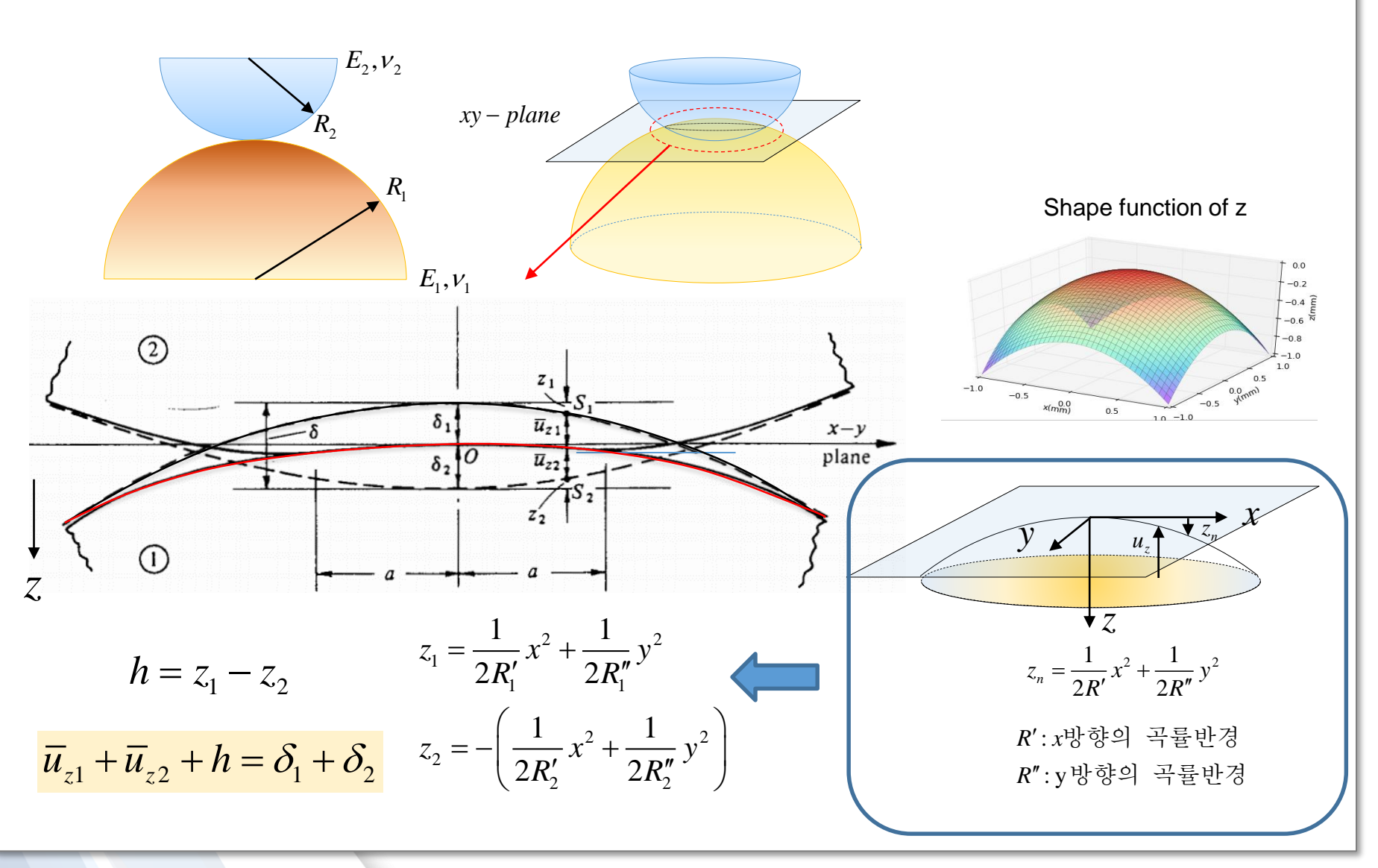

2 🗡

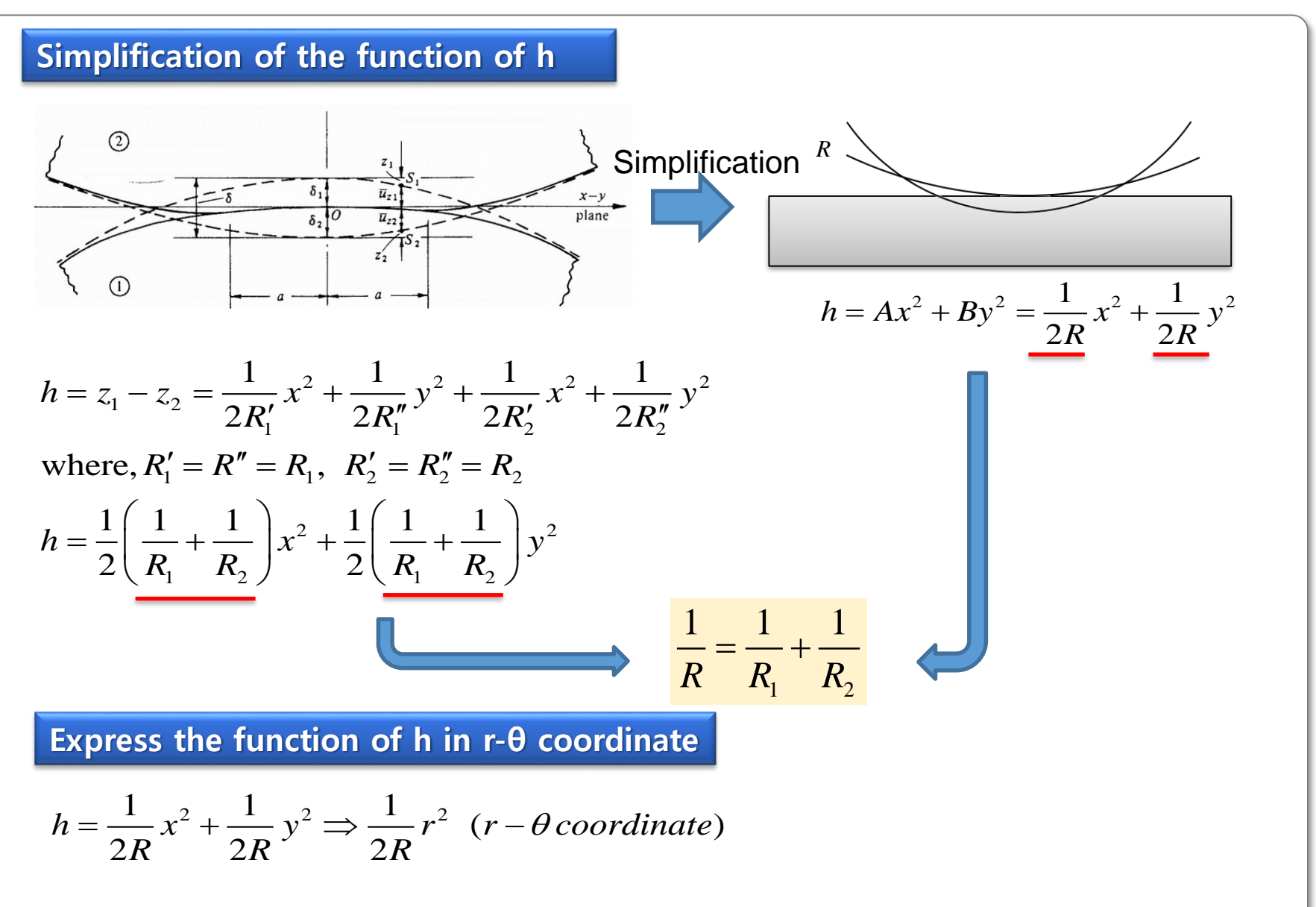

Assumption on the pressure of the contact surface

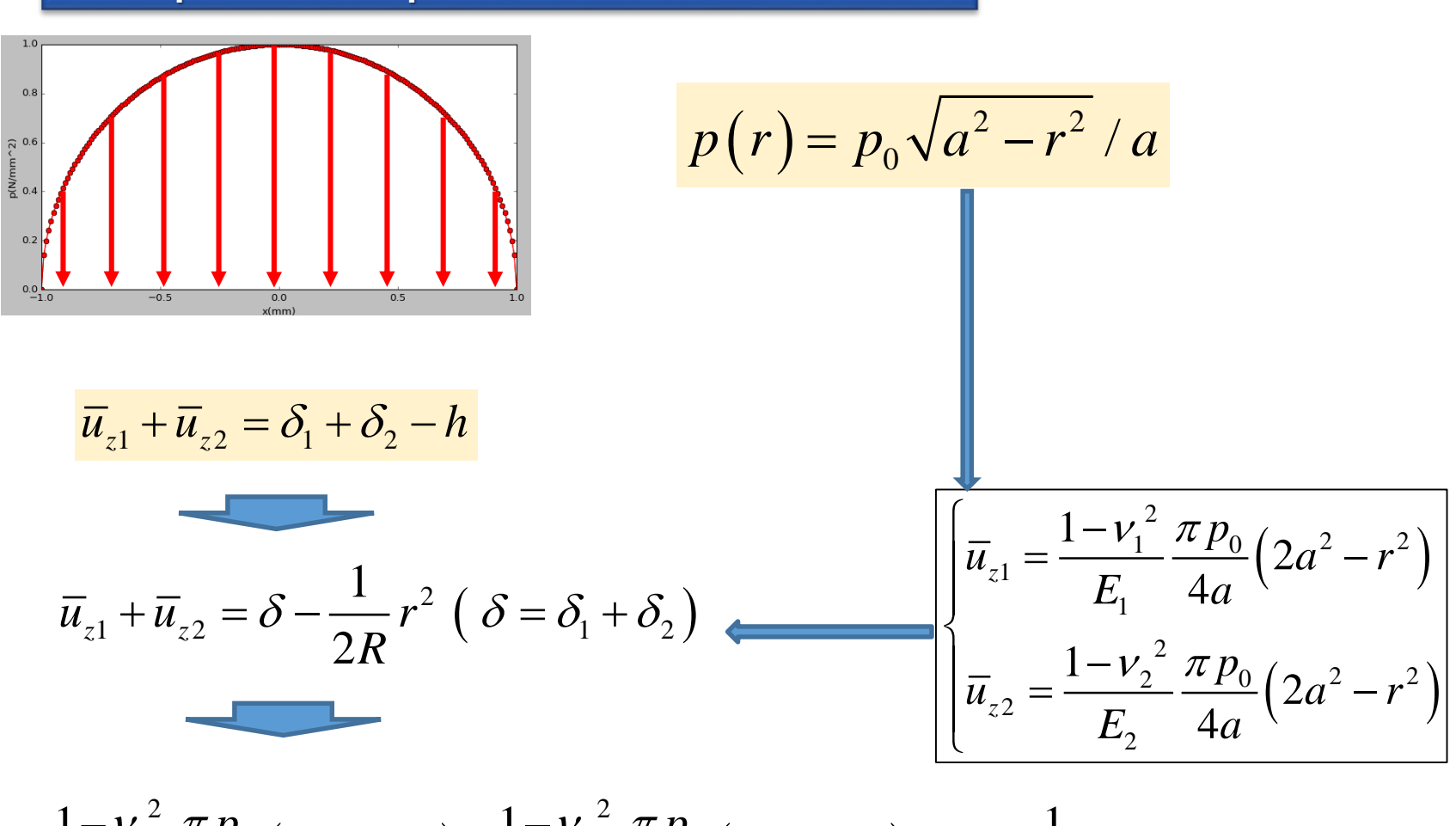

$$\frac{1-v_1^2}{E_1}\frac{\pi p_0}{4a}\left(2a^2-r^2\right)+\frac{1-v_2^2}{E_2}\frac{\pi p_0}{4a}\left(2a^2-r^2\right)=\delta-\frac{1}{2R}r^2\left(\delta=\delta_1+\delta_2\right)$$

Total load, P (p: contact pressure)

$$P = \int_{0}^{a} 2\pi r \cdot p(r) dr = \frac{2\pi p_{0}}{a} \int_{0}^{a} r \sqrt{a^{2} - r^{2}} dr = \frac{2}{3} \pi p_{0} a^{2}$$

$$P = \frac{2}{3} \pi p_{0} a^{2} \implies p_{0} = \frac{3P}{2\pi a^{2}}$$

$$\delta = \frac{\pi p_{0} a}{2E}, \quad a = \frac{\pi p_{0} R}{2E}$$

$$a = \frac{\pi p_{0} R}{2E} = \frac{3PR}{4Ea^{2}} \quad \left( \text{where, } p_{0} = \frac{3P}{2\pi a^{2}} \right)$$

$$\delta = \frac{a^{2}}{R} = \frac{1}{R} \left( \frac{3PR}{4Ea^{2}} \right)^{2/3} = \left( \frac{9P^{2}}{16RE^{2}} \right)^{1/3}$$

$$p_{0} = \frac{3P}{2\pi a^{2}} = \left( \frac{6PE^{2}}{\pi^{3}R^{2}} \right)^{1/3}$$

$$\therefore a = \left( \frac{3PR}{4E} \right)^{1/3}, \quad \delta = \left( \frac{9P^{2}}{16RE^{2}} \right)^{1/3}, \quad p_{0} = \left( \frac{6PE^{2}}{\pi^{3}R^{2}} \right)^{1/3}$$

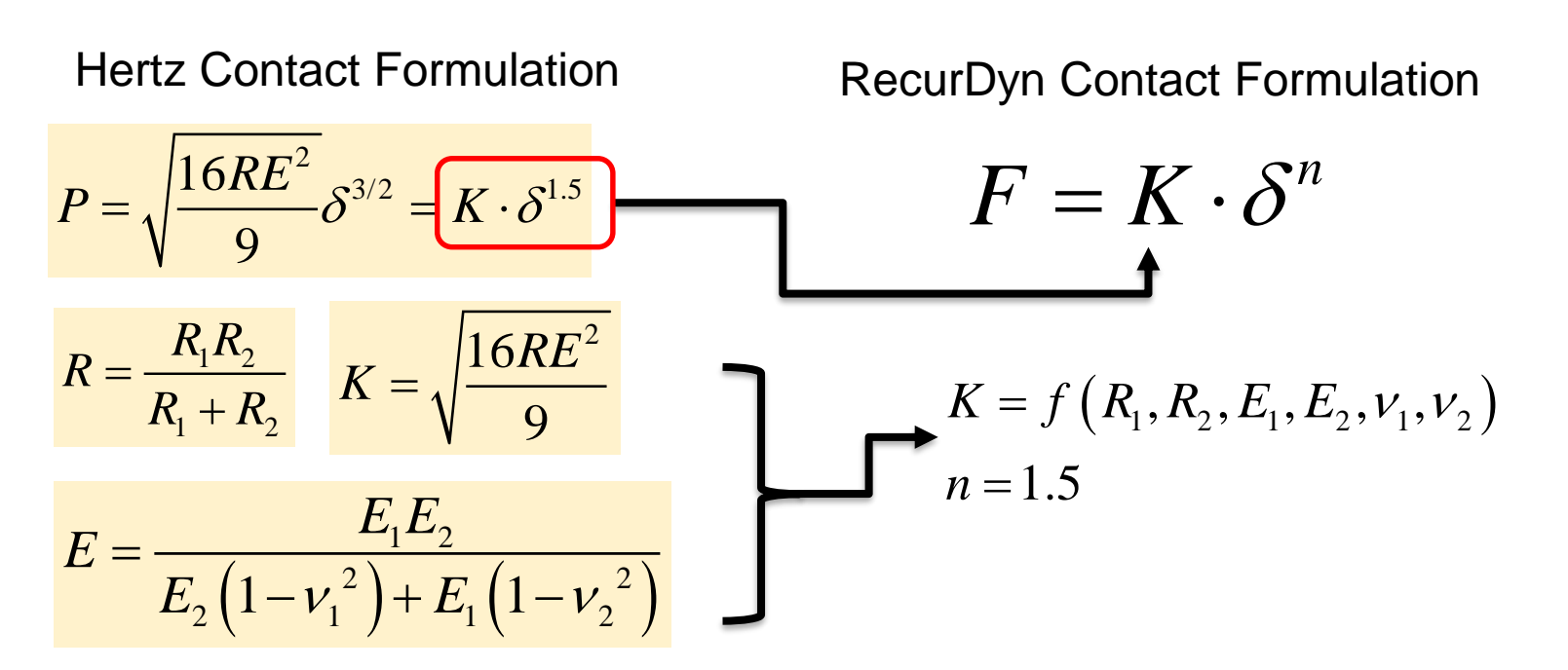

#### References

- H. Hertz, "Über die Berührung fester elastischer Körper," Gesammelte Werke (P. Lenard, ed.), Bd. 1,(J.A. Barth, Leipzig, 1895) pp. 155-173. Originally pub-lished in Journal f. d. reine u. angewandte Mathematik 92,156-171 (1881).
- 'Contact mechanics' in Wikipedia
- R S Dwyer-Joyce, "Tribological Design Data Part 3: Contact Mechanics" University of Sheffield
- K.L. Johnson, "Contact Mechanics" Cambridge University Press 1985 ISBN 0 521 347963
- Georges Cailletaud, St'ephanie Basseville1, Vladislav A. Yastrebov, "Contact mechanics I: basics", EMESURF short course on contact mechanics and tribology, Paris, France, 21-24 June 2010
- https://woodem.org/theory/contact/hertzian.html

### Hertz contact model – parameters

Various radii for the sphere-sphere contact (steel)

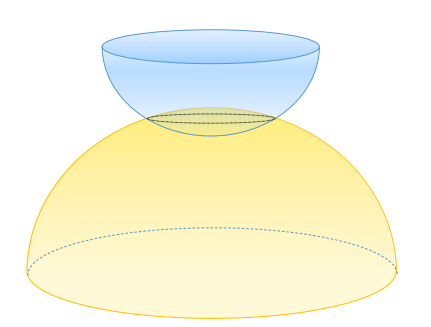

- E1,E2=210Gpa
- E = 115Gpa
- *v*1, *v*2=0.3

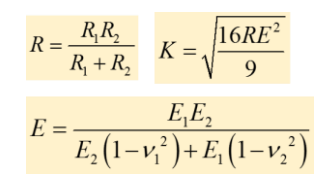

| R1 | (mm)                            | R2(mm) | R           | К      |  |
|----|---------------------------------|--------|-------------|--------|--|
|    | 0.5                             | 1      | 0.333333333 | 88823  |  |
|    | 0.5                             | 10     | 0.476190476 | 106163 |  |
|    | 0.5                             | 100    | 0.497512438 | 108514 |  |
|    | 0.5                             | 1000   | 0.499750125 | 108758 |  |
|    | 0.5                             | 10000  | 0.499975001 | 108782 |  |
|    | 0.5                             | 100000 | 0.4999975   | 108785 |  |
|    | 0.5                             | 100000 | 0.49999975  | 108785 |  |
|    | RecurDyn Default value - 100000 |        |             |        |  |

Various radii for the sphere-plane contact (Steel)

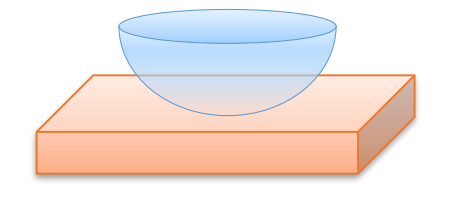

- E1,E2=210Gpa
- E = 115Gpa v1, v2=0.3

| R1(mm) | R2(mm) | R           | К        |
|--------|--------|-------------|----------|
| 0.5    | 500000 | 0.4999995   | 108785   |
| 5      | 500000 | 4.99995     | 344008   |
| 50     | 500000 | 49.9950005  | 1087802  |
| 500    | 500000 | 499.5004995 | 3438385  |
| 5000   | 500000 | 4950.49505  | 10824577 |

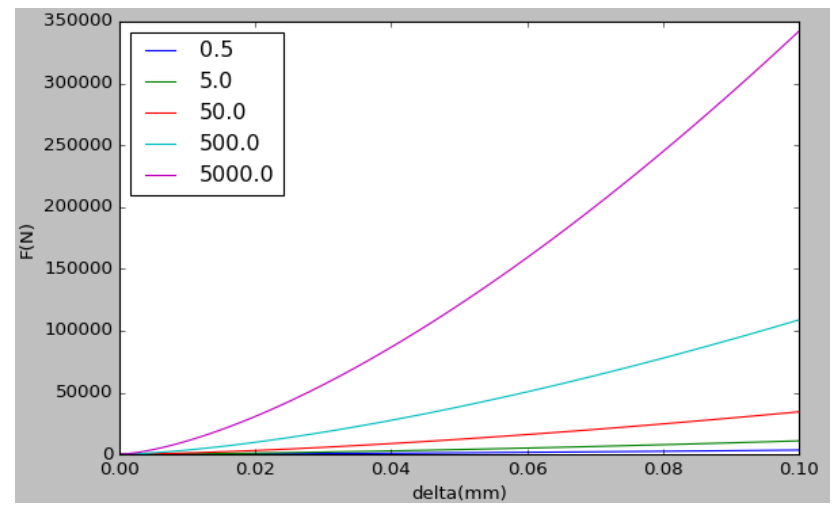

#### Hertz Contact FD curve

#### RECURDYN

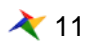

MMKS

### Hertz contact model – parameters

0.5

#### Various material properties

| Material Properties |        |      |  |
|---------------------|--------|------|--|
| Material            | E(Gpa) | ν    |  |
| Steel               | 210.00 | 0.3  |  |
| Aluminum            | 70.00  | 0.32 |  |
| Bronze              | 120.00 | 0.34 |  |
| Oak Wood            | 11.00  | 0.35 |  |
| Plastic             | 2.40   | 0.39 |  |

0.02

|          | Steel  | Aluminum | Bronze | Oak Wood | Plastic | Rubber |
|----------|--------|----------|--------|----------|---------|--------|
| Steel    | 108786 | 54955    | 80559  | 11210    | 2636    | 25     |
| Aluminum |        | 36763    | 46690  | 10182    | 2575    | 25     |
| Bronze   |        |          | 63963  | 10819    | 2614    | 25     |
| Oak Wood |        |          |        | 5909     | 2177    | 25     |
| Plastic  |        |          |        |          | 1334    | 25     |
| Rubber   |        |          |        |          |         | 13     |

R1=0.5mm ,R2=500000mm

Contact Stiffness K for MMKS Model

#### Conclusion

Rubber(EPDM)

Stiffness (K) for the contact based on Hertzian contact theroty can be calculated using the material properties (E, ν) and radii of the curvature of the solids

$$K = \sqrt{\frac{16RE^2}{9}}$$

$$\begin{cases} R = \frac{R_1 R_2}{R_1 + R_2} \\ E = \frac{E_1 E_2}{E_2 \left(1 - v_1^2\right) + E_1 \left(1 - v_2^2\right)} \end{cases}$$

# **RecurDyn Contact**

RECURDYN

© 2016 FunctionBay, Inc.

### **RecurDyn Contact Computing process**

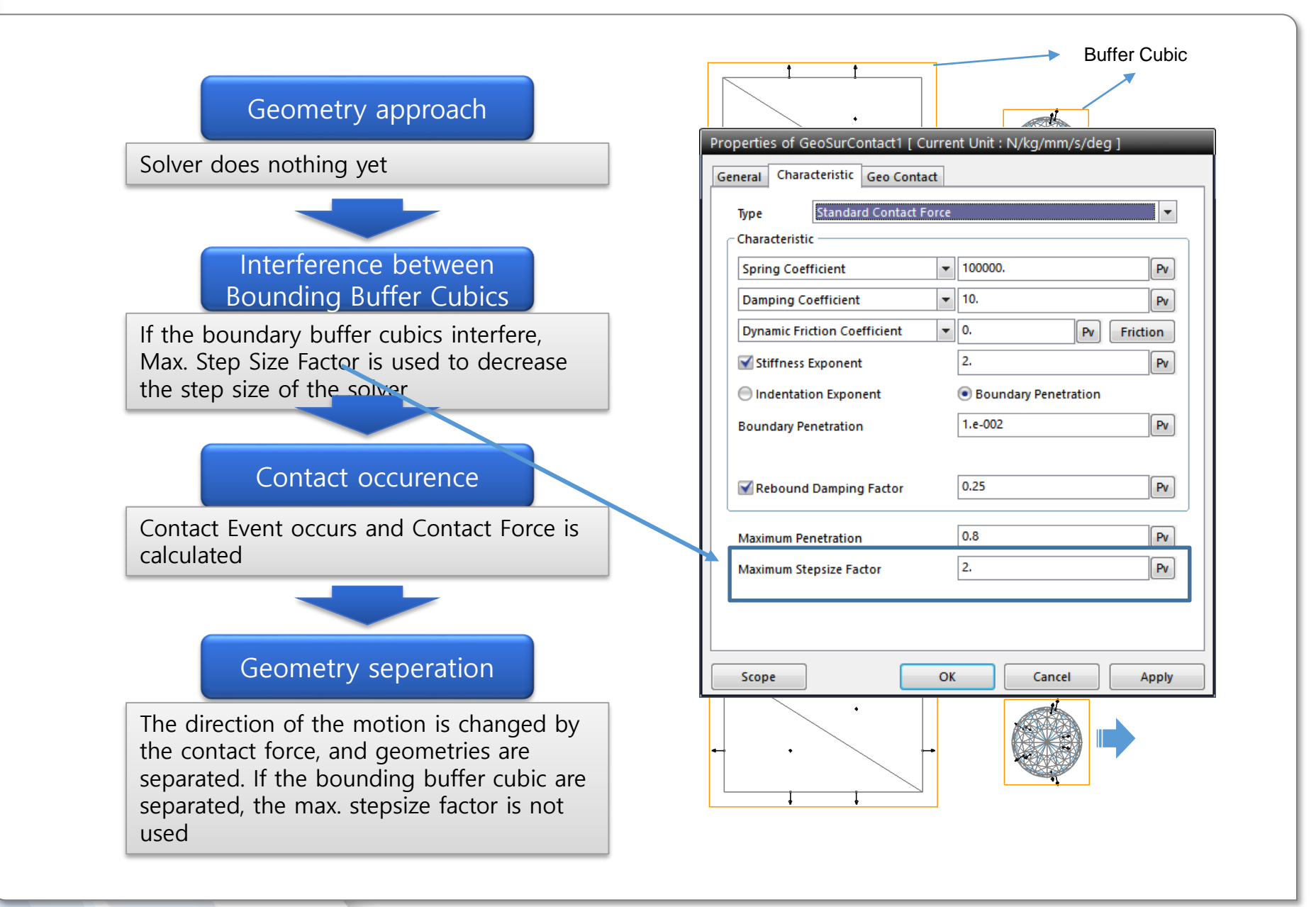

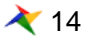

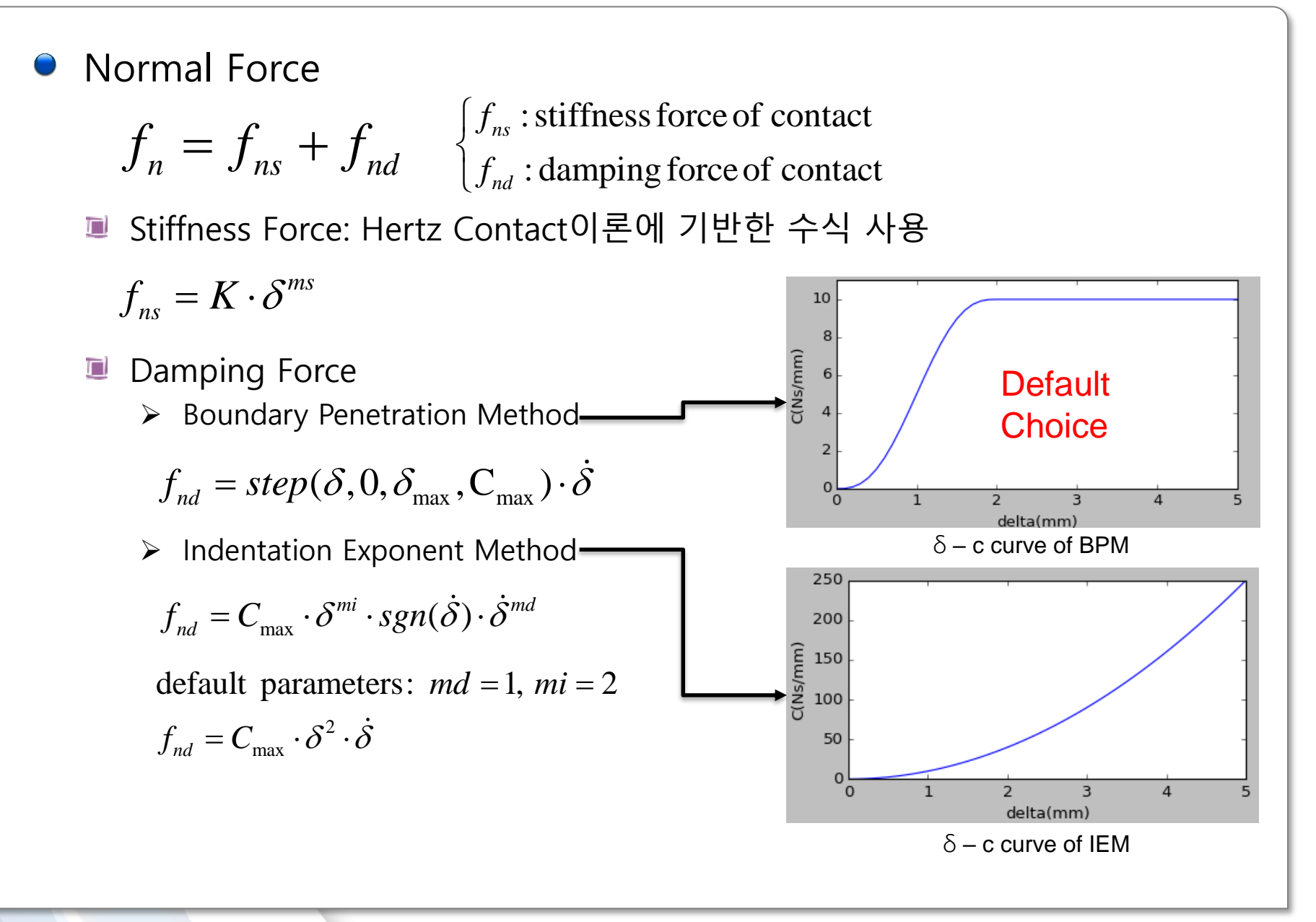

### **RecurDyn Contact formula**

#### Damping Force (Cont.)

- Rebound Damping Factor
  - ✓ The direction of the Damping force changes according to the relative velocity of the contact geometry
  - ✓ Excessive damping force can cause adhesion effect
  - $\checkmark$  To reduce the adhesion effect, Rebound Damping Factor can be used

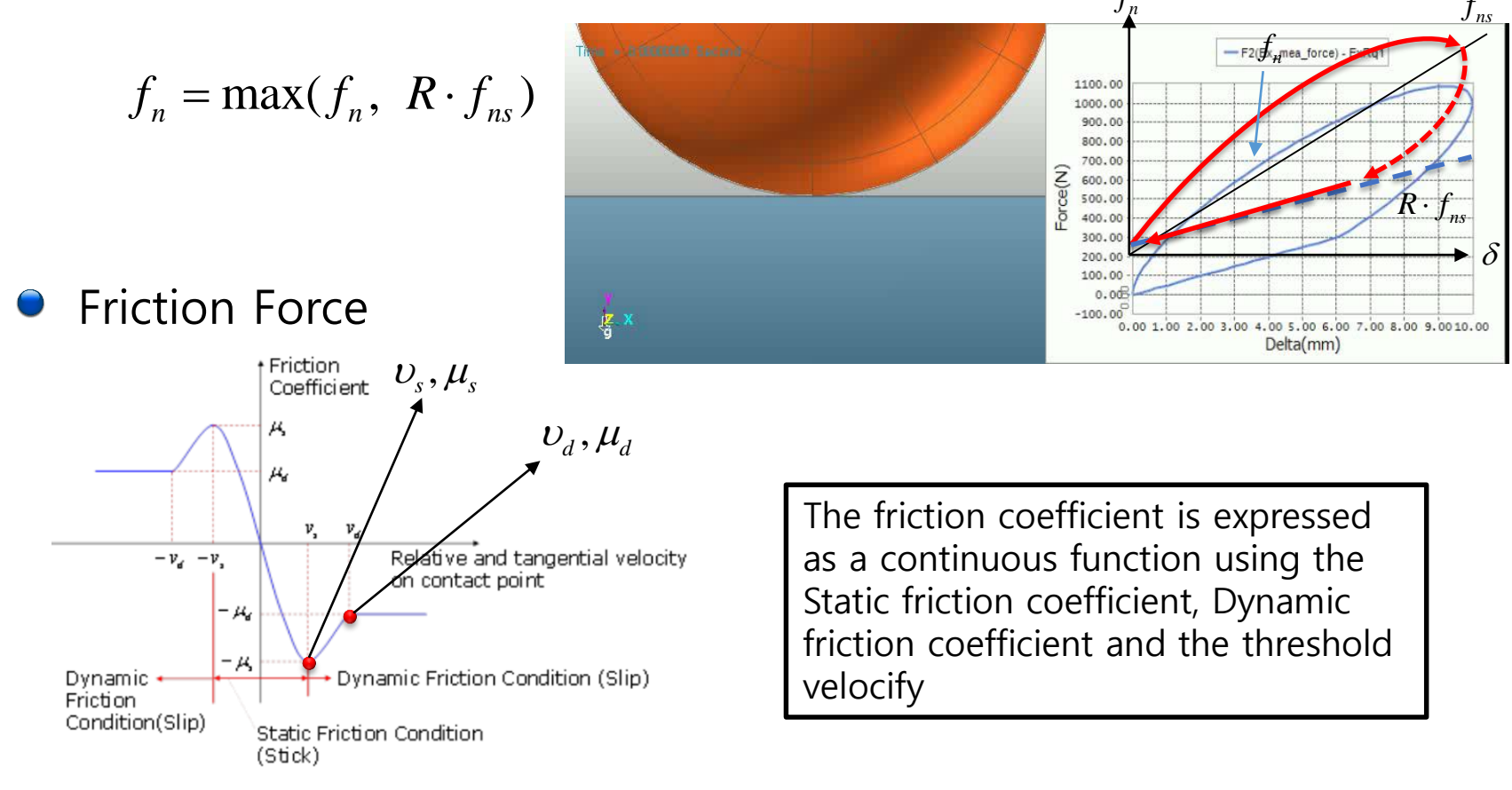

### Faceting

Faceting

The free surface of the geometry is divided using the polygons

Since it is too expensive to use the free surface as it is, RecurDyn used polygon 'facets' for contact simulation

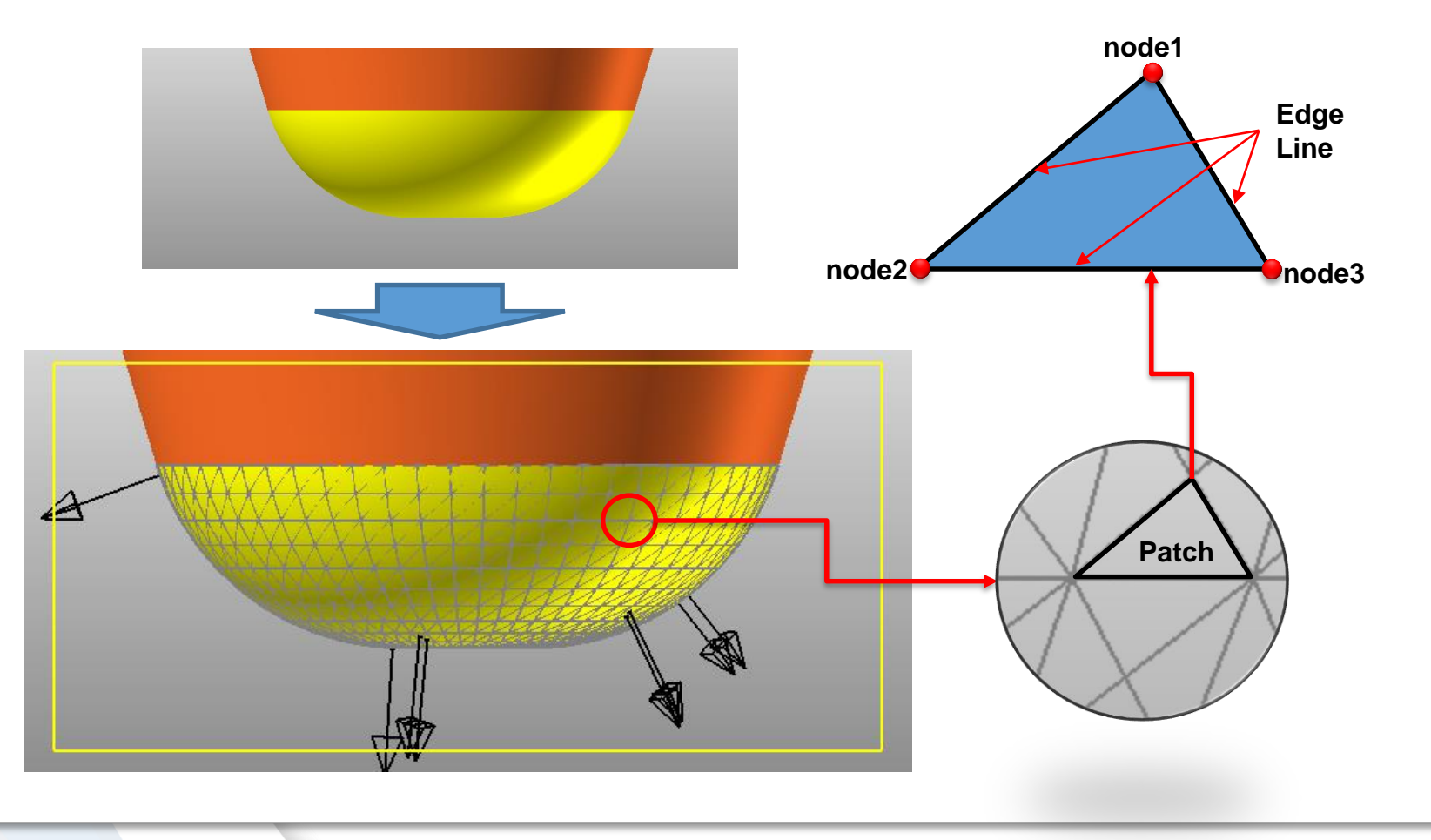

### Faceting

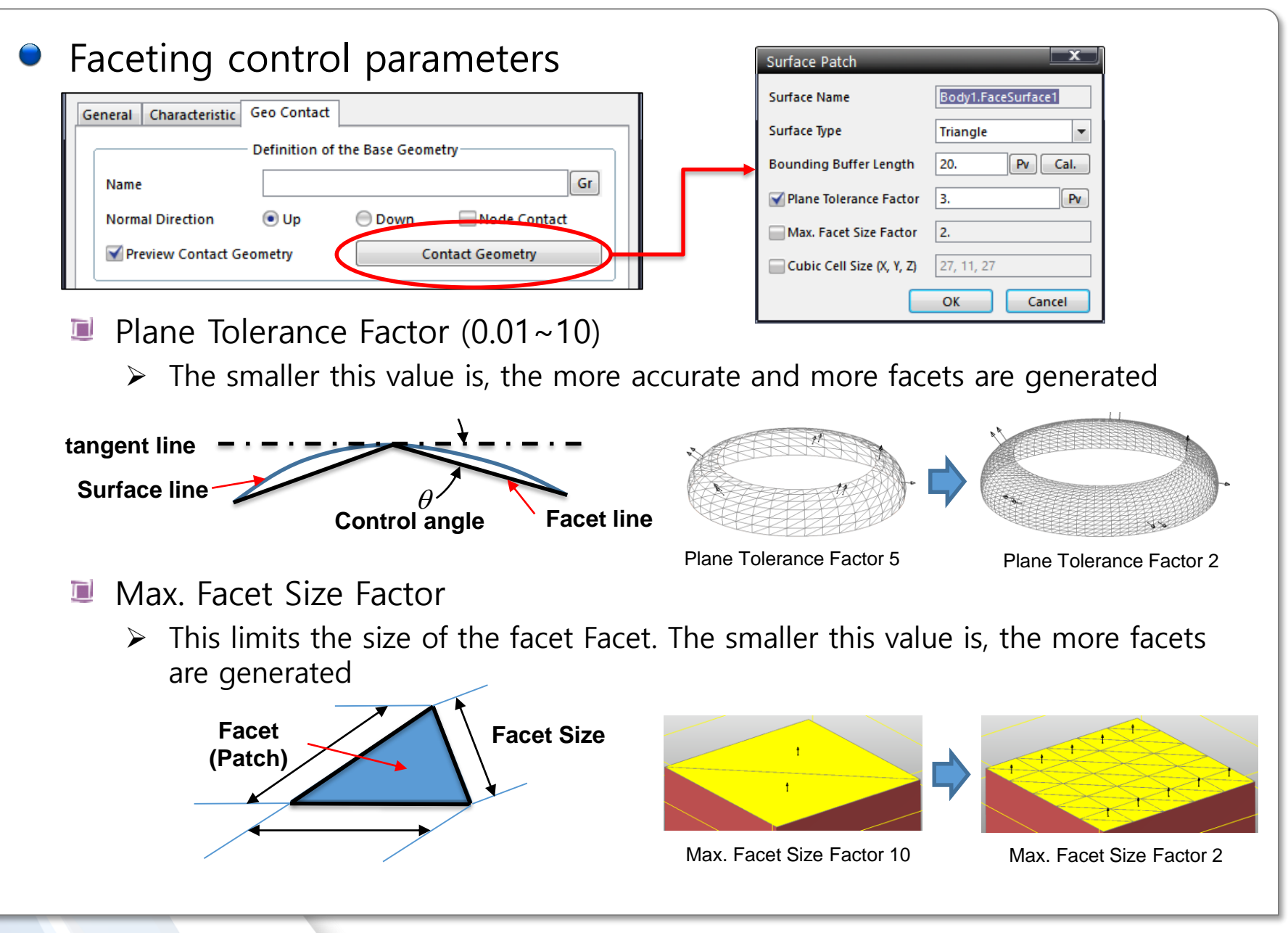

#### **Contact Event**

- Solid contact ( Solid contact )
  - Contact occurs at the representative point when the facets penetrates the other geometry

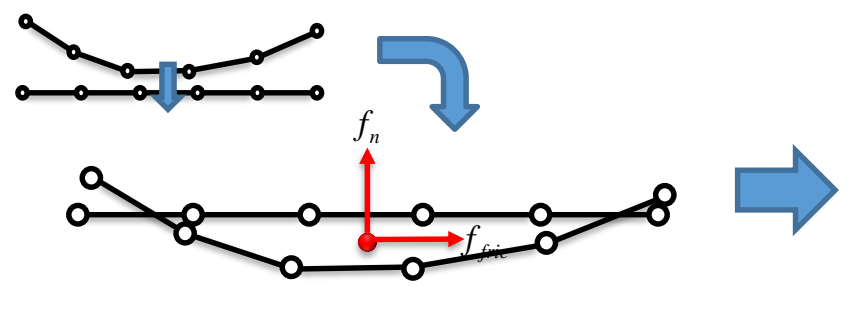

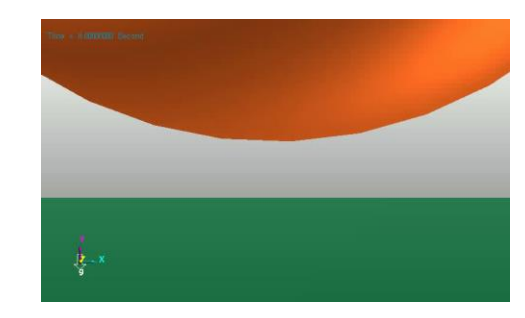

Analytical contact – ( Primitive contact )

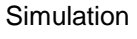

- Mathematical function of the geometry is used for contact
- Facets are not used

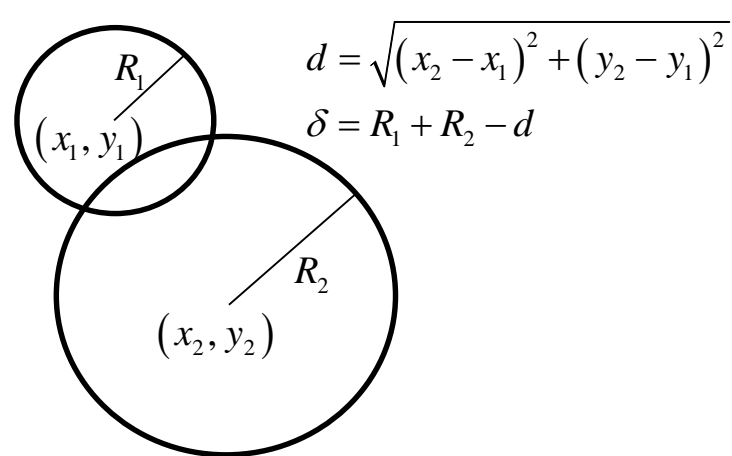

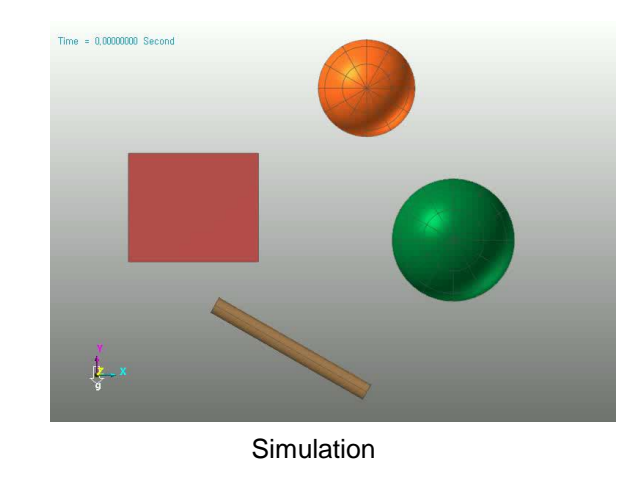

≷ 19

### **Contact Event**

- Point(Node) contact ( Geo contact, Surface contact)
  - Contact force is calculated when a node penetrates the facet of the other geometry

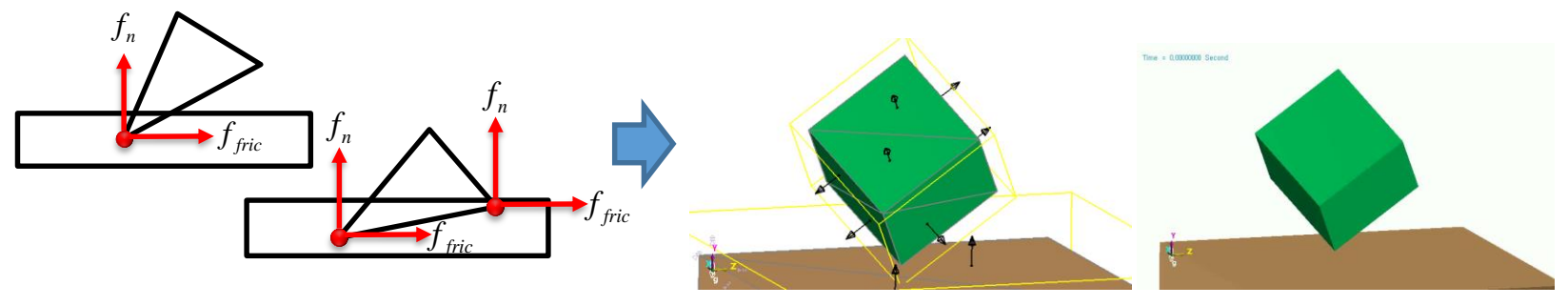

Model

Edge contact – ( Geo )

Contact force is calculated when an edge penetrates at the edge of the other geometry

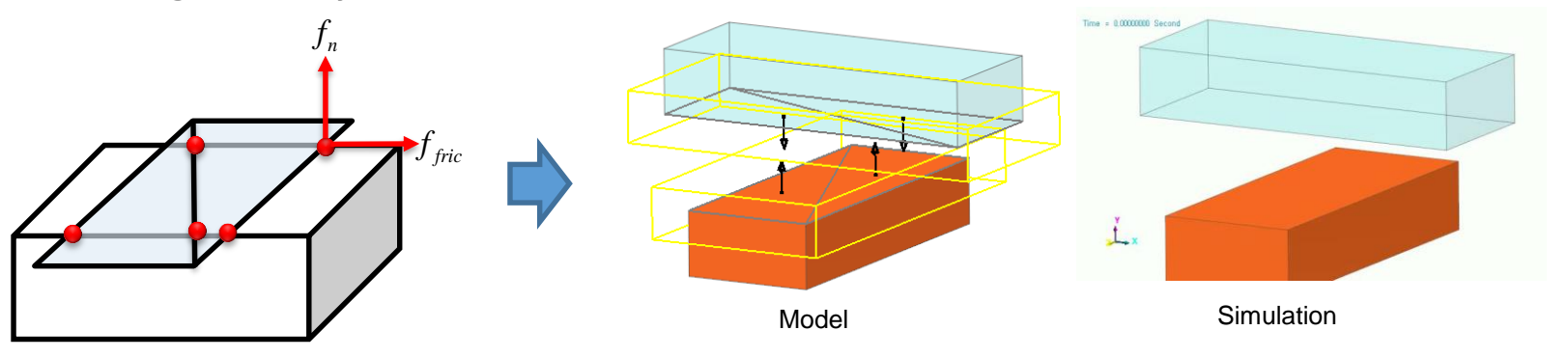

Simulation

#### Smooth Contact – Geo contact

- Facets are converted to a Hermite surface for contact
   Discontinuity at the node and edge of the facets is removed
  - Only Geo Contact supports 'Smooth contact option'

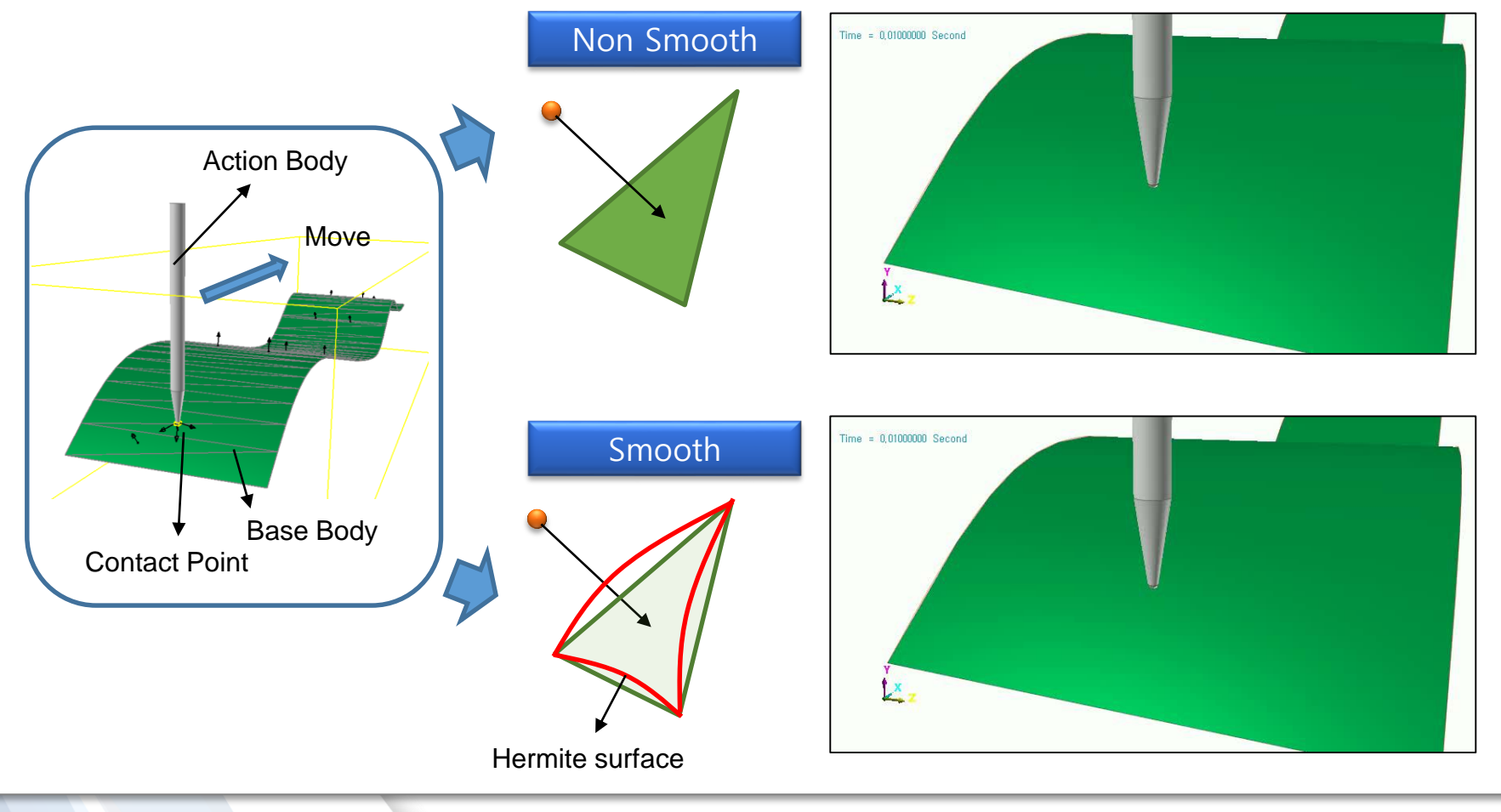

### CPM – Geo contact

- CPM(consistence penetration method)
  - Numerical method to remove the effect that contact stiffness increases proportionally to the number of contact nodes
  - Prevent the solution change according to the number of facets

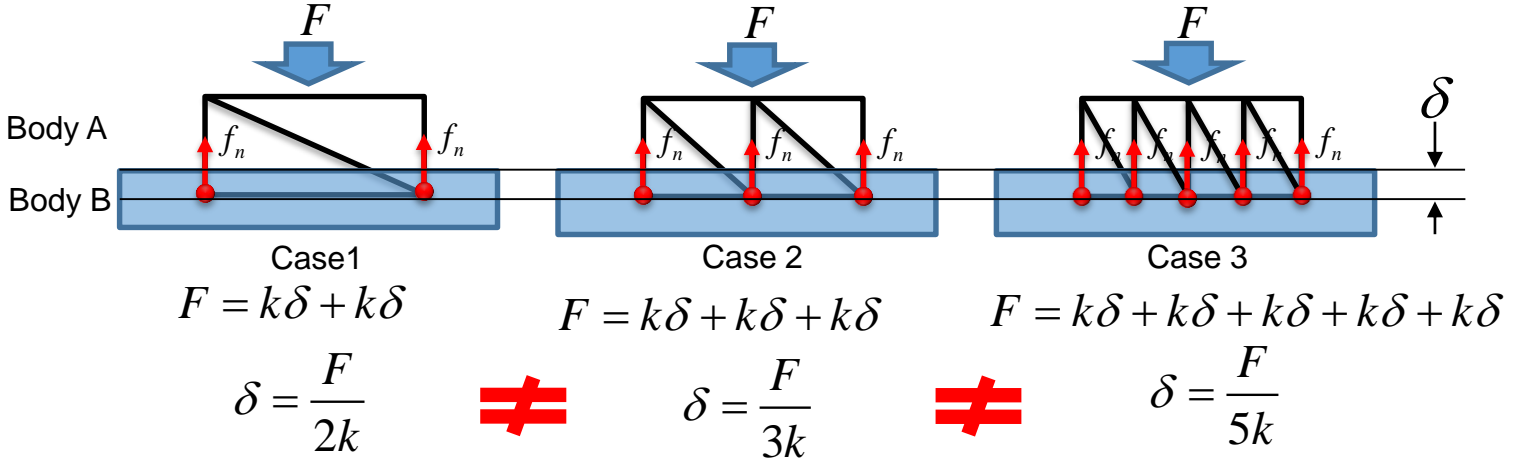

K is recalculated to be inverse proportional to the number of contact nodes

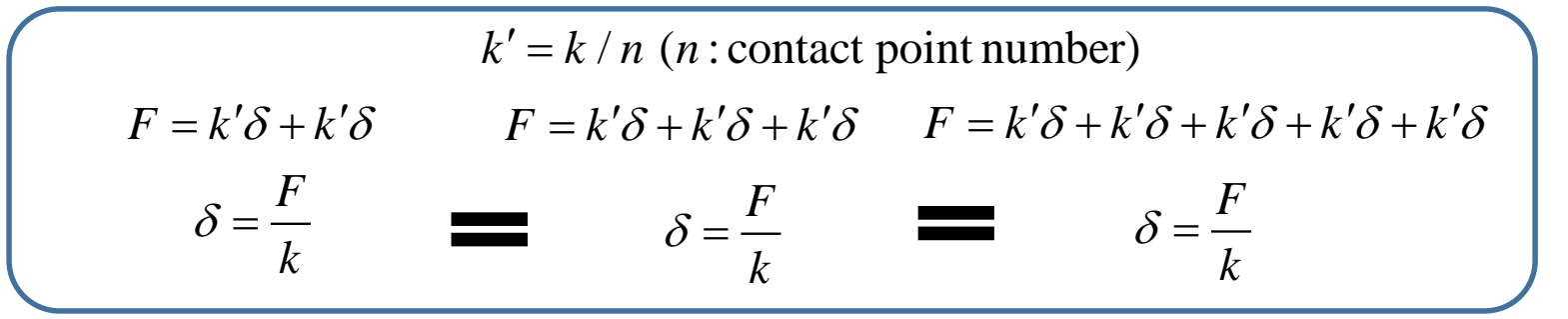

**Consistence Penetration Method** 

### **Contact Entities- General 3D Contacts**

Solid Contact Event is used

Solid

- **Rigid Rigid**
- Effective when penetration is small and radii is big

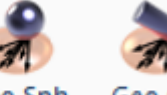

Geo Sur Geo Sph Geo Cyl

- Point Contact Event and Edge Contact Event are used
- Rigid Rigid, Rigid FE, FE FE
- Best choice for most of the contact problems
- Geo Sph and Geo Cyl used Analytical Contact algorithm
- **CPM and Smooth patch are supported**

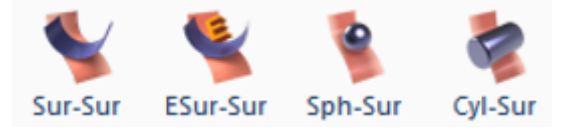

- Legacy contact entities developed long time ago
- **Rigid Rigid**
- Contact point cannot be displayed

In most cases, Geo Contact or Solid Contact is recommended

#### **Contact Entities- Primitive 3D Contacts & 2D Contacts**

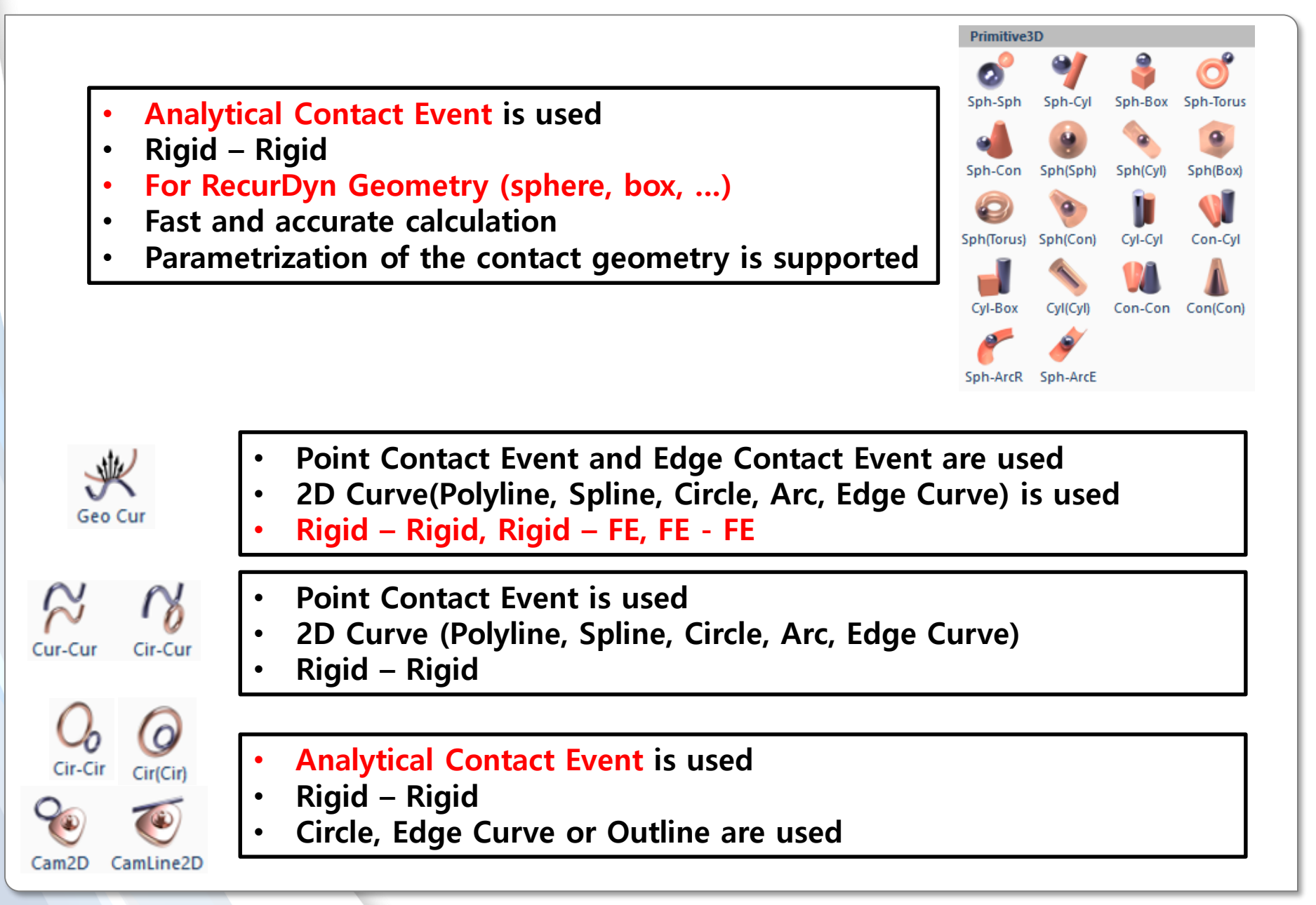

# General Procedure of Contact Modeling

RECURDYN

© 2016 FunctionBay, Inc.

### General steps for contact modeling

Step1 Choose the type of the contact entity according to the geometry and contact type

Step2

**Select Base & Action Geometry** 

Step3

**Create the Contact Surface and Contact entity** 

Step4

**Adjust the Facet information** 

Step5

**Tune Contact Parameter** 

Step6

Adjust the other optional parameters

Step7

Simulation and calibration

#### Step1 Choose the type of the contact entity (according to the geometry and contact type)

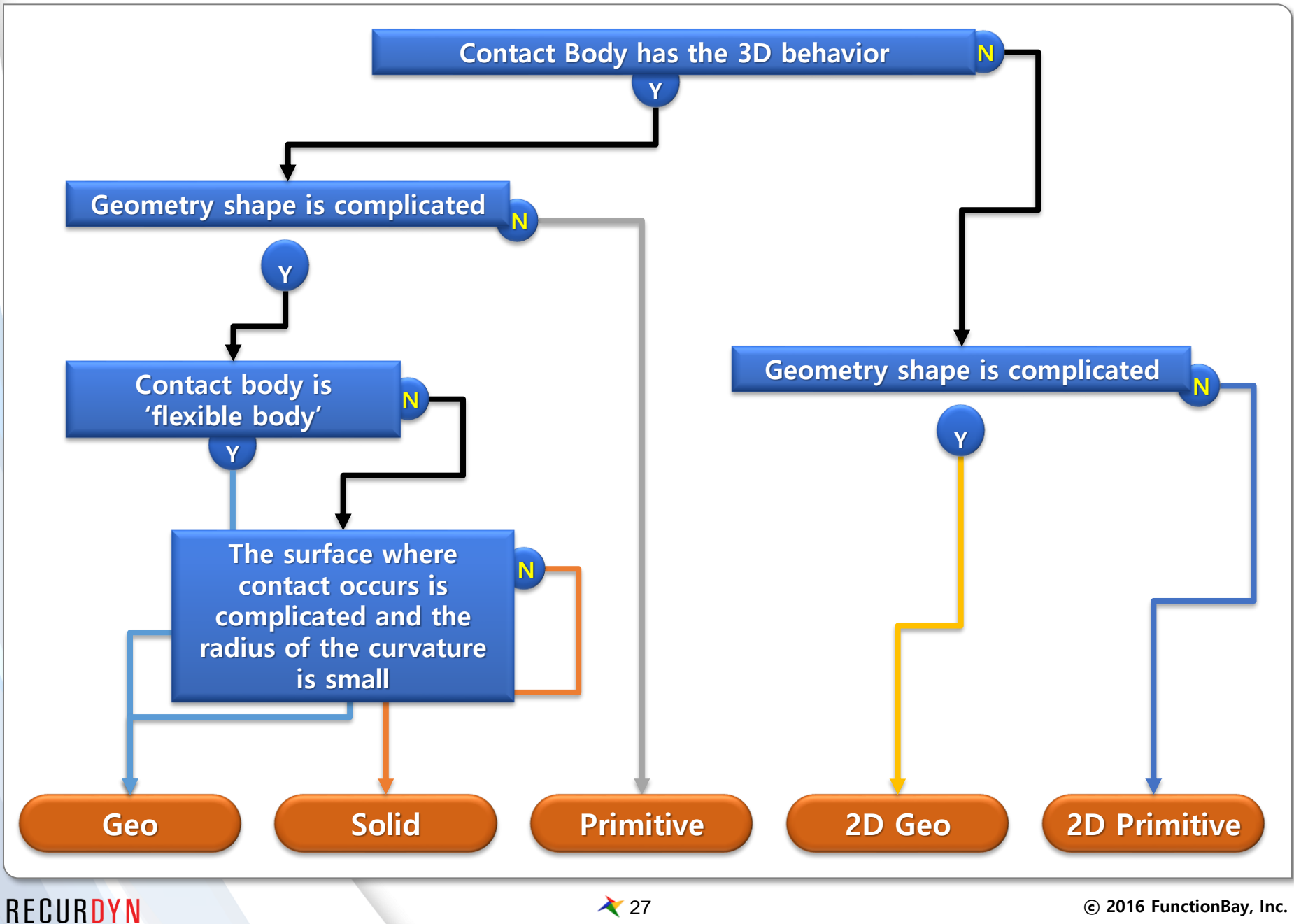

© 2016 FunctionBay, Inc.

### Step2 Select Base & Action Geometry

- The geometry whose contact surface is small  $\rightarrow$  as Action
  - Using the fine facets for the smaller contact surface can give the smoother contact result
- The geometry which is more rounded  $\rightarrow$  as Action
- The geometry which has the bigger movement  $\rightarrow$  as Action
  - The solver calculates the Action Body more efficiently

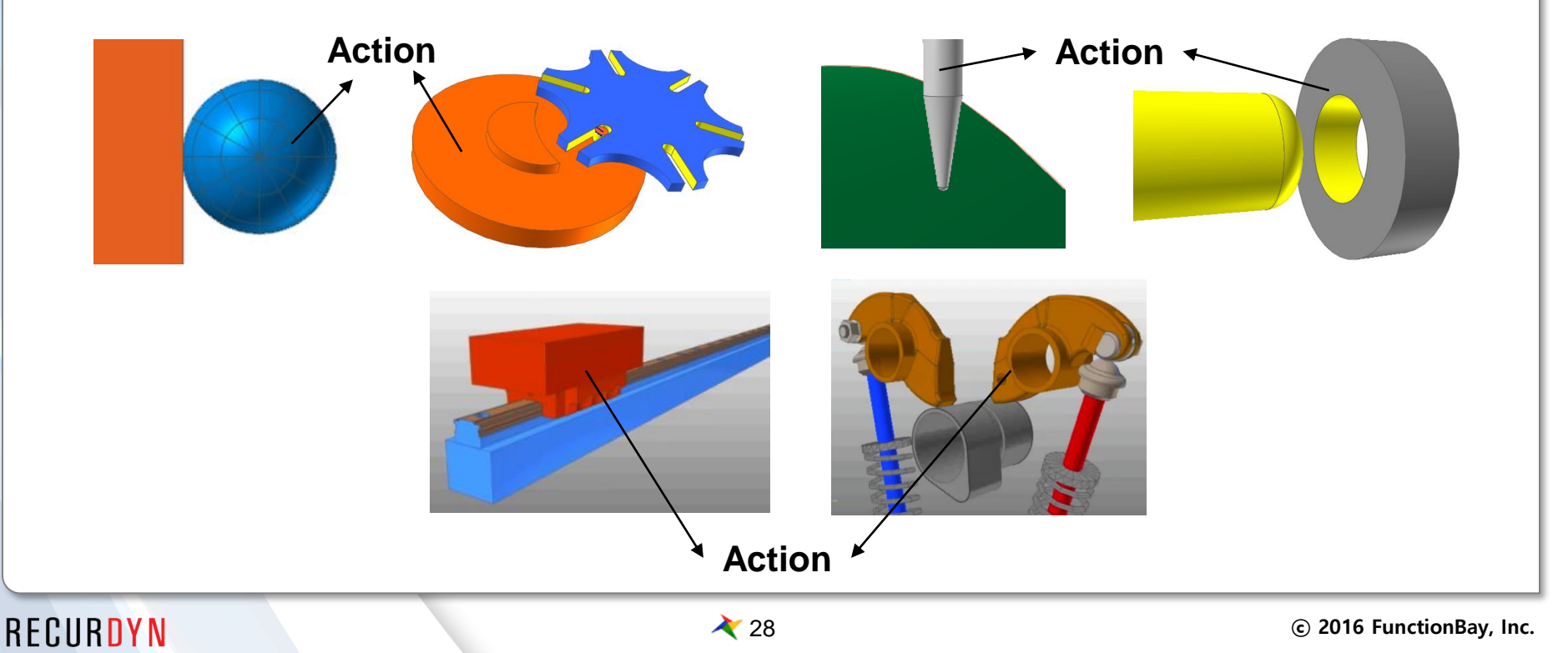

### Step3 Create the Contact Surface and Contact entity

 General Contact be used for both of Solid and Surface. But using the specific surface only can reduce the computational overhead

How to create the Surface

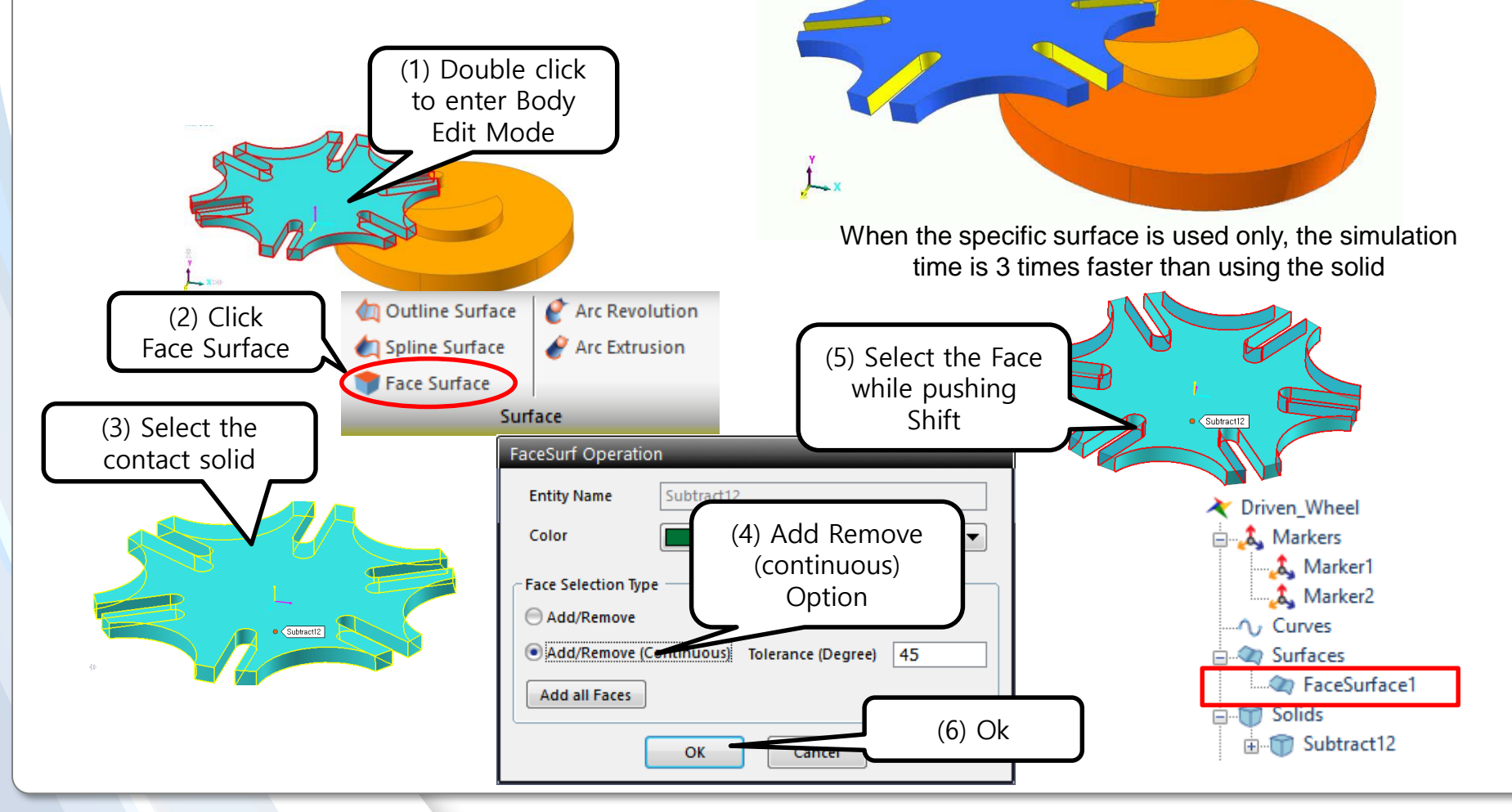

### **Step4 Adjust the Facet information**

- Faceting can affect the accuracy and the simulation speed of Geo contact and Solid Contact a lot
  - The size of the facets where 'point contact' occurs should be as small as representing the surface well
    Surface Patch

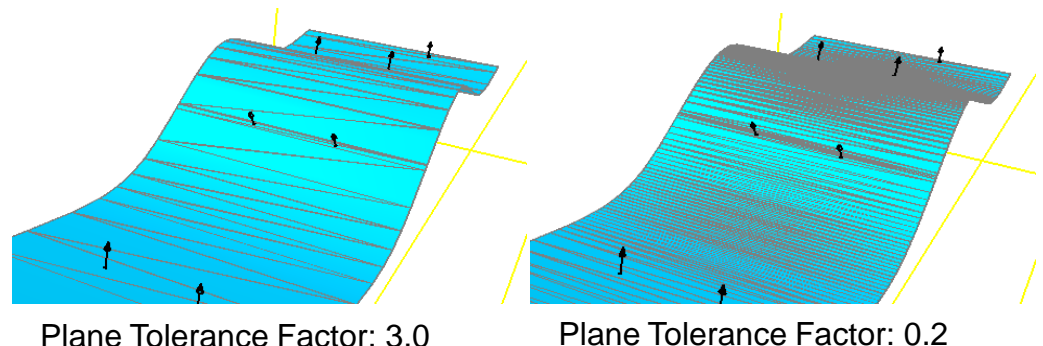

| Surface Patch                  |                        |
|--------------------------------|------------------------|
| Surface Name                   | Body2.Ellipsoid1.Face1 |
| Surface Type                   | Triangle 💌             |
| Bounding Buffer Length         | 40. Pv Cal.            |
| Version Plane Tolerance Factor | 3. <b>Pv</b>           |
| Max. Facet Size Factor         | 2.                     |
| Cubic Cell Size (X, Y, Z)      | 23, 23, 25             |
|                                | OK Cancel              |

#### Default value of Faceting control

To generate the uniform contact force, the smaller facet size is desired

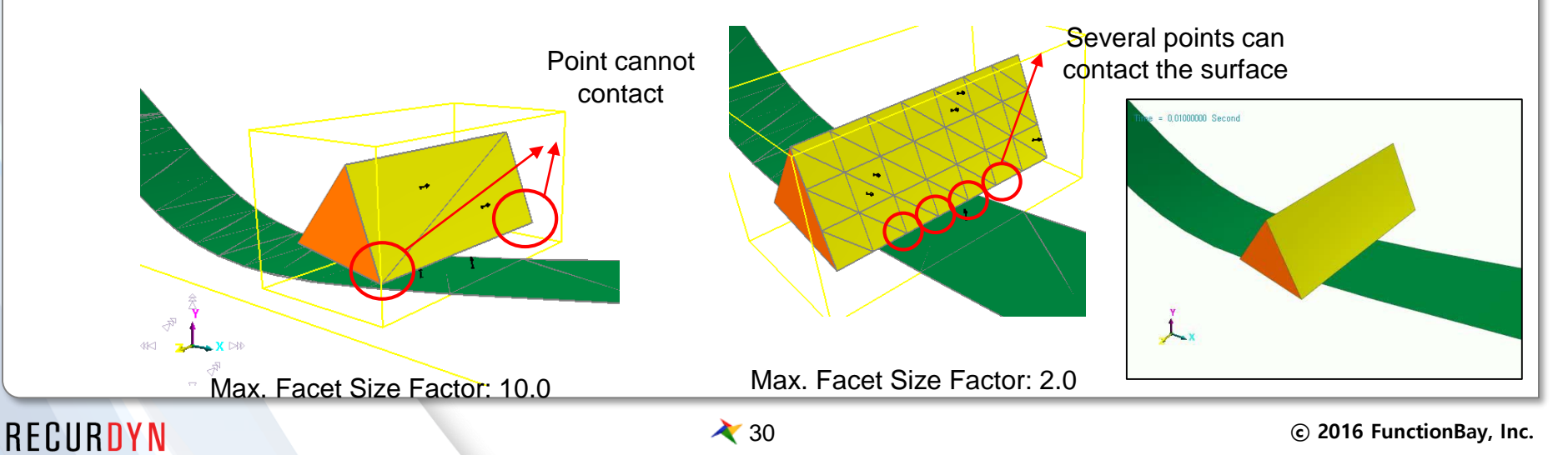

#### **Step5 Tune Contact Parameter**

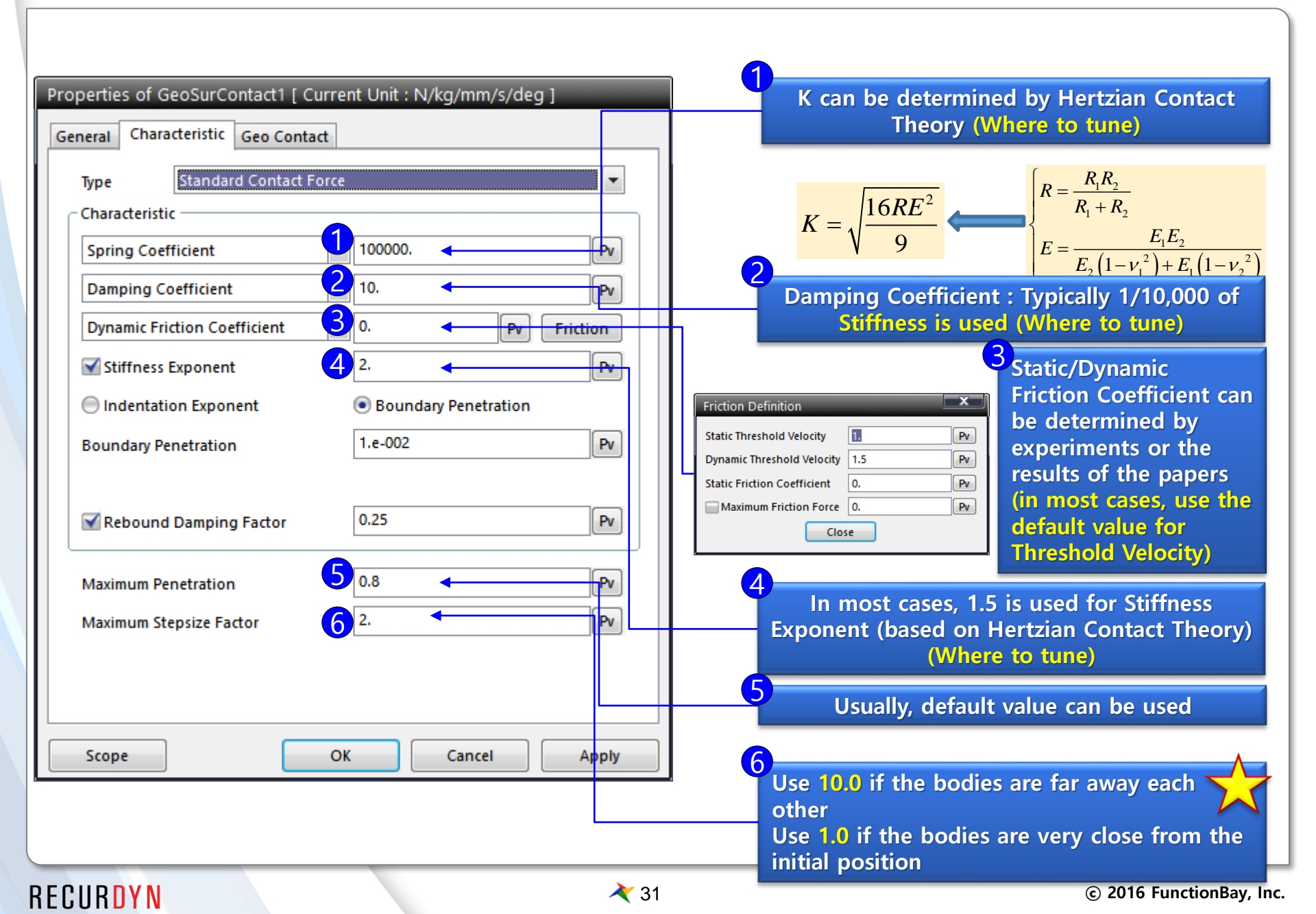

#### Step6 Adjust the other optional parameters #1

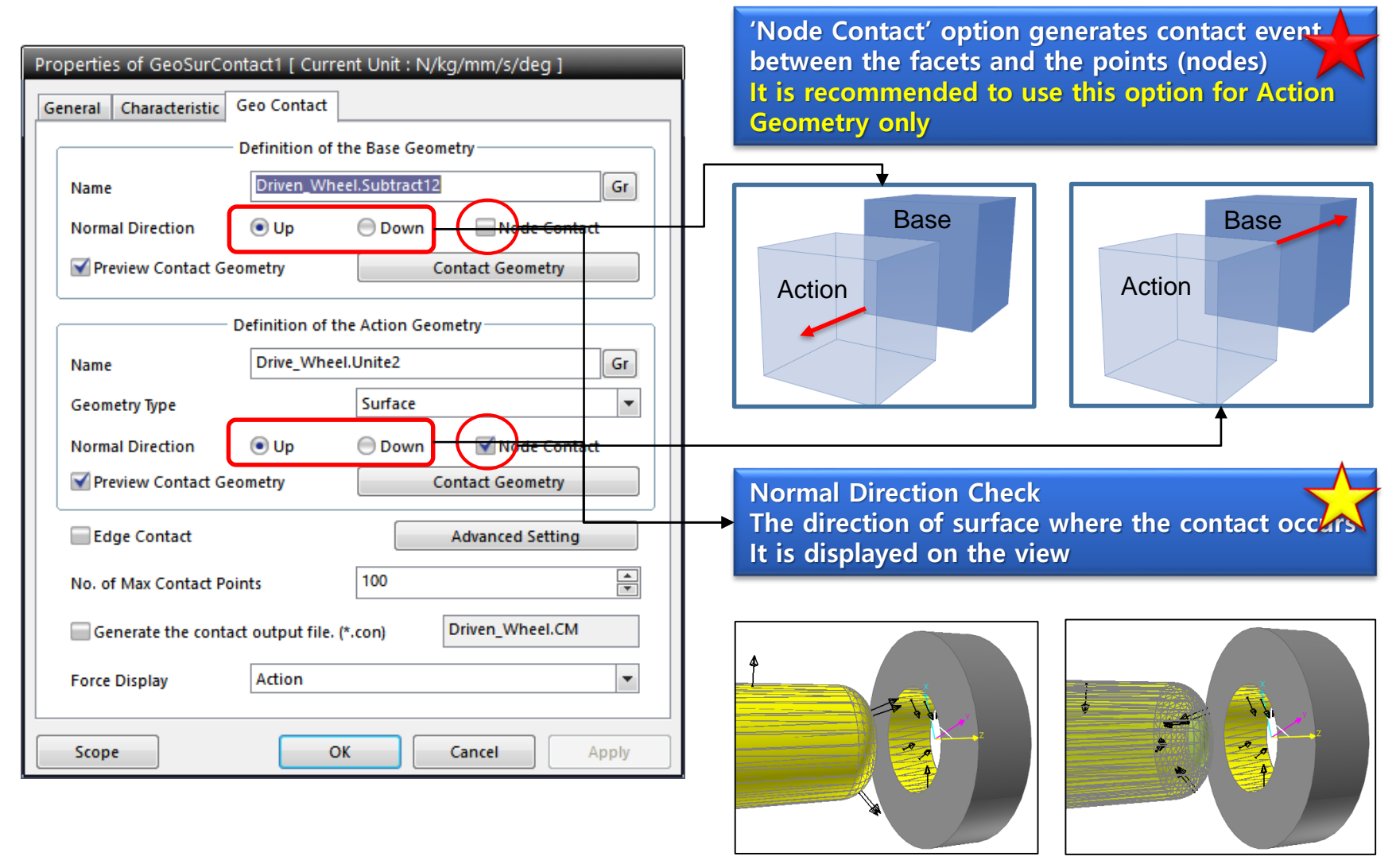

Base: up Action: up Good!

Base: up Action: down Wrong!

#### Step6 Adjust the other optional parameters #2

|                                                               | Advanced Setting                                                                                                    |  |  |
|---------------------------------------------------------------|----------------------------------------------------------------------------------------------------|--|--|
|                                                               | Smooth Option Control                                                                                                    |  |  |
| Properties of GeoSurContact1 [ Current Unit : N/kg/mm/s/deg ] | Smooth Node Contact                                                                                                    |  |  |
| General Characteristic Geo Contact                            |                                                                                                    |  |  |
| Definition of the Base Geometry                               |                                                                                                    |  |  |
| Name Driven_Wheel.Subtract12 Gr                               | OK Cancel                                                                                                    |  |  |
| Normal Direction 💿 Up 💮 Down 🔲 Node Contact                   |                                                                                                    |  |  |
| Preview Contact Geometry Contact Geometry                     | When to use Smooth Option (The default is OFF)                                                                                      |  |  |
| Definition of the Artise Constant                             | <ul> <li>Inght contact between a shaft and a hollow cylinder</li> <li>Contact point moves along the large curved surface</li> </ul> |  |  |
|                                                               | Contact point moves smoothly along the surface                                                                                      |  |  |
| Name Drive_Wheel.Unite2 Gr                                    |                                                                                                    |  |  |
| Geometry Type Surface 💌                                       | When NOT to use CPM Option (The default is ON)                                                                                      |  |  |
| Normal Direction 💿 Up 😑 Down 🗹 Node Contact                   | The contact force directions are not uniform                                                                                        |  |  |
| Preview Contact Geometry Contact Geometry                     | Tight contact between a shaft and a hollow cylinder                                                                                 |  |  |
|                                                               |                                                                                                    |  |  |
| Advanced Setting                                              | When to use Edge Contact (The default is OFF)                                                                                       |  |  |
| No. of Max Contact Points                                     |                                                                                                    |  |  |
| Generate the contact output file. (*.con) Driven_Wheel.CM     | geometry                                                                                                    |  |  |
|                                                               |                                                                                                    |  |  |
| Force Display                                                 | <sup>4</sup> No. of Max Contact Points does NOT affect the                                                                          |  |  |
|                                                               | simulation result at all                                                                                                    |  |  |
| Scope OK Cancel Apply                                         | In most cases, 100 is recommended                                                                                                   |  |  |
|                                                               | 6                                                                                                    |  |  |
|                                                               | Force Display:                                                                                                    |  |  |
|                                                               | Displays the contact force vector during animation                                                                                  |  |  |
|                                                               | In most cases, only Action is used                                                                                                  |  |  |
|                                                               |                                                                                                    |  |  |

### Step7 Simulation and calibration #1

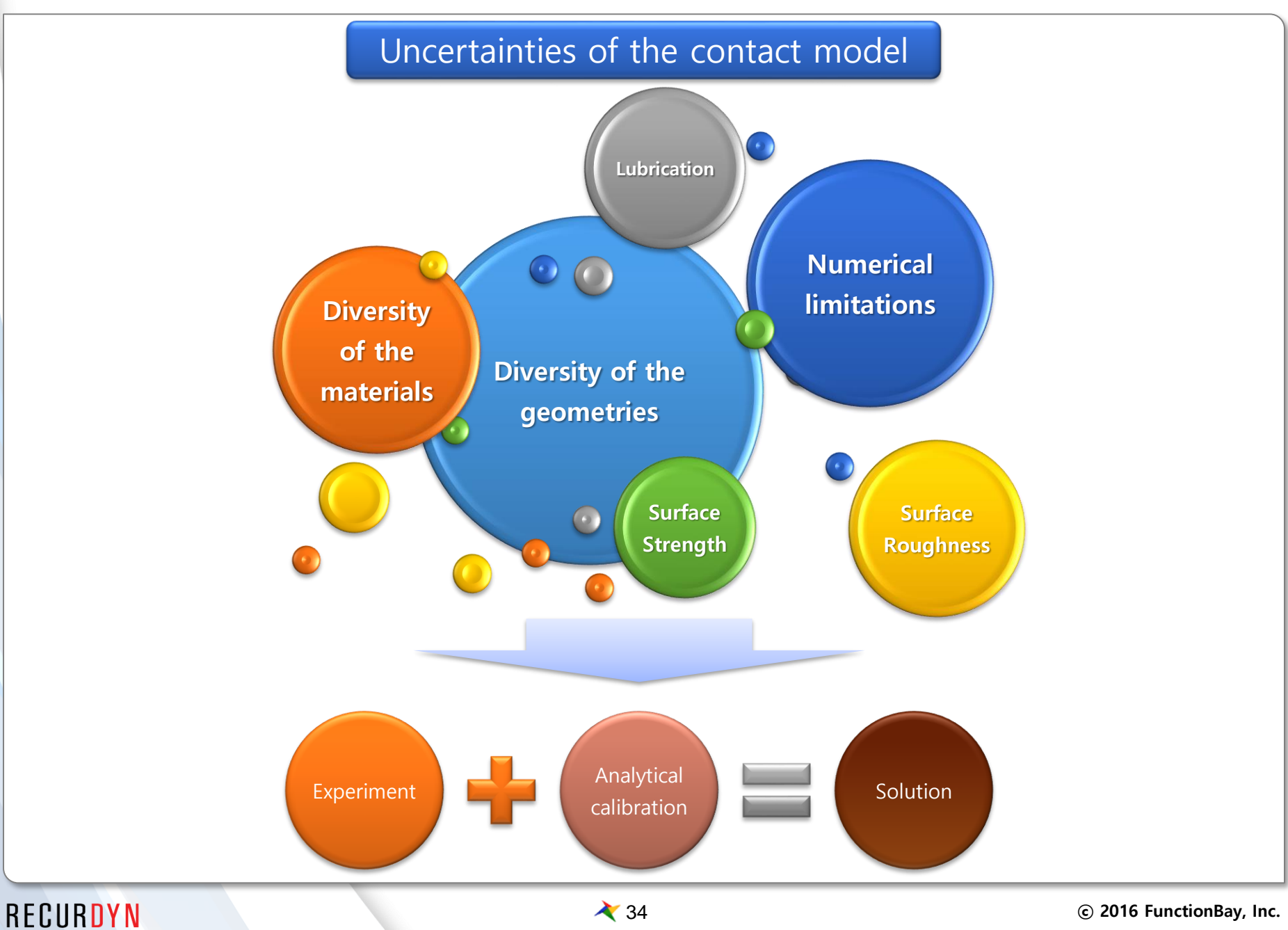

### Step7 Simulation and calibration #2

- Calibrate the parameters after reviewing the simulation results and simulation performance
  - Check Point 1: Occurrence of the Contact Event
    - If contact doesn't occur or one body pass through the other body
      - $\checkmark$  Check the distance between the bodies and use the finer Facets
      - ✓ Increase the Maximum Penetration
      - $\checkmark$  Check the Normal direction of the contact surfaces
  - Check Point 2: Penetration
    - > If there is too big penetration or one body pass through the other body
      - $\checkmark$  Increase the Stiffness coefficient
      - ✓ Increase the Stiffness Exponent
      - ✓ Check off CPM(consistence penetration method)
    - If the penetration itself is very important (eg. MTT)
      - $\checkmark$  Calculate the load and find the stiffness to generated the expected penetration
  - Check Point 3: Rebound characteristics
    - If the body doesn't rebound or rebounds too much
      - $\checkmark~$  Adjust the Stiffness coefficient
      - ✓ Adjust the Stiffness Exponent
      - ✓ Adjust the Damping coefficient (the variation should be smaller than stiffness)
    - > If logarithmic decrement is given
      - $\checkmark$  Find the Damping coefficient using the repetitive simulation

#### Step7 Simulation and calibration #3

- Check Point 4: Step Size of the solver
  - If simulation takes too long (especially, if the step size gets too small)
    - $\checkmark$  as far as the rebound characteristics and the penetration is reasonable
      - Decrease the Stiffness
      - Increase the Stiffness Exponent
      - ✤ Adjust the Damping coefficient
    - ✓ Set Maximum Step Size equal to or less than 0.001 (in Solver setting)
- Check Point 5: Linearity of Contact Force
  - > If the contact point moves but does not apart and the contact force oscillates
    - $\checkmark$  Use the finer Facets
    - ✓ Use the Smooth contact option
    - ✓ Decrease the Stiffness and Increase the Stiffness Exponent
# Case study

© 2016 FunctionBay, Inc.

# **Cam System**

## Description

- Cam Body, Rocker Body and Valve contact each other
  - ➢ 4 Geo Curve Contacts
  - 2D Geo Curve Contact is used
  - > CPM, Smooth options are used
  - $\succ$  Curve Segment = 200
  - > K:100000 C:10 Exp:1.5 Fric:0.1

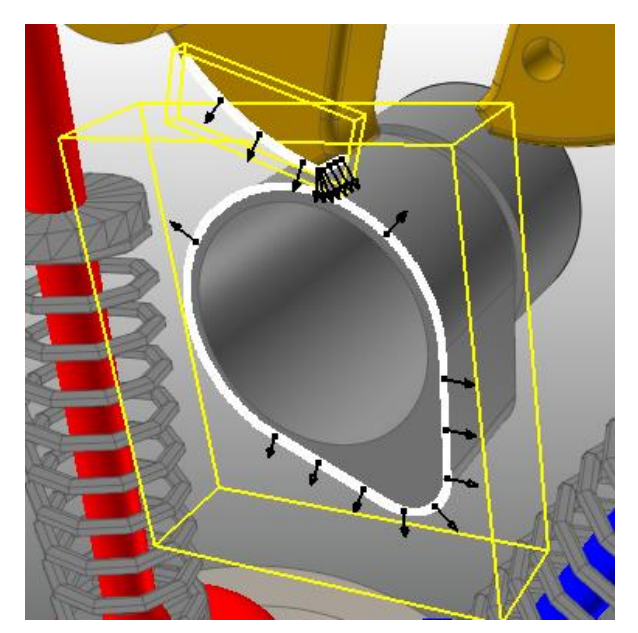

Cam to Rocker

| Curve Name                                | C1_Imported                   | Curve1            |                 |     |  |
|-------------------------------------------|-------------------------------|-------------------|-----------------|-----|--|
| Curve Type                                | Line                          |                   | •               |     |  |
| Curve Segment                             | 200                           |                   |                 |     |  |
| Use Total Segment                         |                               |                   |                 |     |  |
| Bounding Buffer Length                    | 6.                            |                   | Pv dCurve1      | Gr  |  |
| Cubic Cell Size (X, Y, Z)                 | 54, 52, 1                     |                   |                 | Dir |  |
| Normal Direction                          | 🕘 Up                          | Down              | Node Contact    | t   |  |
| Preview Contact Geo                       | ometry C                      |                   | ontact Geometry |     |  |
| D                                         | efinition of th               | ne Action Geo     | ometry          |     |  |
| Name                                      | Rocker_L.C1_ImportedCurve1 Gr |                   |                 | Gr  |  |
| Contact Plane Normal                      | -1., 0, 0                     |                   |                 | Dir |  |
| Normal Direction                          | 🖲 Up                          | Down Node Contact |                 |     |  |
| Preview Contact Geometry Contact Geometry |                               |                   |                 |     |  |
|                                           |                               | A                 | dvanced Setting |     |  |
| No. of Max Contact Points                 |                               | 10                |                 |     |  |
| Generate the contact output file. (*.con) |                               |                   |                 |     |  |
| Force Display                             | Action                        |                   |                 | -   |  |
| GeoCurve Dbox                             |                               |                   |                 |     |  |

# **Cam System**

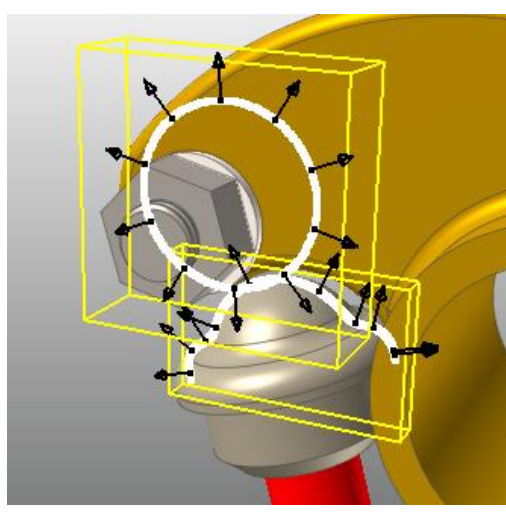

Cam to Rocker

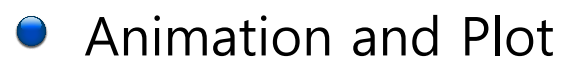

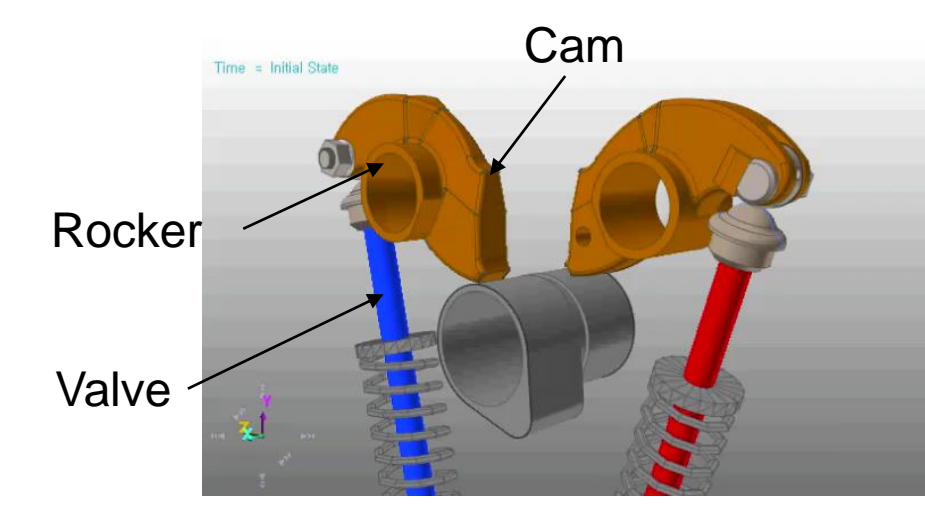

Cam working animation

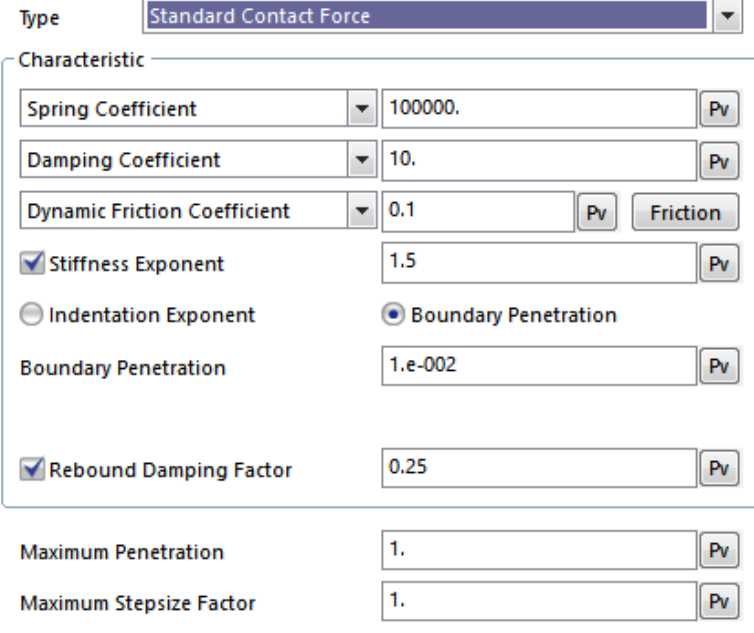

#### **Characteristic Dbox**

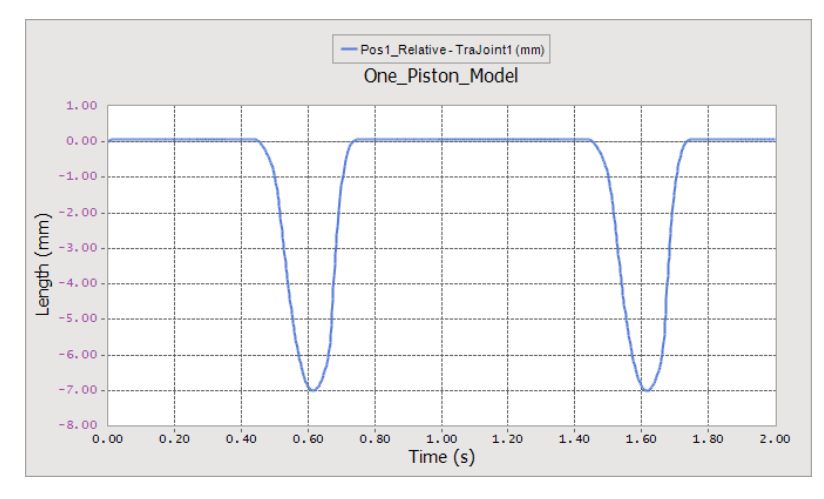

#### Valve displacement

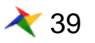

# **Ball Bearing**

## Description

Balls and Arc Revolution Geometry contact each other

- > 40 Sphere To Arc Revolution Contact (Analytical contact)
- Face surfaces are used and finer facets are used
- ➤ K = 100000 C = 10 Exp = 2.0 Fric = 0.15

| - Characteristic                |                            | Definition of the B             | ase Arc Revolution — |          |
|---------------------------------|----------------------------|---------------------------------|----------------------|----------|
| Spring Coefficient 👻 100000. Pv | Name                       |                                 |                      | Gr       |
| Damping Coefficient v 10. Pv    | Arc Radius                 | 6.578                           |                      |          |
|                                 | Start Angle of Arc         |                                 | End Angle of Arc     |          |
| Dynamic Friction Coefficient    | Arc Center Offset          | Vertical 0.                     | Horizontal           |          |
| Stiffness Exponent              | Start Angle of Rev         | 0.                              | End Angle of Rev     | 360.     |
| Damping Exponent 1.             | Open Face                  | Start Face                      | 🗹 End Face           |          |
|                                 | Normal Direction           | Inward                          | Outward              | Helix    |
|                                 |                            | Definition of the Action Sphere |                      |          |
| Buffer Radius Factor 1.2 Pv     | Name                       |                                 |                      | Gr       |
|                                 | Sphere Radius              | 6.34                            |                      |          |
| Maximum Stepsize Factor         | Force Display              | Action 👻                        | wnchronize with      | Geometry |
| Characteristic Dbox             | SphereToArcRevolution Dbox |                                 |                      | DOX      |

# **Ball Bearing**

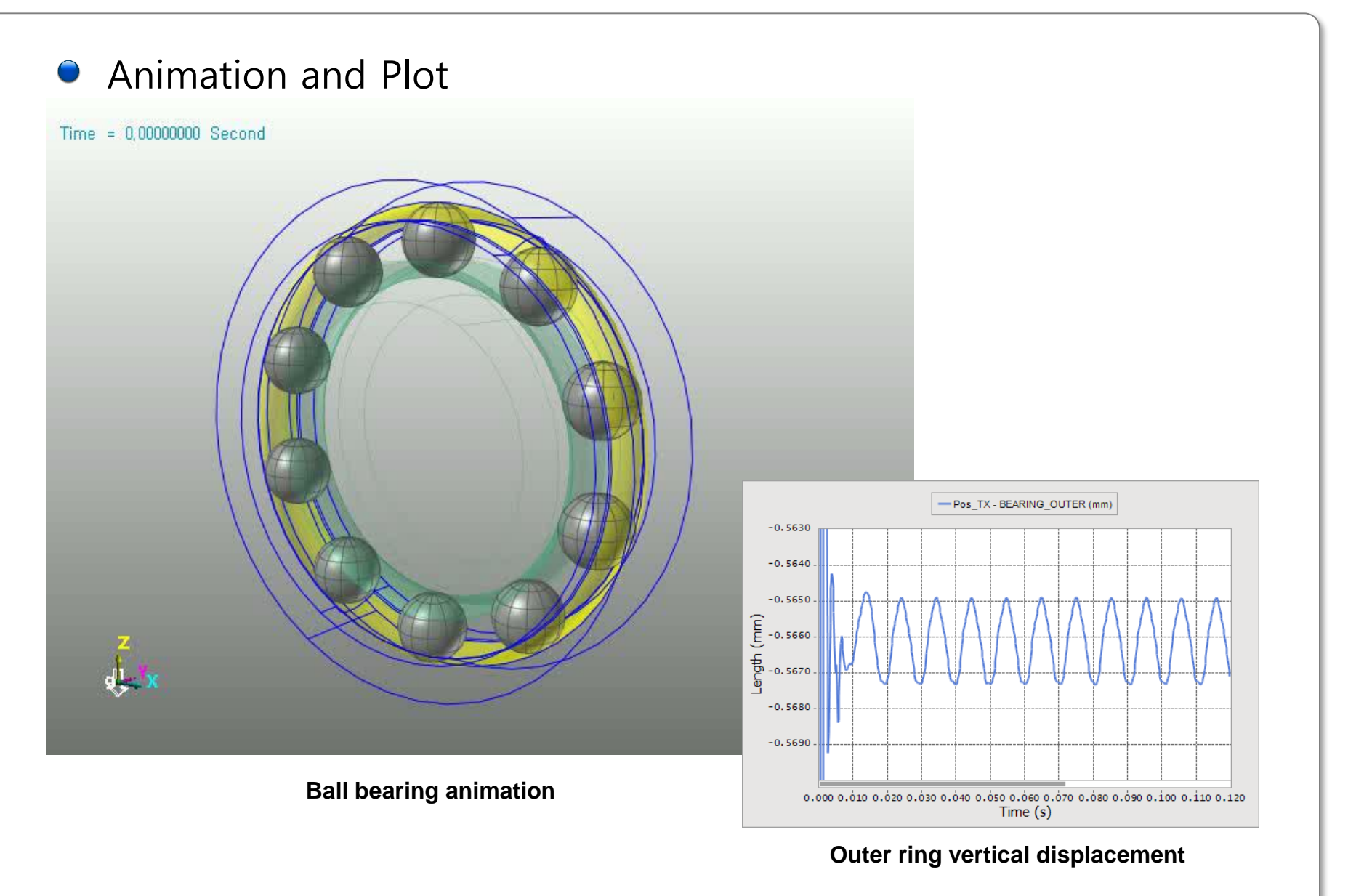

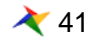

## Description

- LM Guide moves along the Steel Rail
  - 1 Geo Surface Contact
  - > Face surfaces are used
  - ➢ CPM is not used
  - ➤ K = 1000 C = 0.1 Exp = 2.0 Fric = 0.1
  - Max. Facet Size factor is used
    - ✓ Base : PTF = 0.1 (fine facets), MFSF = 10
    - ✓ Action : PTF = 0.5, MFSF = 0.5 (Increase the contact nodes)

MFSF : Max. Facet Size factor

Animation and Plot

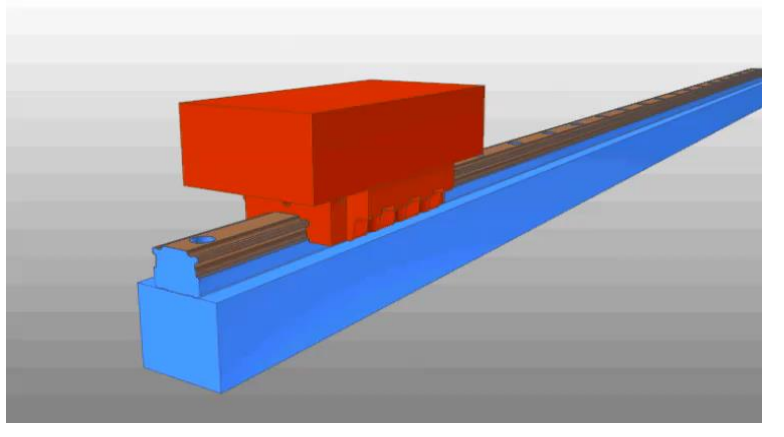

LM guide animation

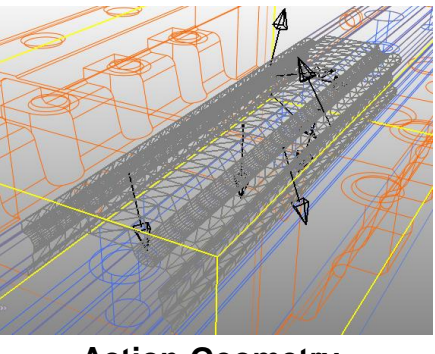

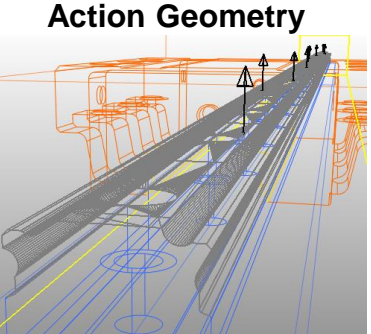

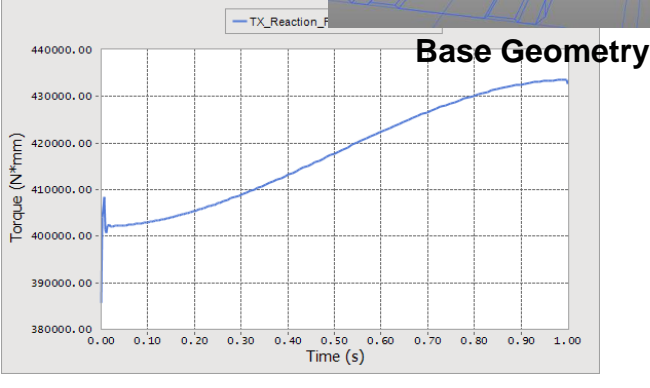

### Hinge point reaction torque

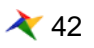

## Description

Simulation to analyze the stability of the TV stand

- 1 Geo Surface Contact
- ➢ Face surfaces are used
- > Max. Facet Size factor is used
- > CPM option is used
- ➤ K = 10000 C = 100 Exp = 2.0 Fric = 1.0
- Action : PTF = 3.0, MFSF = 0.1 (Increase the contact nodes)
- Action Geometry

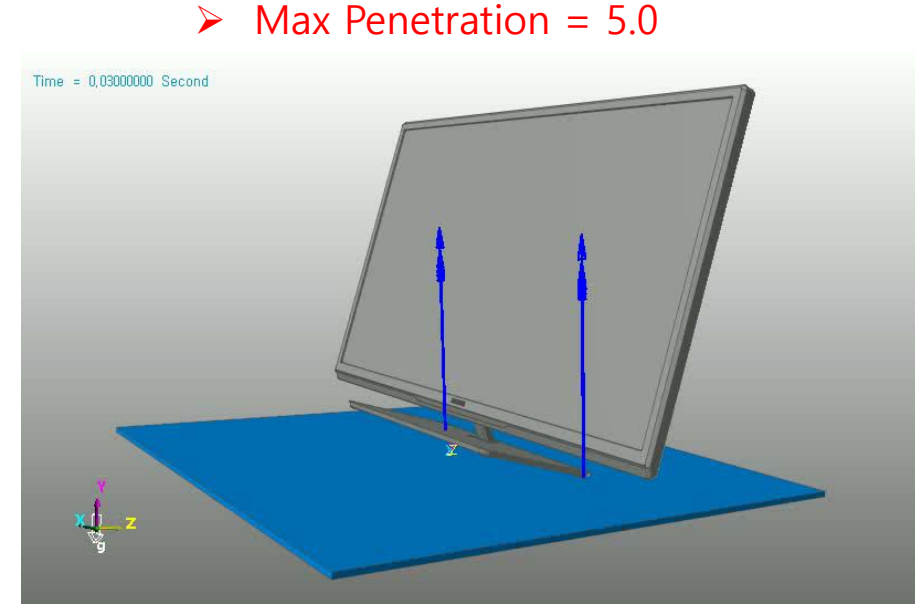

Wabble analysis animation

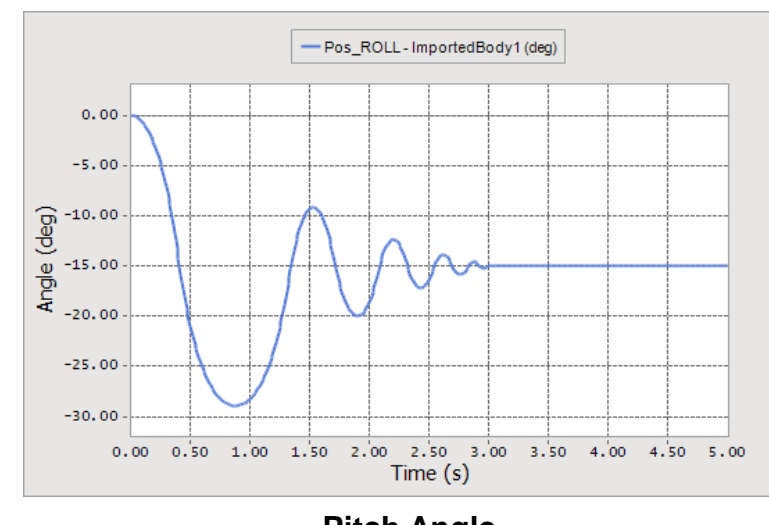

Pitch Angle

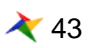

#### Sim time: 1sec, CPU time 26.5sec

# Cycloid drive

## Description

A mechanism for reducing the spped of an input shaft by a certain ratio

- ➢ 3 Geo Contacts
- > Face surfaces are used and finer facets are used
- CPM option is NOT used
- Smooth option is used for Sliding shaft contact
- ≻ K = 10000 C = 1.0 Exp = 2.0 Fric = 0.01

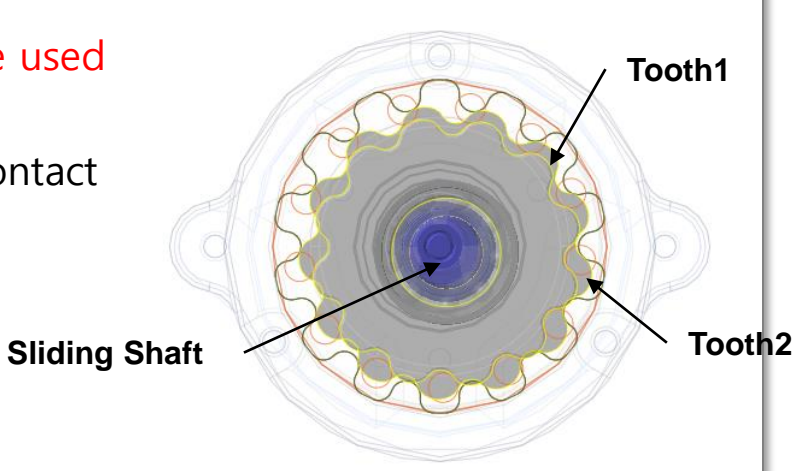

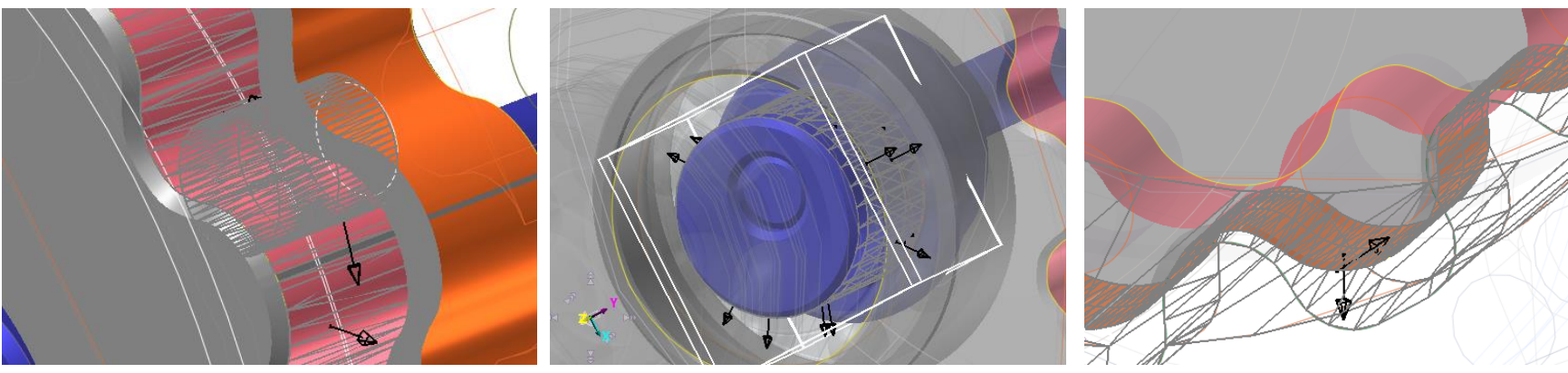

**Tooth1 Contact** 

Sliding shaft contact

Tooth2 Contact

# Cycloid drive

## Animation and Plot

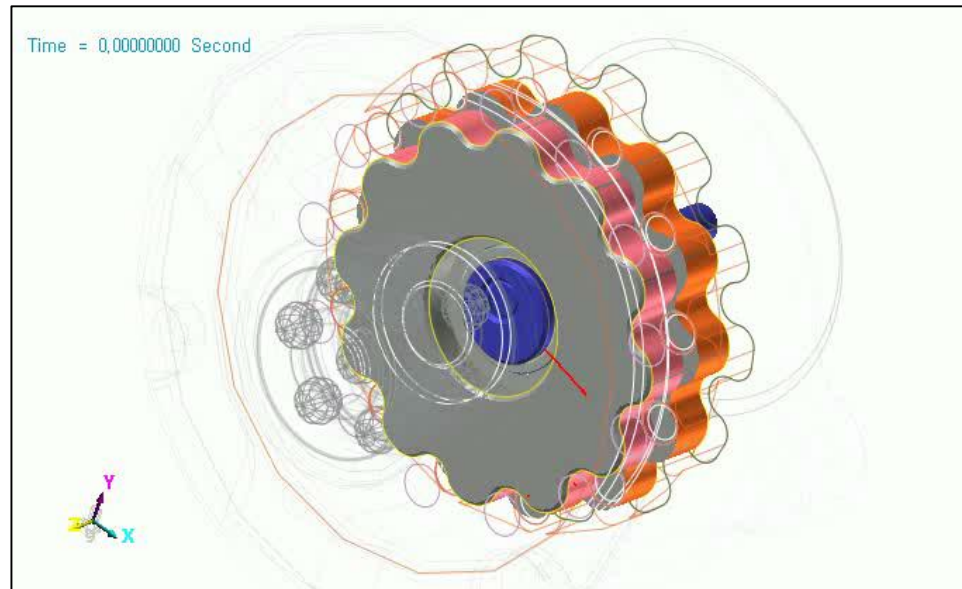

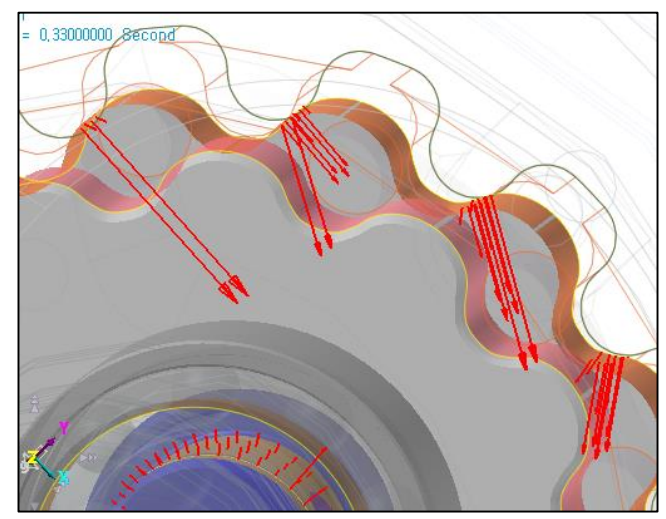

**Tooth2 Contact** 

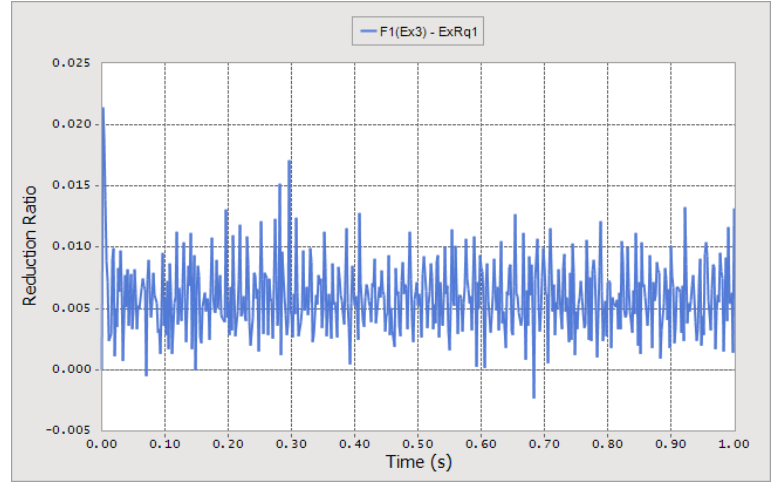

**Reduction Ratio** 

#### **Cycloid Drive Animation**

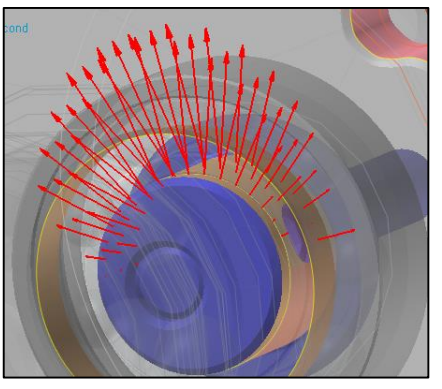

Sliding shaft contact

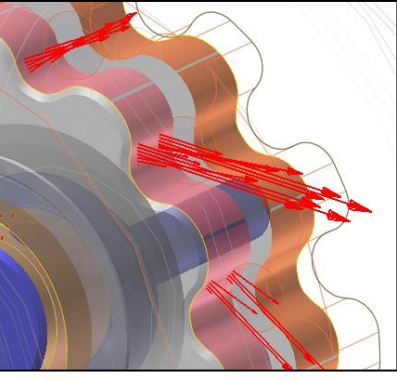

**Tooth1 Contact** 

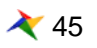

## **Gear contact**

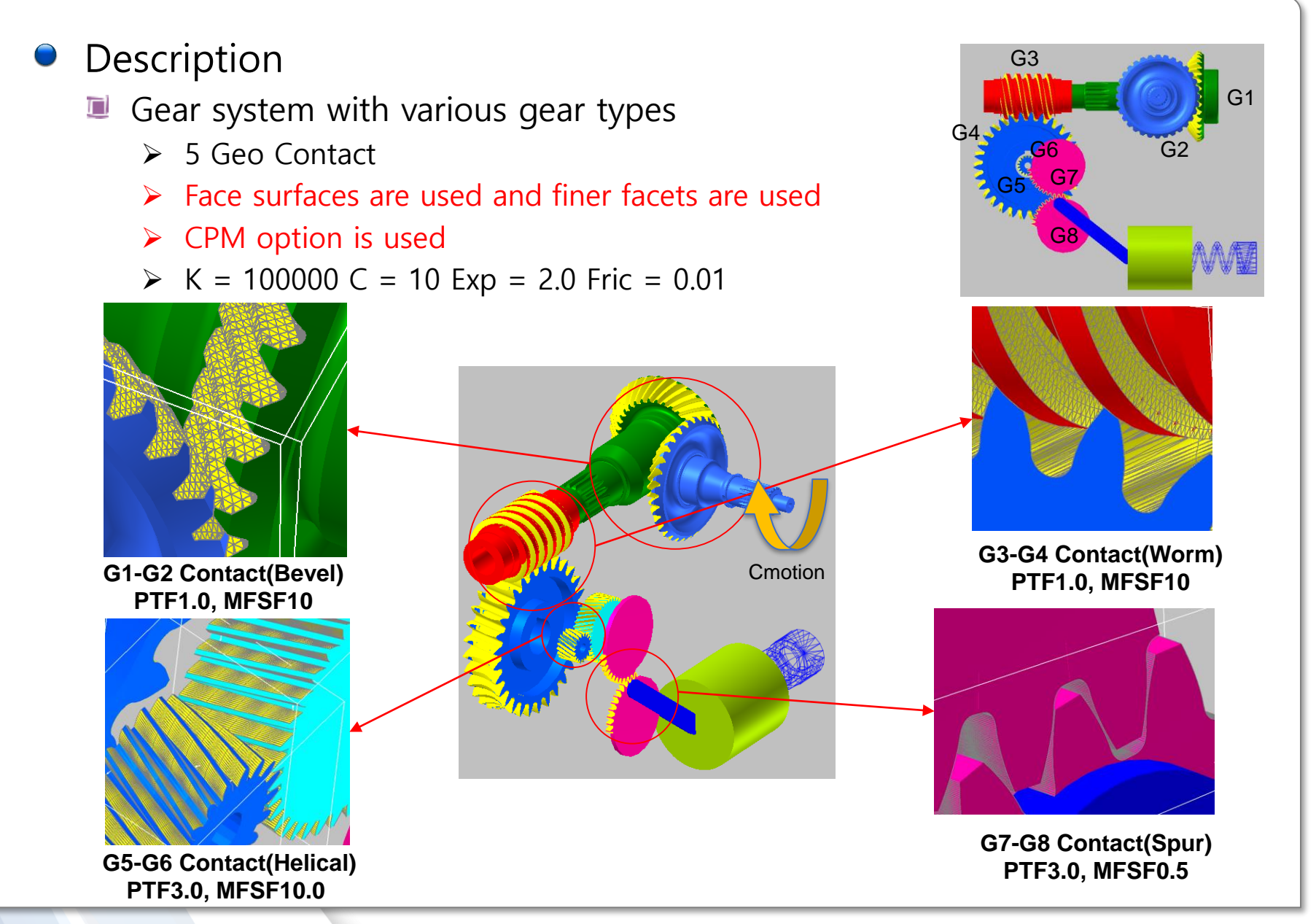

≷ 46

## **Gear contact**

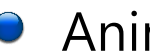

## Animation and Plot

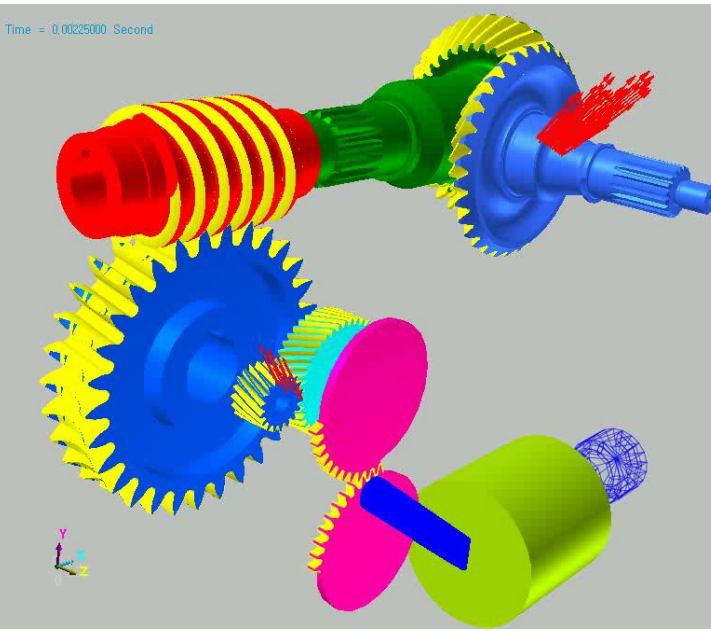

Gear contact animation

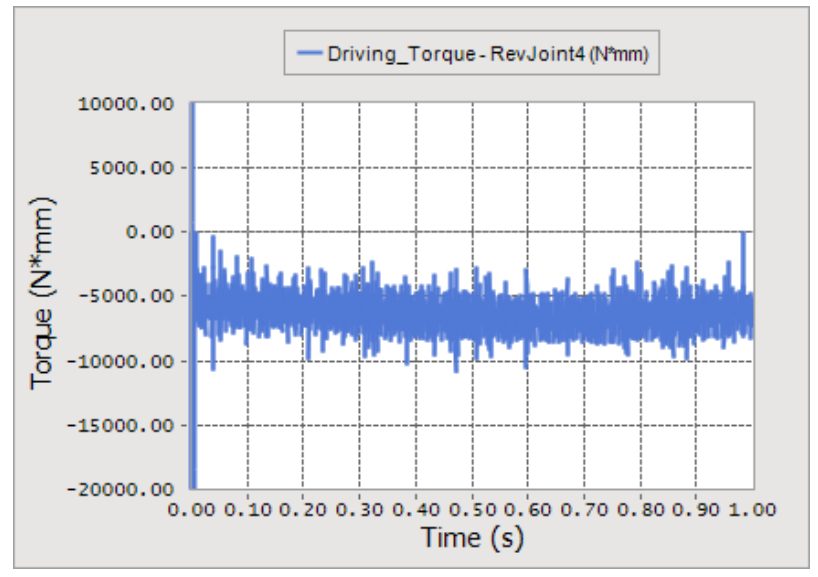

**Driving torque variation** 

## **Contact Shape**

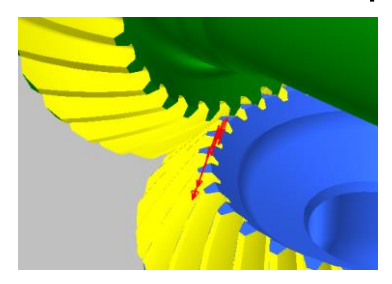

G1-G2 Contact(Bevel)

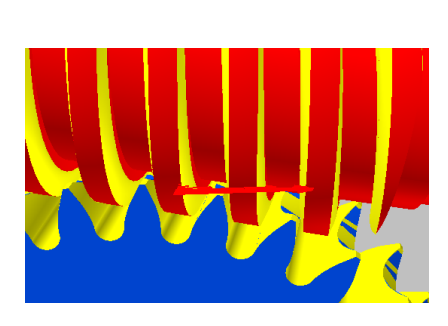

G3-G4 Contact(Worm)

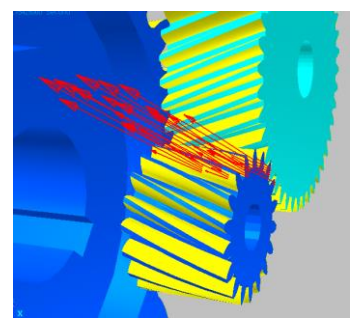

G5-G6 Contact(Helical)

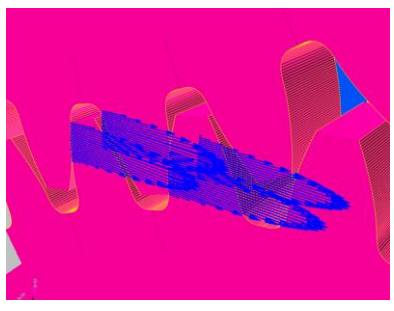

G7-G8 Contact(Spur)

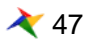

# Conclusion

Good contact modeling can reduce the simulation time and make the result more accurate

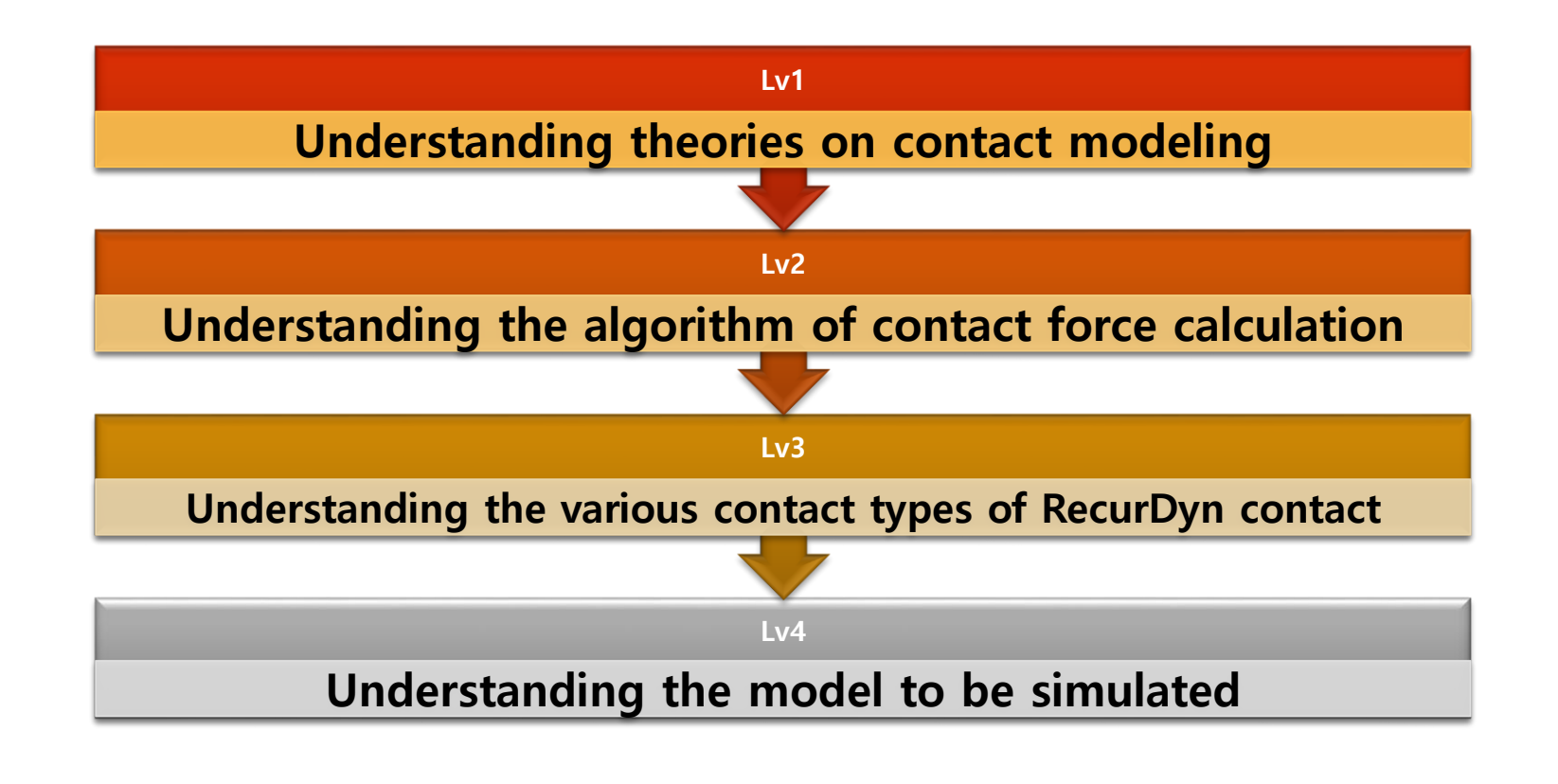

# **Conclusion**

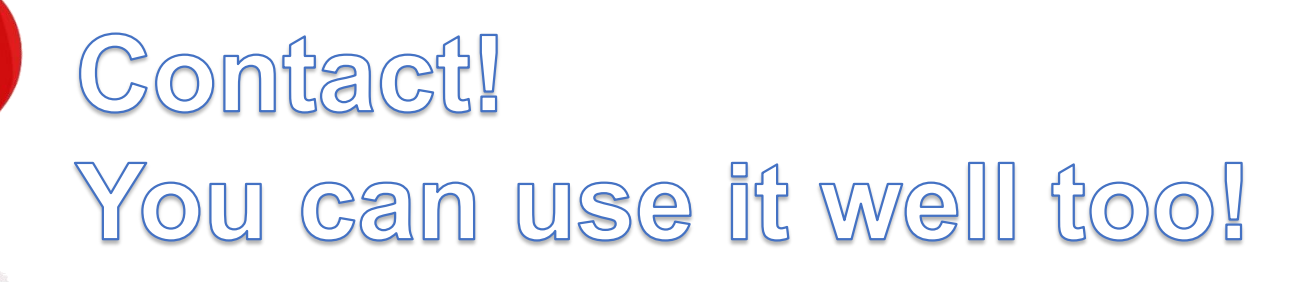

Time = 0.02000000 Second

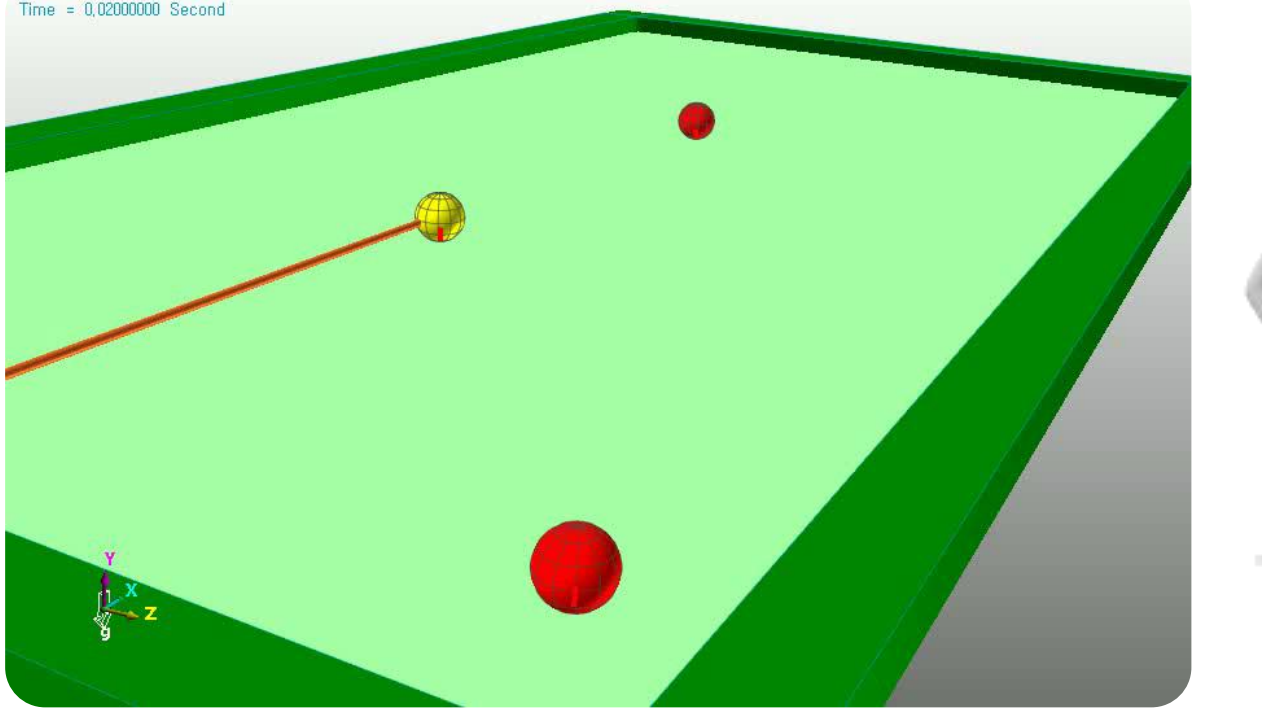

# Thank you

5F, Pangyo Seven Venture Valley 1 danji 2dong, 15, Pangyo-ro 228beon-gil, Bundang-gu, Seongnam-si, Gyeonggi-do, 13487, Korea Tel : +82-31-622-3700, Fax +82-31-622-3704, http://www.functionbay.co.kr

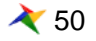

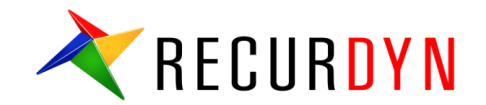

# RecurDyn Contact 알고 쓰면 쉬워요!

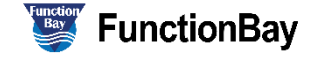

≷ 51

## Index

- I. 접촉 모델에 대해...
  - 1. 접촉해석에 대한 접근방법
  - 2. Hertz Contact model
  - 3. Hertz Contact model parameters
- II. RecurDyn Contact
  - 1. RecurDyn Contact Computing process
  - 2. RecurDyn Contact formula
  - 3. Faceting
  - 4. Contact Event
  - 5. Smooth Contact
  - 6. CPM
  - 7. Contact Entities- General 3D Contacts
  - 8. Contact Entities- Primitive 3D Contacts & 2D Contacts
- Ⅲ. 합리적 접촉 모델링 과정
  - 1. 접촉 모델링의 단계별 가이드

IV. CASE study

RECURDYN

© 2016 FunctionBay, Inc.

# 접촉 모델에 대해...

# 접촉해석에 대한 접근방법

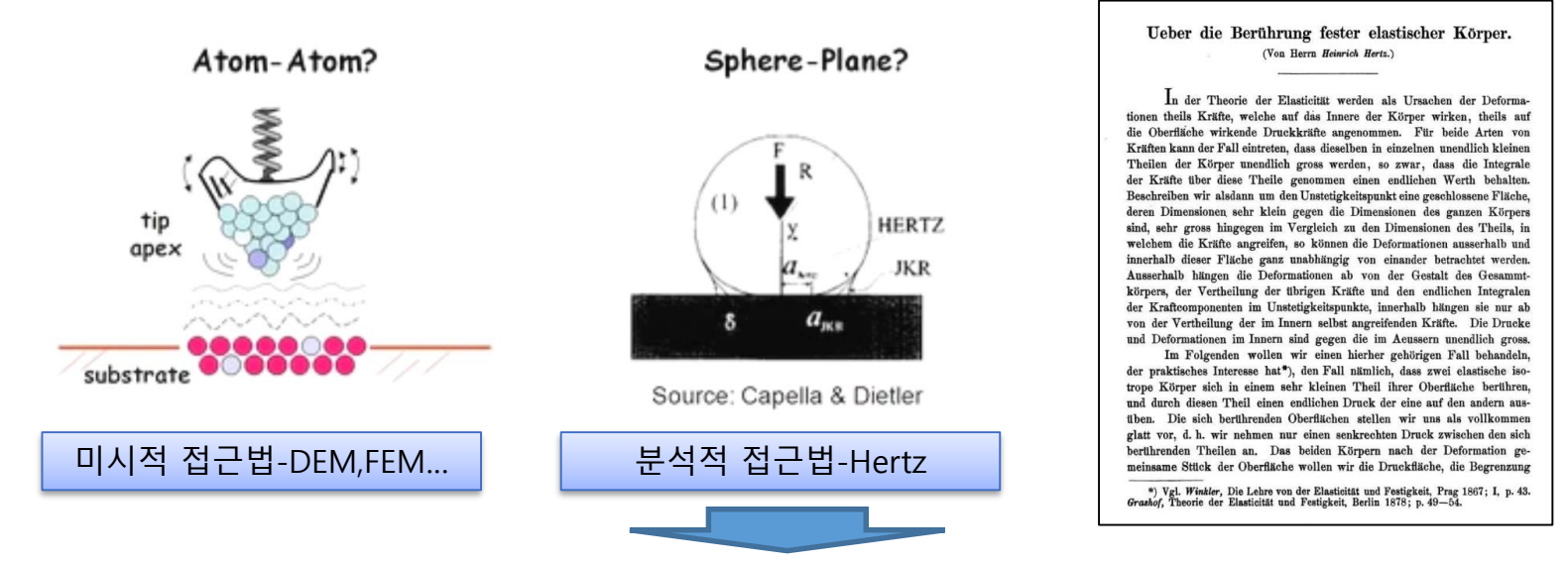

- 1881년 Heinrich Hertz에 의해 최초 제안 일반 형상과 응력 및 변형에 대한 해석적 접근
- 1932년 Bradley의 연구에 의해 두 강체 구의 접촉을 고려
- 1965년 Sneddon 에 의해 접촉 시 Half-space 탄성을 고려 하여 표면의 응력을 분석
- 1971년 Johnson-Kendall-Roberts에 의해 무른 소제의 접촉에서 발생하는 접착력(adhesion)고려
- 1975년 Derjahuin-Muller-Toporov에 의해 탄성 구와 강체 면의 접촉에 대하 van der Waals 힘을 고려
- 1992년 Maugis에 의해 기존의 점착력에 대한 연구를 향상하여 정확도를 높임

### 해석적 접근법은 최초 접촉이론이 개발된 이례로 기본적인 해석이론에 대해 큰 변화가 없으며 점착력이나 분자력과 같은 보다 미시적 현상에 대한 연구가 주로 이루어 졌음

X Purdue University Lecture 8 Introduction to Contact Mechanics

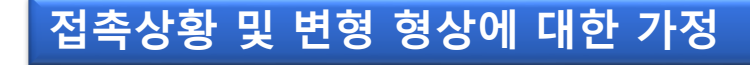

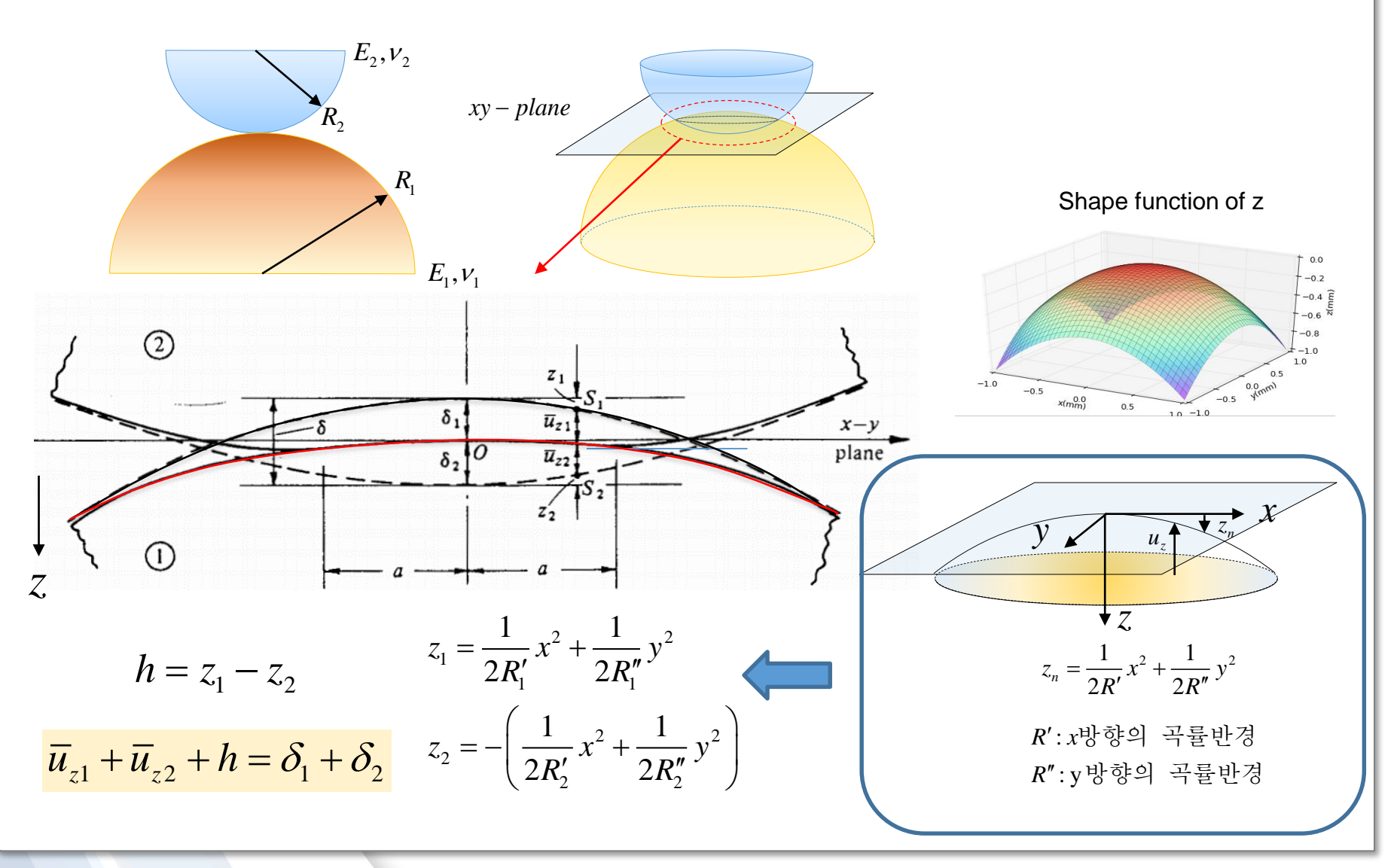

≷ 55

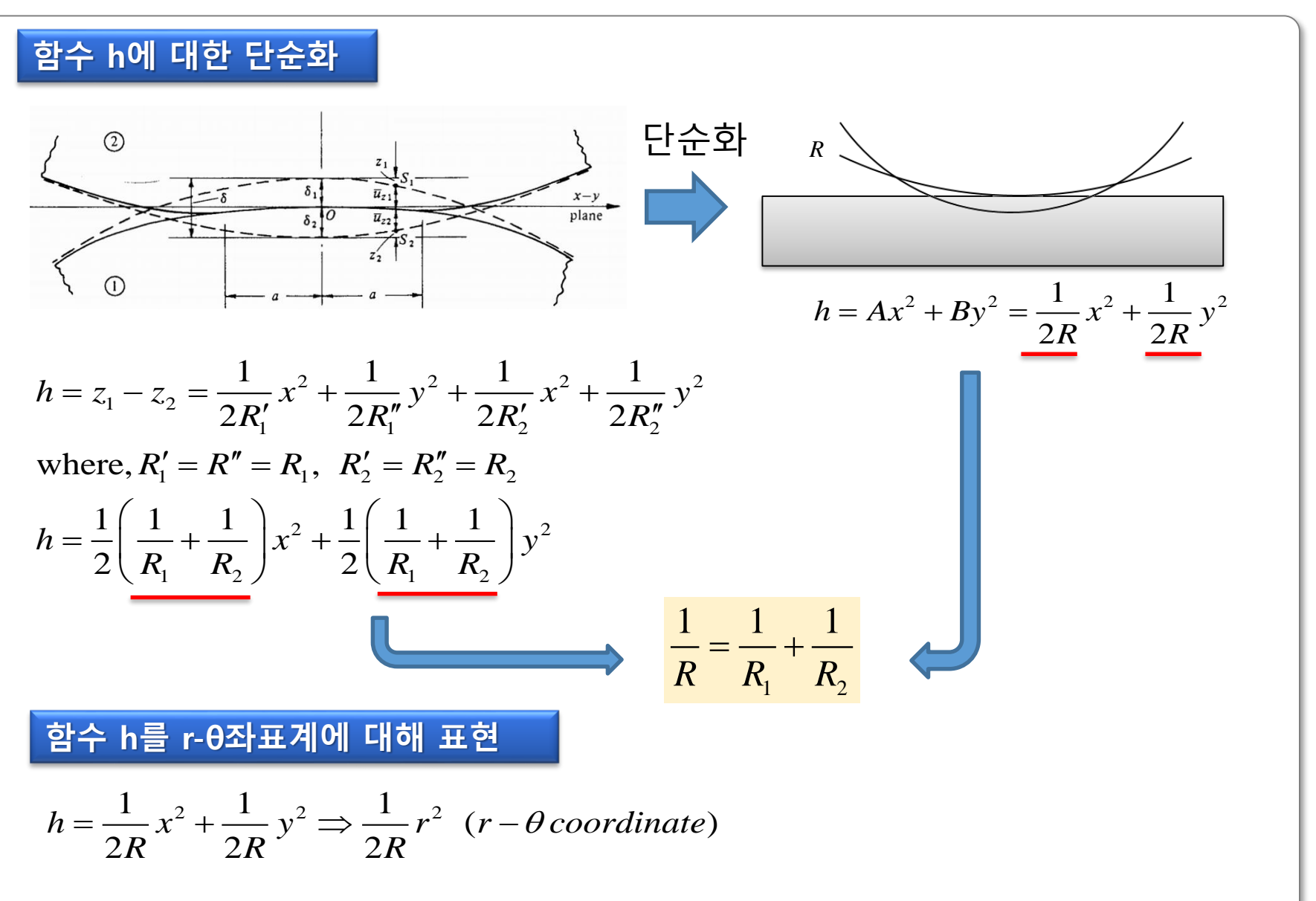

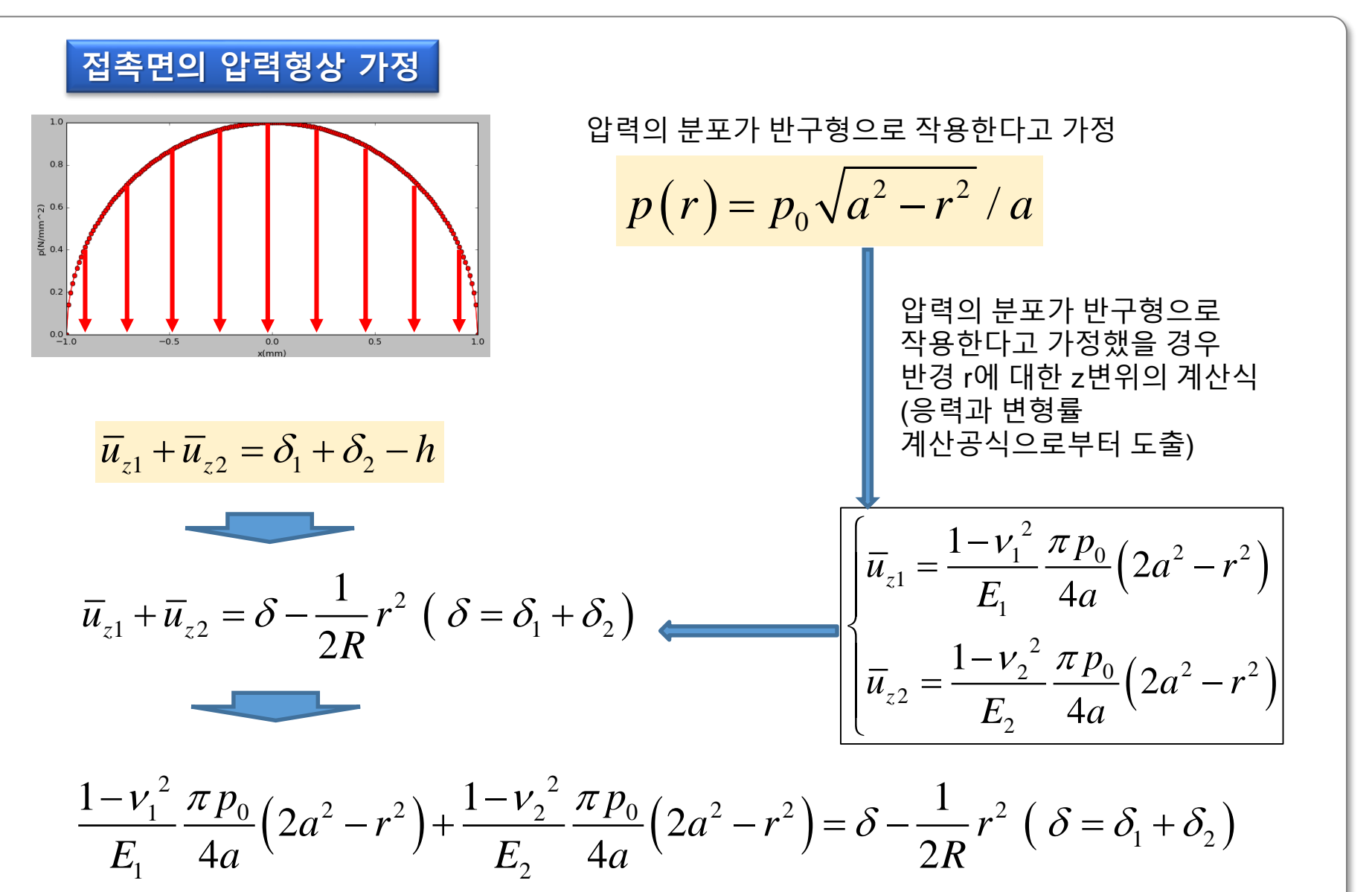

원인 접촉면에 반구 형상의 압력(p)이 가해질 경우 전체 하중 P계산

$$P = \int_{0}^{a} 2\pi r \cdot p(r) dr = \frac{2\pi p_{0}}{a} \int_{0}^{a} r \sqrt{a^{2} - r^{2}} dr = \frac{2}{3}\pi p_{0}a^{2}$$

$$P = \frac{2}{3}\pi p_0 a^2 \implies p_0 = \frac{31}{2\pi a^2}$$

변형량과 접촉길이의 식에 P의 관계식 대입

$$\delta = \frac{\pi p_0 a}{2E}, \quad a = \frac{\pi p_0 R}{2E}$$

$$a = \frac{\pi p_0 R}{2E} = \frac{3PR}{4Ea^2} \quad \left(\text{where, } p_0 = \frac{3P}{2\pi a^2}\right)$$

$$\delta = \frac{a^2}{R} = \frac{1}{R} \left(\frac{3PR}{4E}\right)^{2/3} = \left(\frac{9P^2}{16RE^2}\right)^{1/3}$$

$$p_0 = \frac{3P}{2\pi a^2} = \left(\frac{6PE^2}{\pi^3 R^2}\right)^{1/3}$$

$$\therefore a = \left(\frac{3PR}{4E}\right)^{1/3}, \quad \delta = \left(\frac{9P^2}{16RE^2}\right)^{1/3}, \quad p_0 = \left(\frac{6PE^2}{\pi^3 R^2}\right)^{1/3}$$

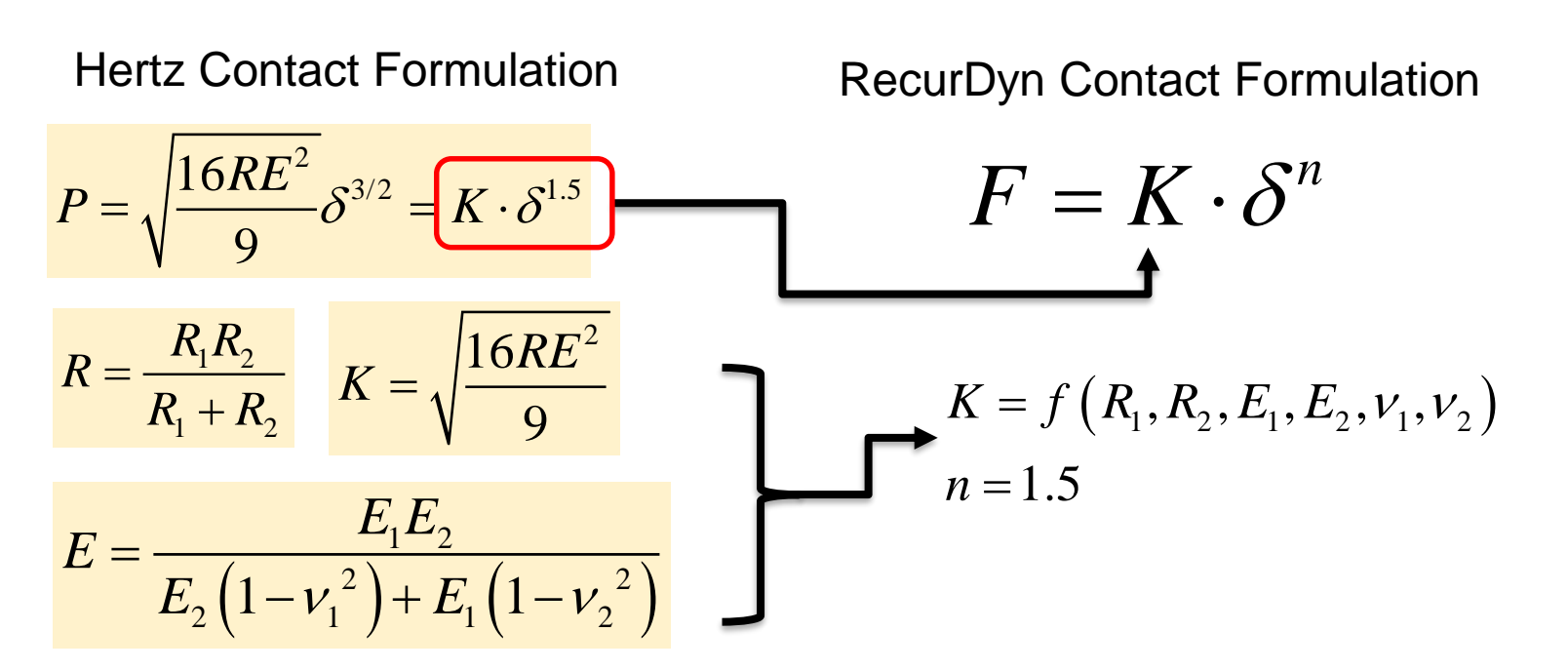

### References

- H. Hertz, "Über die Berührung fester elastischer Körper," Gesammelte Werke (P. Lenard, ed.), Bd. 1,(J.A. Barth, Leipzig, 1895) pp. 155-173. Originally pub-lished in Journal f. d. reine u. angewandte Mathematik 92,156-171 (1881).
- 'Contact mechanics' in Wikipedia
- R S Dwyer-Joyce, "Tribological Design Data Part 3: Contact Mechanics" University of Sheffield
- K.L. Johnson, "Contact Mechanics" Cambridge University Press 1985 ISBN 0 521 347963
- Georges Cailletaud, St'ephanie Basseville1, Vladislav A. Yastrebov, "Contact mechanics I: basics", EMESURF short course on contact mechanics and tribology, Paris, France, 21-24 June 2010
- https://woodem.org/theory/contact/hertzian.html

# Hertz contact model – parameters

# ● 구와 구가 접촉하는 상황에 대해 다양한 반경 적용(Steel)

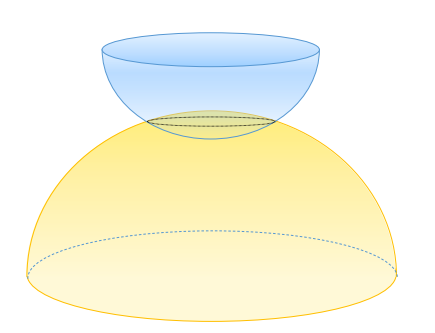

- E1,E2=210Gpa
- E = 115Gpa
- *v*1, *v*2=0.3

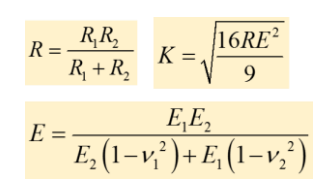

| R1(mm) | R2(mm)  | R            | К      |
|--------|---------|--------------|--------|
| 0.5    | 1       | 0.3333333333 | 88823  |
| 0.5    | 10      | 0.476190476  | 106163 |
| 0.5    | 100     | 0.497512438  | 108514 |
| 0.5    | 1000    | 0.499750125  | 108758 |
| 0.5    | 10000   | 0.499975001  | 108782 |
| 0.5    | 100000  | 0.4999975    | 108785 |
| 0.5    | 1000000 | 0.49999975   | 108785 |

RecurDyn Default value = 100000

● 구와 평면이 접촉하는 상황에 대해 다양한 반경 적용(Steel)

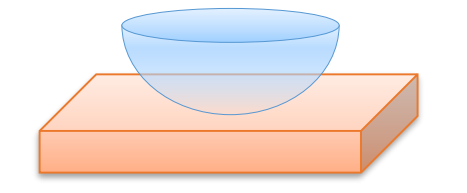

- E1,E2=210Gpa
- E = 115Gpa v1, v2=0.3

| R1(mm) | R2(mm) | R           | К        |
|--------|--------|-------------|----------|
| 0.5    | 500000 | 0.4999995   | 108785   |
| 5      | 500000 | 4.99995     | 344008   |
| 50     | 500000 | 49.9950005  | 1087802  |
| 500    | 500000 | 499.5004995 | 3438385  |
| 5000   | 500000 | 4950.49505  | 10824577 |

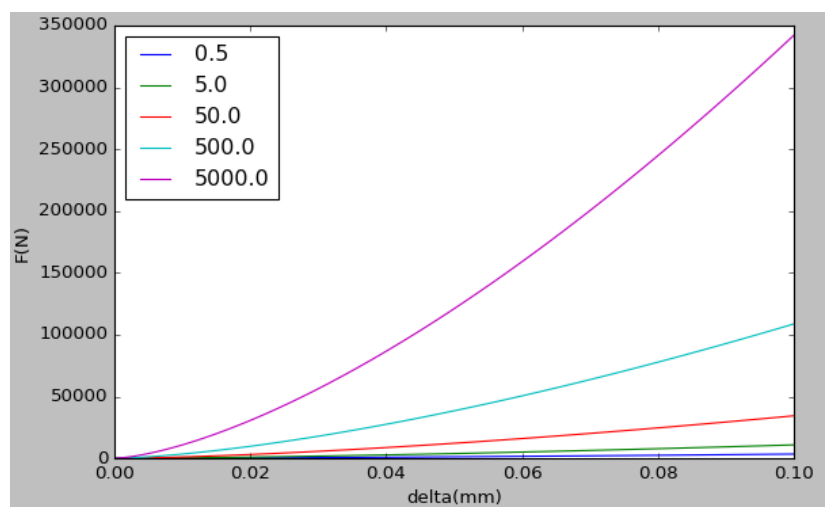

Hertz Contact FD curve

### RECURDYN

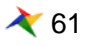

MMKS

# Hertz contact model – parameters

다양한 소재에 대한 접촉 물성치 적용

Material Properties

R1=0.5mm ,R2=500000mm

| Material     | E(Gpa) | ν    |
|--------------|--------|------|
| Steel        | 210.00 | 0.3  |
| Aluminum     | 70.00  | 0.32 |
| Bronze       | 120.00 | 0.34 |
| Oak Wood     | 11.00  | 0.35 |
| Plastic      | 2.40   | 0.39 |
| Rubber(EPDM) | 0.02   | 0.5  |

|          | Steel  | Aluminum | Bronze | Oak Wood | Plastic | Rubber |
|----------|--------|----------|--------|----------|---------|--------|
| Steel    | 108786 | 54955    | 80559  | 11210    | 2636    | 25     |
| Aluminum |        | 36763    | 46690  | 10182    | 2575    | 25     |
| Bronze   |        |          | 63963  | 10819    | 2614    | 25     |
| Oak Wood |        |          |        | 5909     | 2177    | 25     |
| Plastic  |        |          |        |          | 1334    | 25     |
| Rubber   |        |          |        |          |         | 13     |

Contact Stiffness K for MMKS Model

Conclusion

Hertz Contact모델을 이용한 접촉해석에서 Stiffness(K)의 값은 두 소재의 탄 성계수(Young's Modulus)와 두 Solid의 접촉면에서 형상에 대한 곡률반경 을 이용하여 구할 수 있다.

$$K = \sqrt{\frac{16RE^2}{9}} \checkmark$$

$$\begin{cases} R = \frac{R_1 R_2}{R_1 + R_2} \\ E = \frac{E_1 E_2}{E_2 \left(1 - v_1^2\right) + E_1 \left(1 - v_2^2\right)} \end{cases}$$

# **RecurDyn Contact**

RECURDYN

© 2016 FunctionBay, Inc.

# **RecurDyn Contact Computing process**

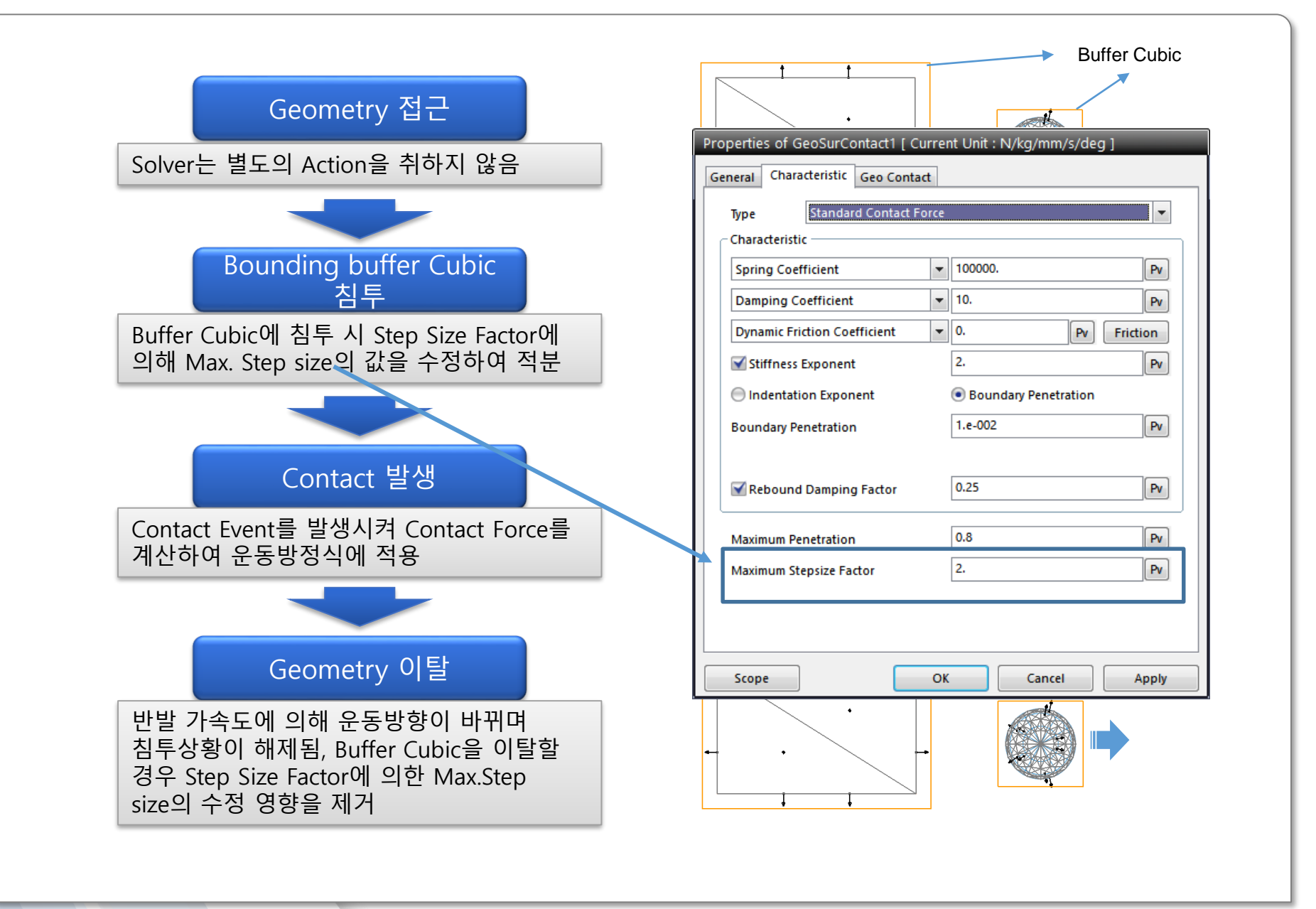

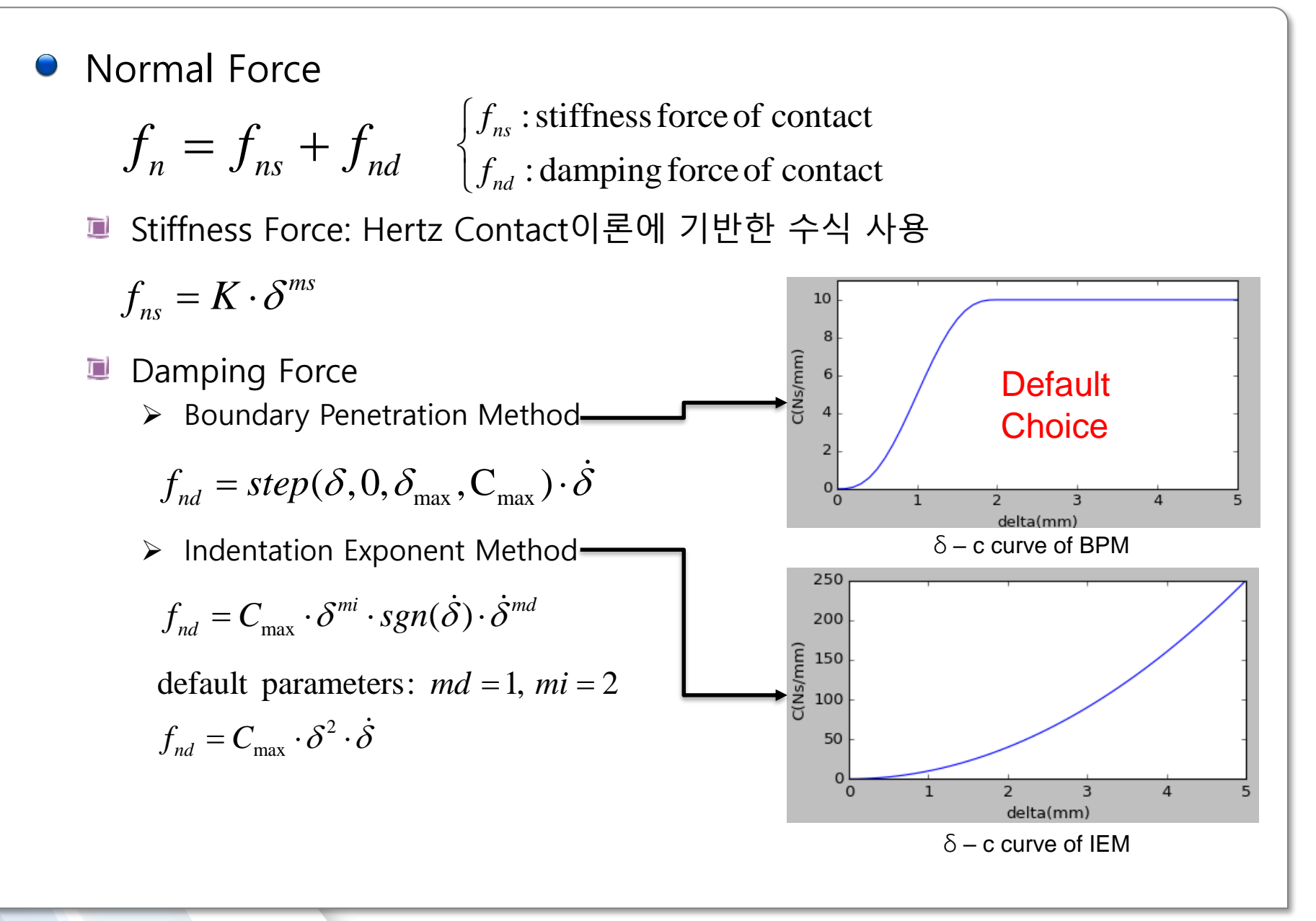

# **RecurDyn Contact formula**

### Damping Force (Cont.)

- Rebound Damping Factor
  - ✓ 반발력의 방향은 침투할 때 밀어내는 방향이지만 이탈할 경우 잡아 당기는 방향
  - ✓ 과도한 Damping이 작용할 겨우 fs보다 fd가 커지는 점착 상황 발생
  - ✓ 점착 상황을 방지하기 위해 Rebound Damping factor 사용

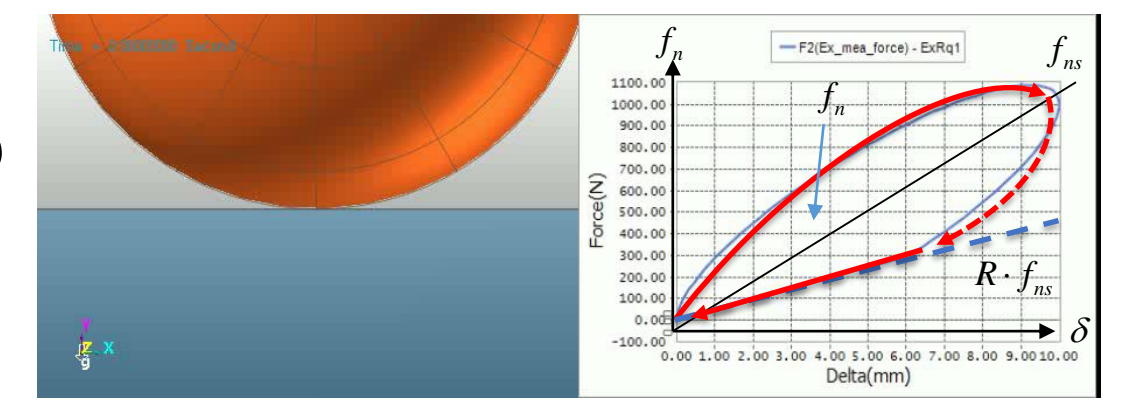

$$f_n = \max(f_n, R \cdot f_{ns})$$

## Friction Force

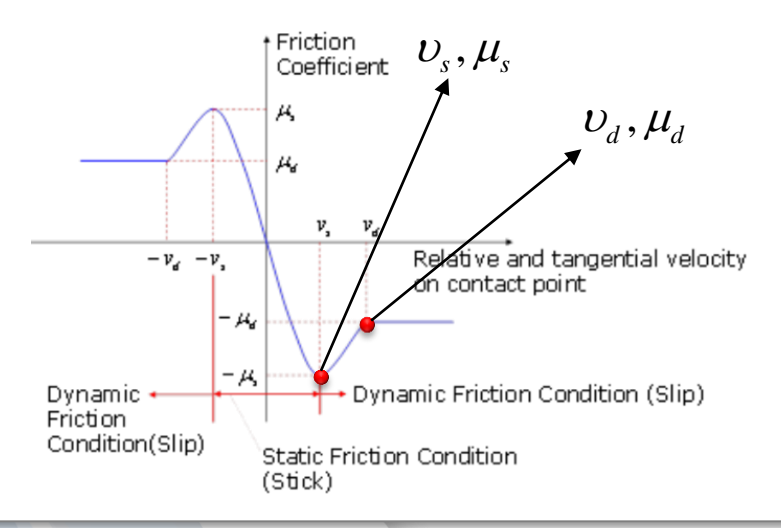

정마찰 및 동마찰 계수와 임계속도를 이용한 마찰특성그래프를 생성하고 이를 속도의 함수로 보간하여 사용

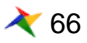

# Faceting

Faceting

## ▣ 자유곡면을 수학적 연산이 용이한 3각형 Polygon으로 분할하는 작업

접촉연산을 수행할 때 곡면의 함수를 직접 이용할 경우 그 경우의 수와 함수의 복 잡성으로 인해 계산속도가 급격하게 느려 질 수 있다. 이를 해결하기 위해 3각 Patch형태로 Geometry를 분할하여 계산에 활용

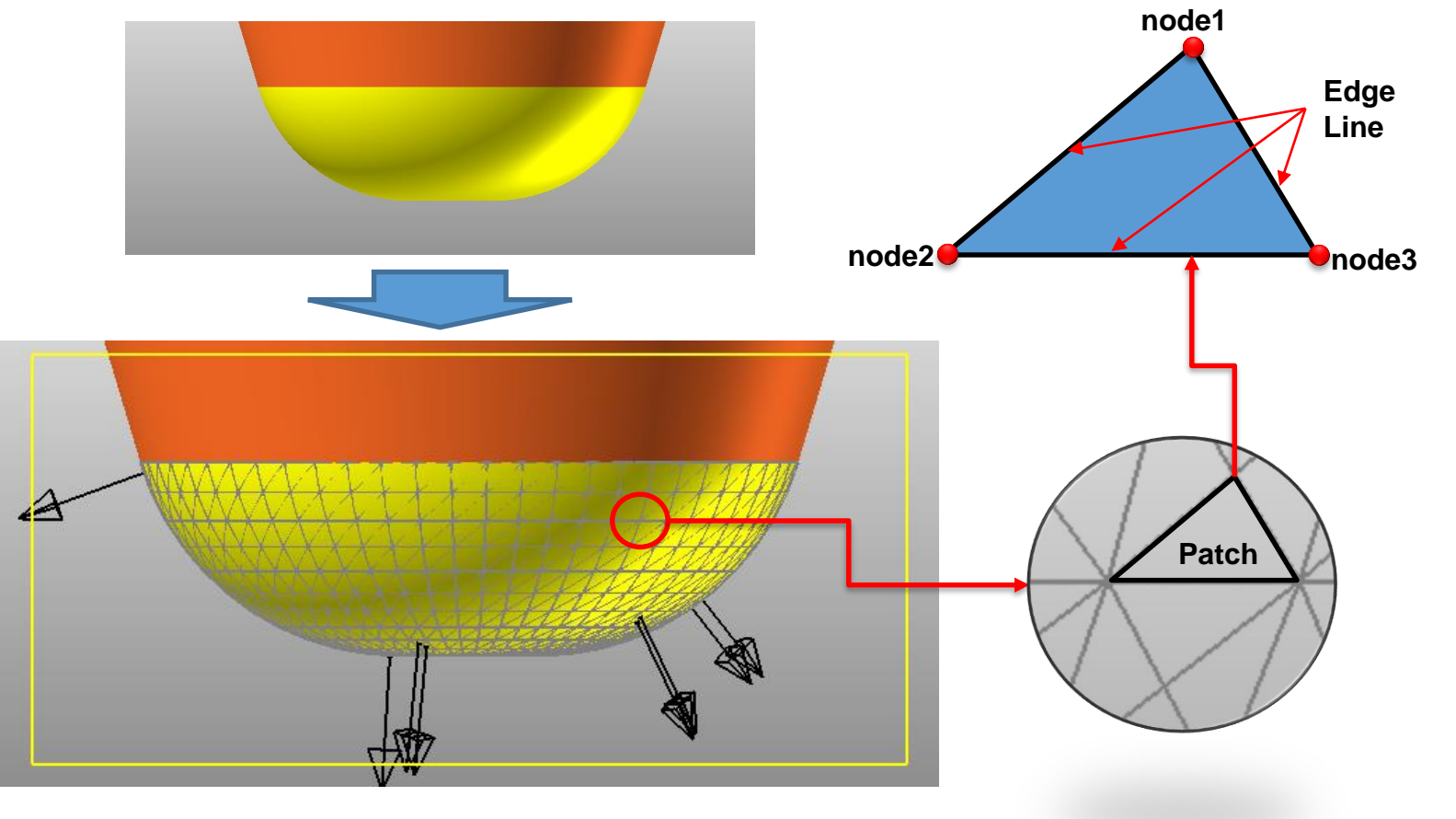

# Faceting

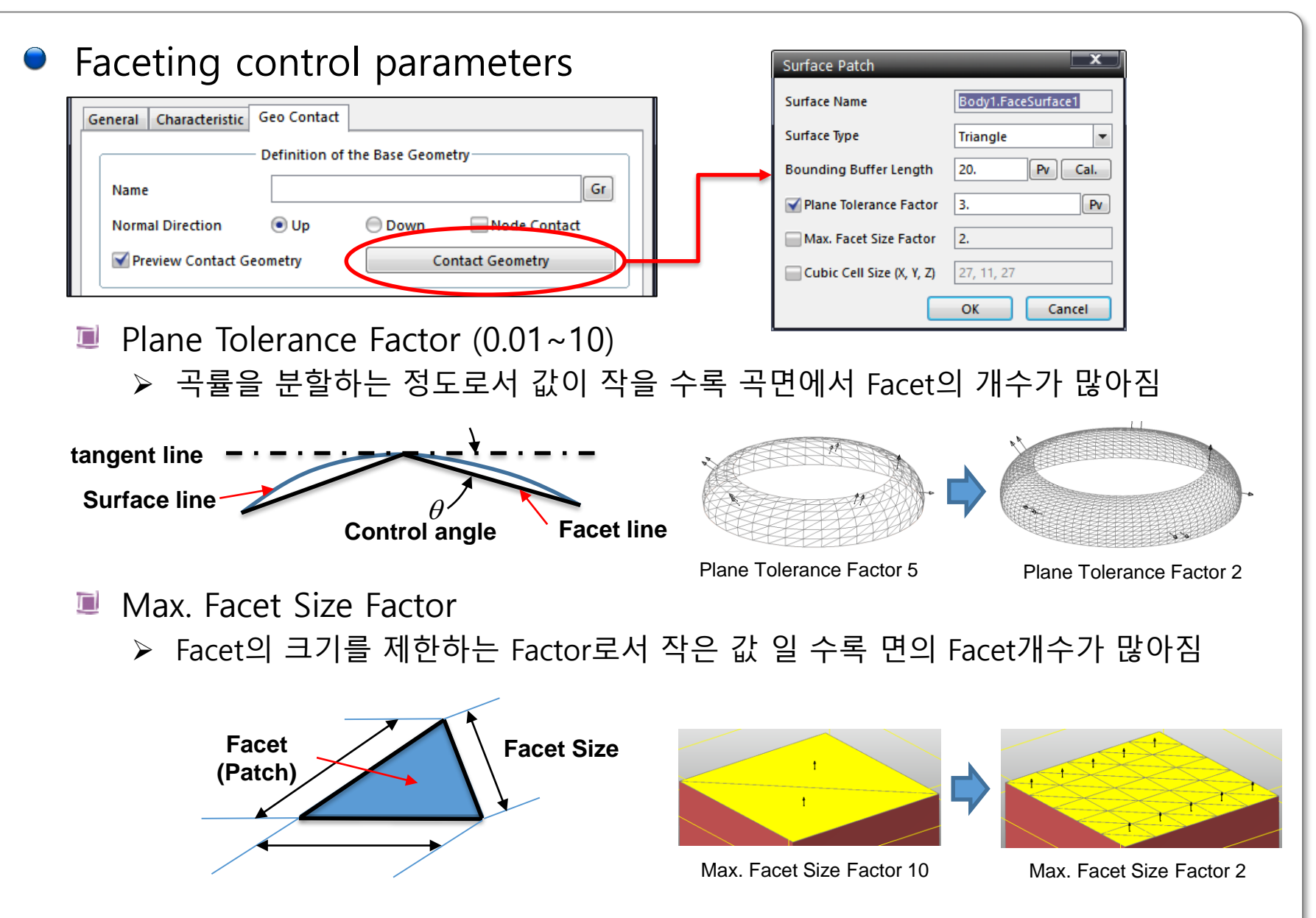

## **Contact Event**

Solid contact – (Solid contact)
 Patch들이 침투한 상황에서 대표점(Geometry Center)에서 접촉발생

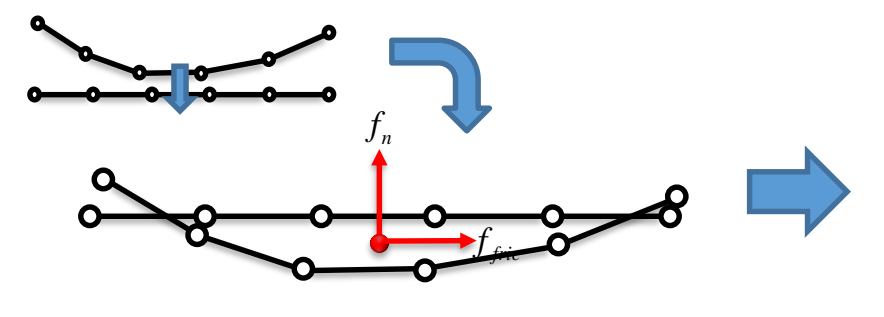

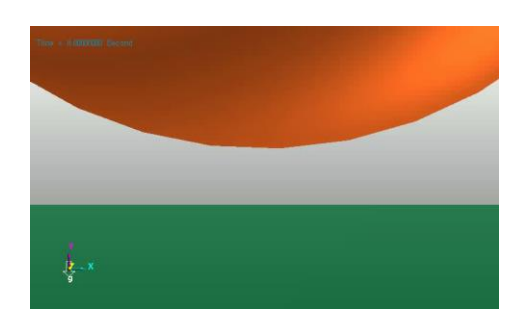

Simulation

Analytical contact – ( Primitive contact )

- 🏽 미리 정의된 형상의 함수 식에서 접촉 위치를 계산하여 대표점에서 접촉
- Faceting을 수행하지 않으며 Patch도 존재하지 않음

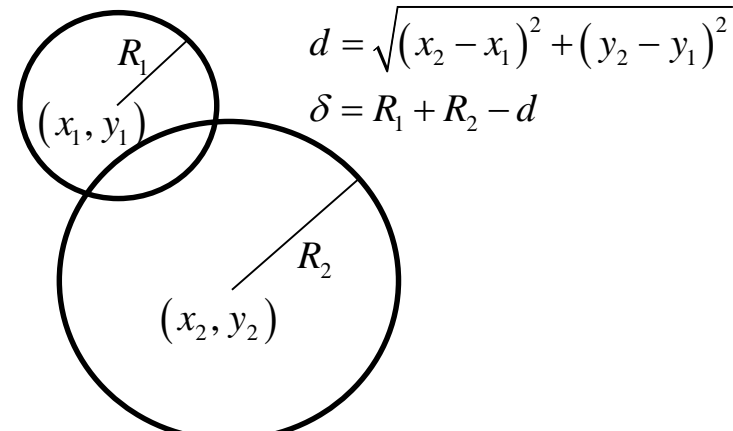

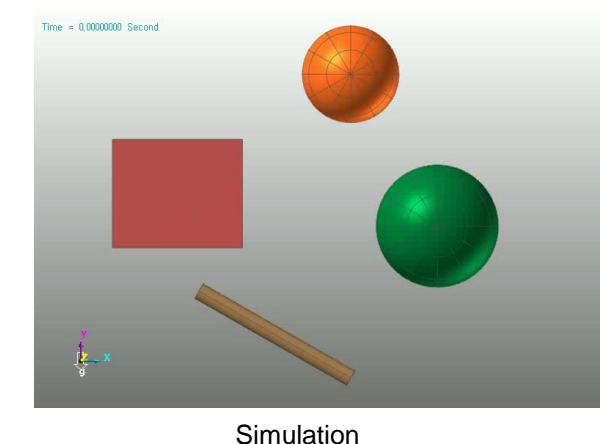

269 💸

# **Contact Event**

- Point(Node) contact ( Geo contact, Surface contact)
  - Node의 각 점이 상대 Geometry의 Patch면에 침투(Penetration) 할 경우 접 촉발생
  - ▣ node에서 상대 Geometry의 Patch에 침투 발생시 개별적으로 Contact발생

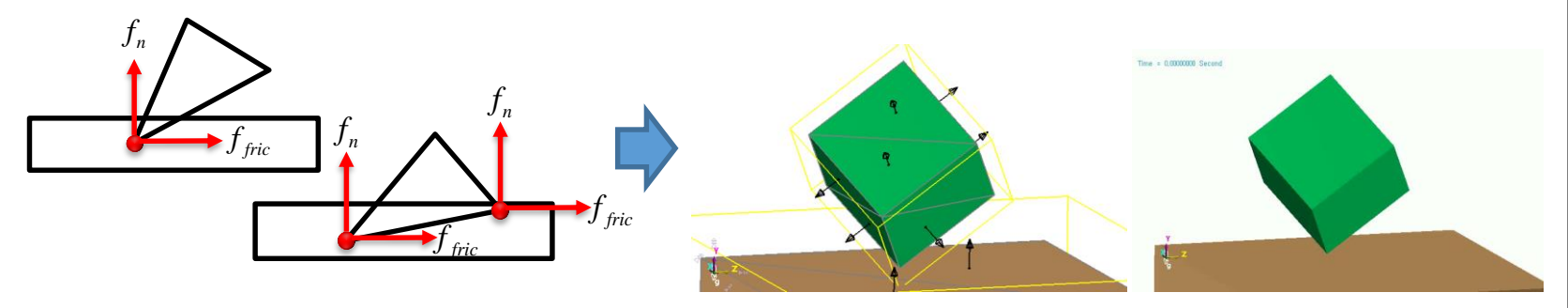

Model

- Edge contact (Geo)
  - Patch의 외각 선인 Edge Line이 상대Patch의 Edge Line과 교차점에서 침투 할 경우 접촉발생

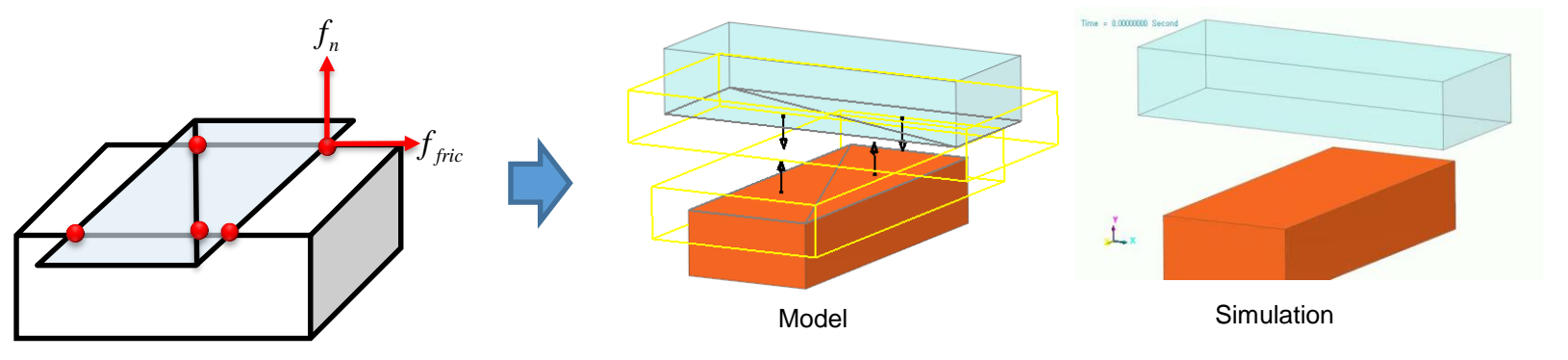

Simulation

## Smooth Contact – Geo contact

- Point contact event에서 Point의 상대 Patch의 면을 Hermite 곡면
   으로 변환하여 접촉을 계산하는 방법
  - ▣ Patch의 절점에서 불연속 면이 사라지는 효과

■ Geo Contact에서만 사용가능

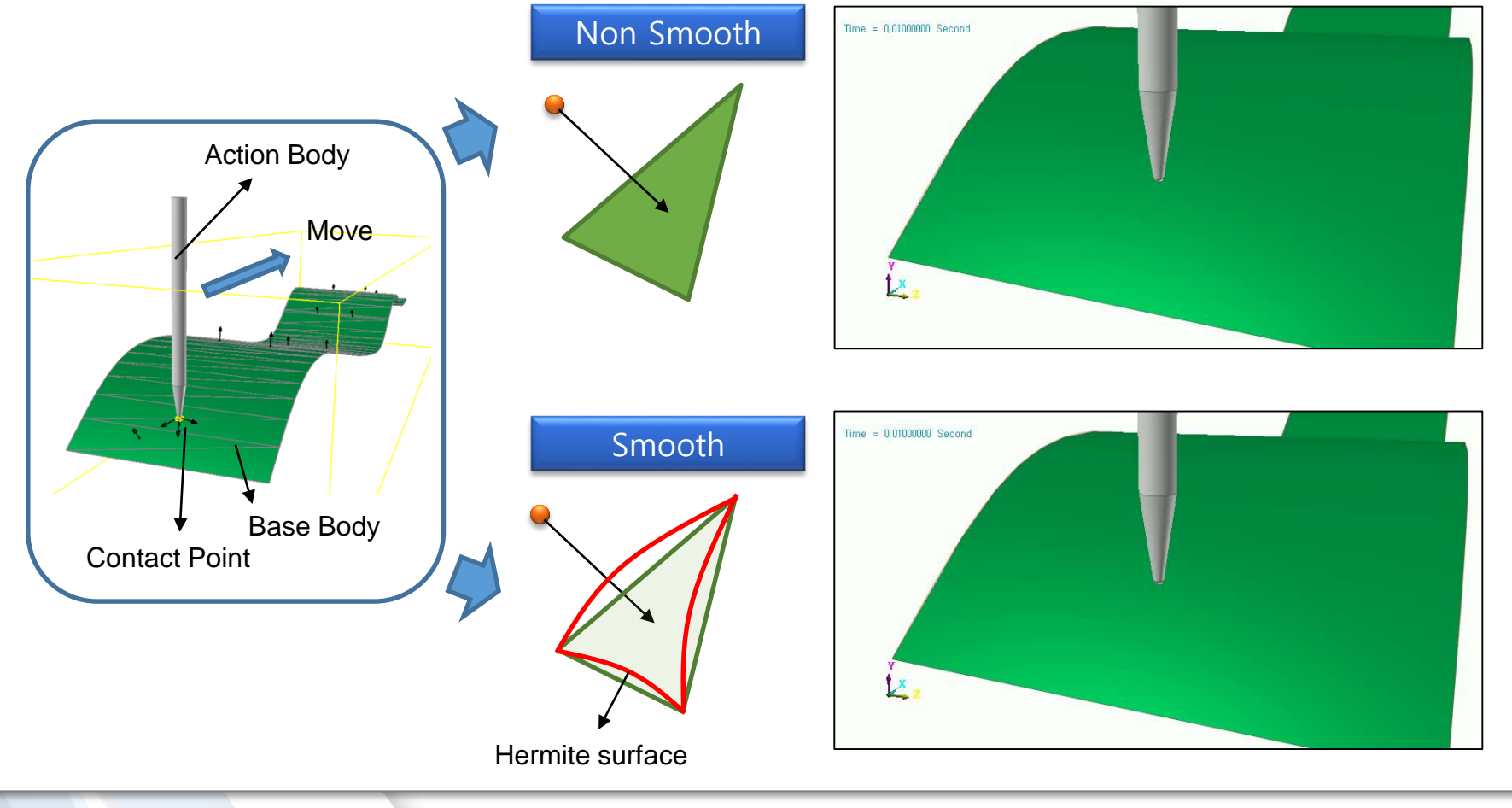

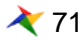

# **CPM – Geo contact**

- CPM(consistence penetration method)
  - ▣ 접촉 발생시 접촉 node수에 비례하는 강성 증가 효과를 제거 하기 위한 수 치적 방법
  - Faceting 의 특성에 따라 해석결과가 달라지는 것을 방지 Body A Body B Case1 Case 2 Case 3  $F = k\delta + k\delta$  $F = k\delta + k\delta + k\delta + k\delta + k\delta$  $F = k\delta + k\delta + k\delta$  $\delta = \frac{F}{3k}$  $\delta = \frac{F}{5k}$  $\delta = \frac{F}{-}$ 2k■ 접촉점의 개수에 반비례하도록 k의 값을 수정하여 사용 k' = k / n (*n* : contact point number)  $F = k'\delta + k'\delta \qquad F = k'\delta + k'\delta + k'\delta \qquad F = k'\delta + k'\delta + k'\delta + k'\delta$  $\delta = \frac{F}{F}$

**Consistence Penetration Method** 

 $\delta = \frac{F}{F}$ 

 $\delta = \frac{F}{F}$
# **Contact Entities- General 3D Contacts**

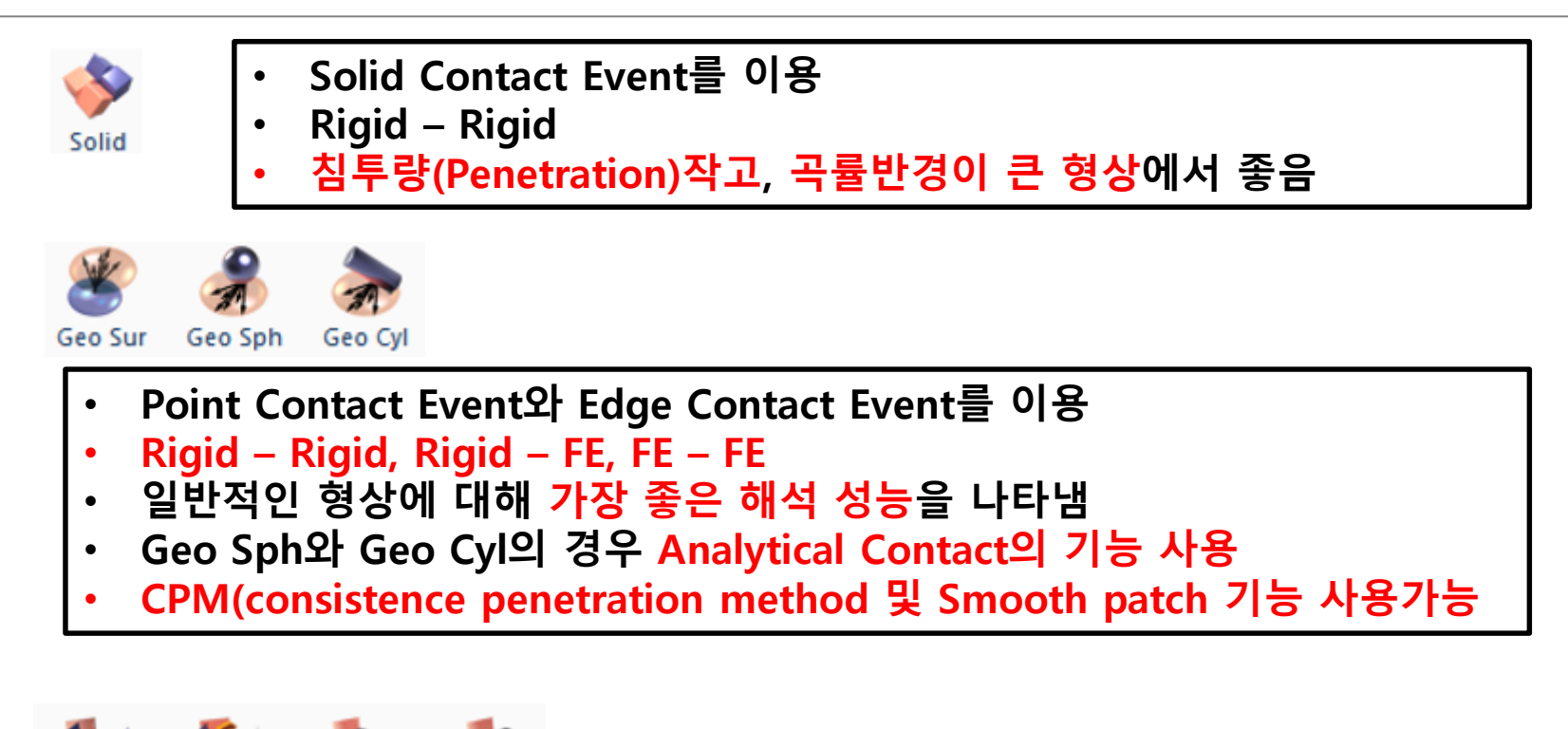

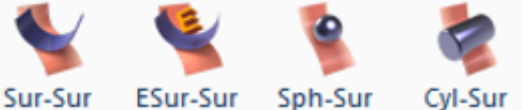

- Geo contact개발 이전의 Point Contact Event만 적용된 Entity
- Rigid Rigid
- 접촉점에서 contact force display가 표현되지 않음

General Geometry Contact에 있어서 Geo Contact또는 Solid Contact을 사용하는 것이 바람직함

### **Contact Entities- Primitive 3D Contacts & 2D Contacts**

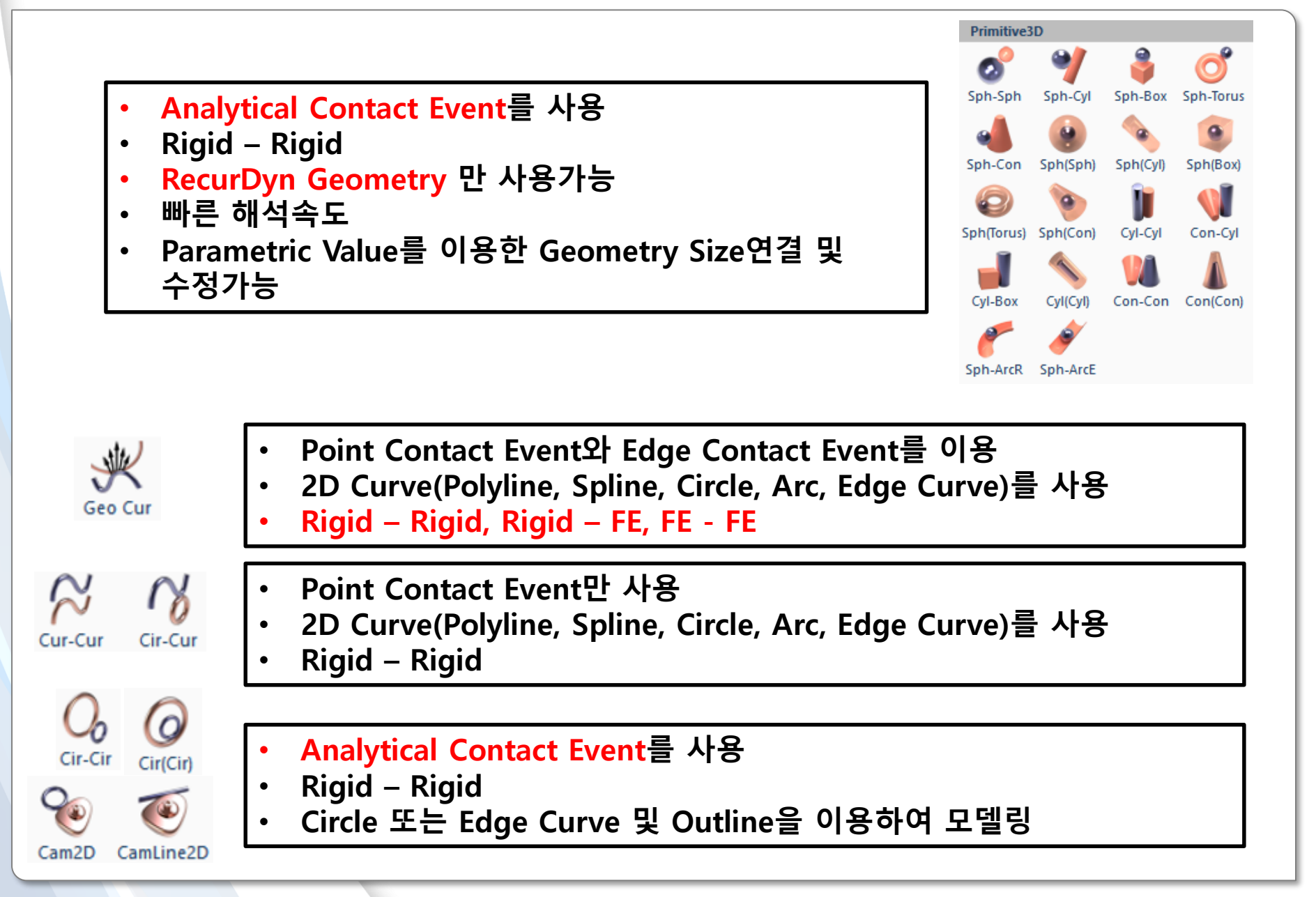

# 합리적 접촉 모델링 과정

RECURDYN

© 2016 FunctionBay, Inc.

# 합리적 접촉 모델링 과정 개요

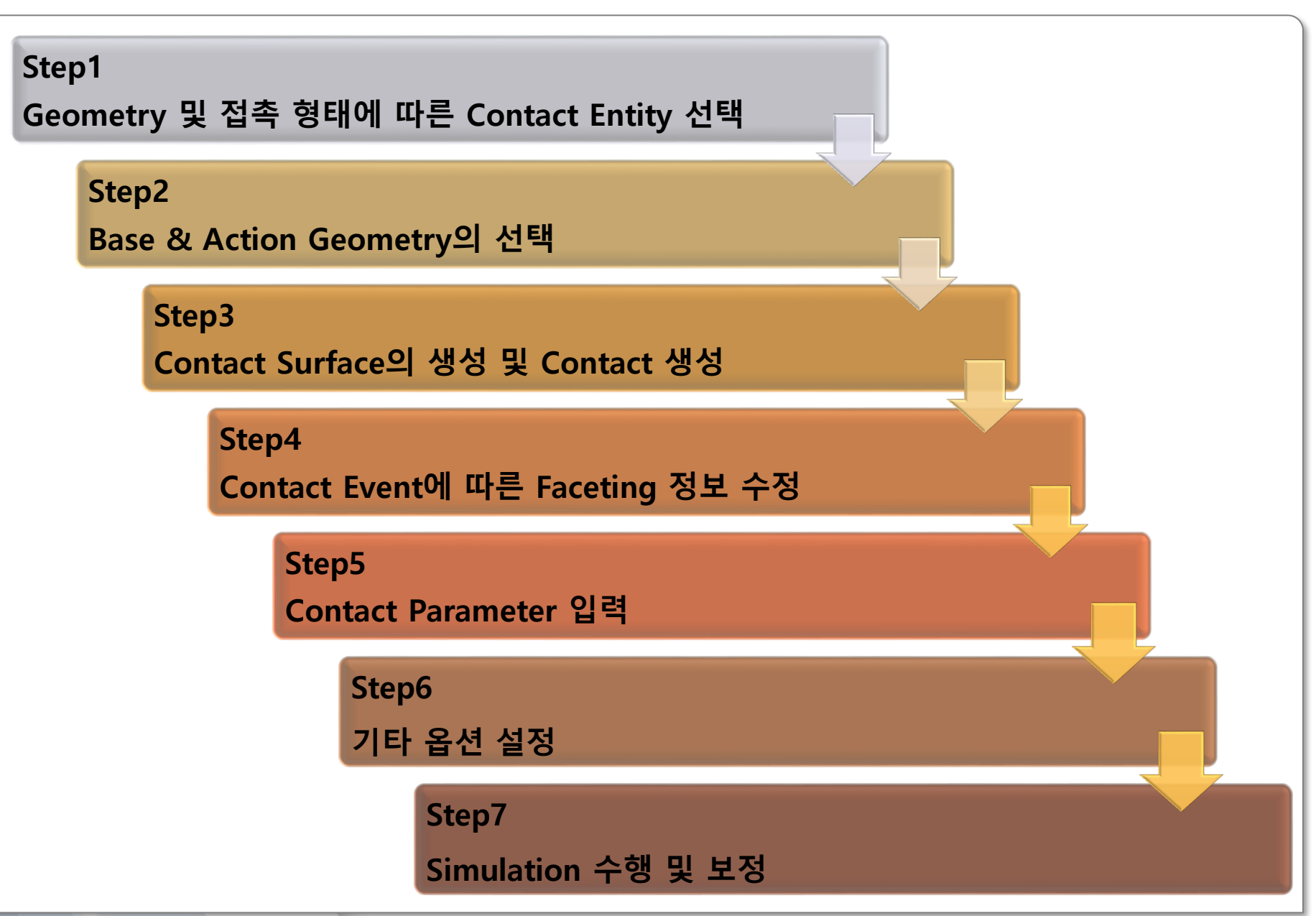

# Step1 Geometry 및 접촉 형태에 따른 Contact Entity 선택

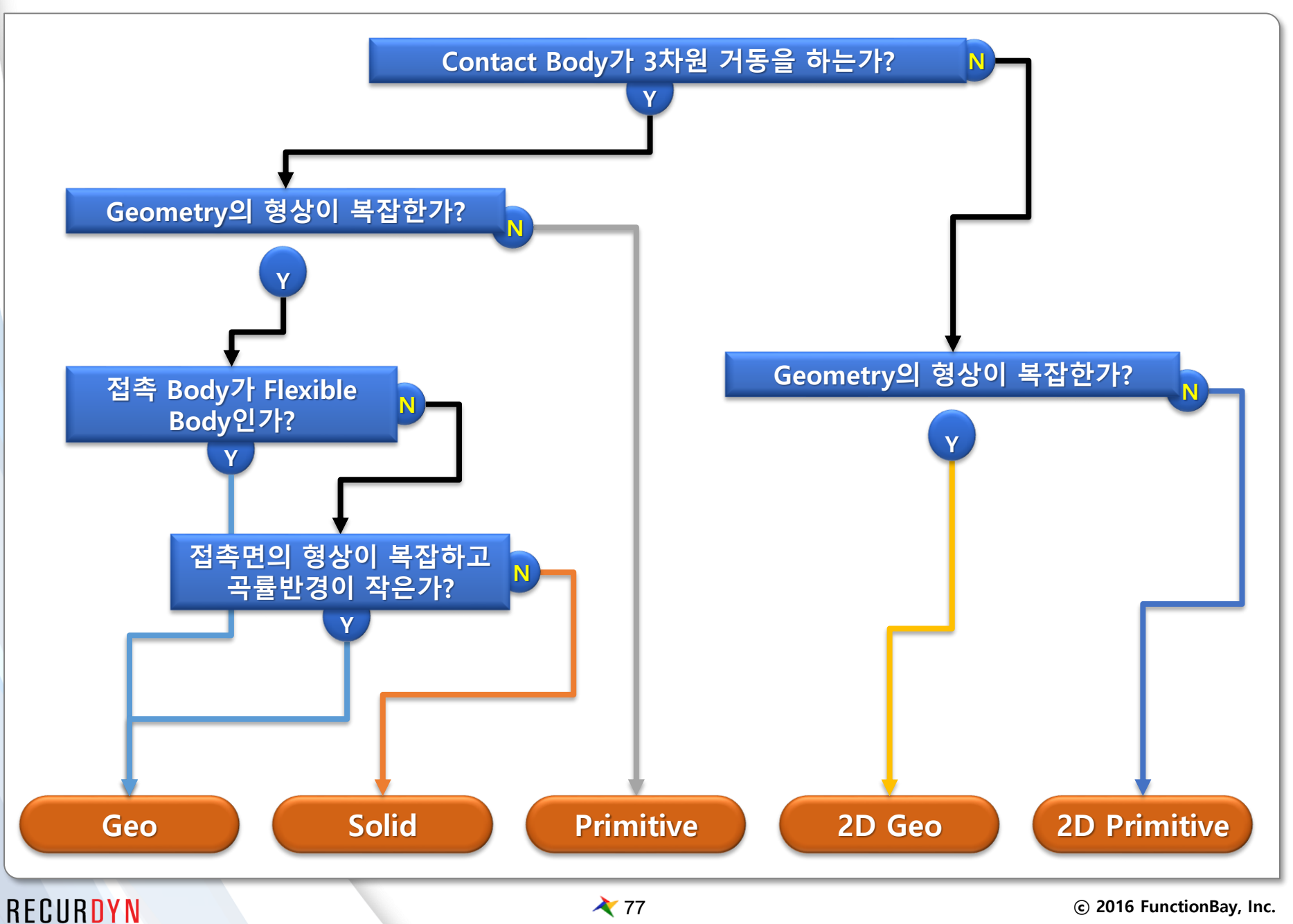

## Step2 Base & Action Geometry의 선택

RECURDYN

● 접촉면적이 작은 Geometry → Action으로 ■ 접촉면적이 작은 쪽을 Geometry를 조밀하게 Faceting하여 부드러운 접촉 상황 발생에 유리 ● 곡률반경이 작은 Geometry → Action으로 큰 곡률의 Patch의 연결점을 지날 때, 접촉력의 불균일성이 작아짐 ● 움직임이 큰 Body의 Geometry → Action으로 ■ Action Body에 대한 계산의 효율성이 더 높게 프로그래밍되어 있음 Action Action • Action

28 🗡

# Step3 Contact Surface의 생성 및 Contact 생성

General Contact은 모두 Solid 또는 Surface를 지정할 수 있지만, 접 촉이 발생하는 특정 Surface만 접촉으로 지정하는 것은 Solver의 부 담을 크게 줄여줌 Time = 0,00000000 Second

▣ Surface 생성과정

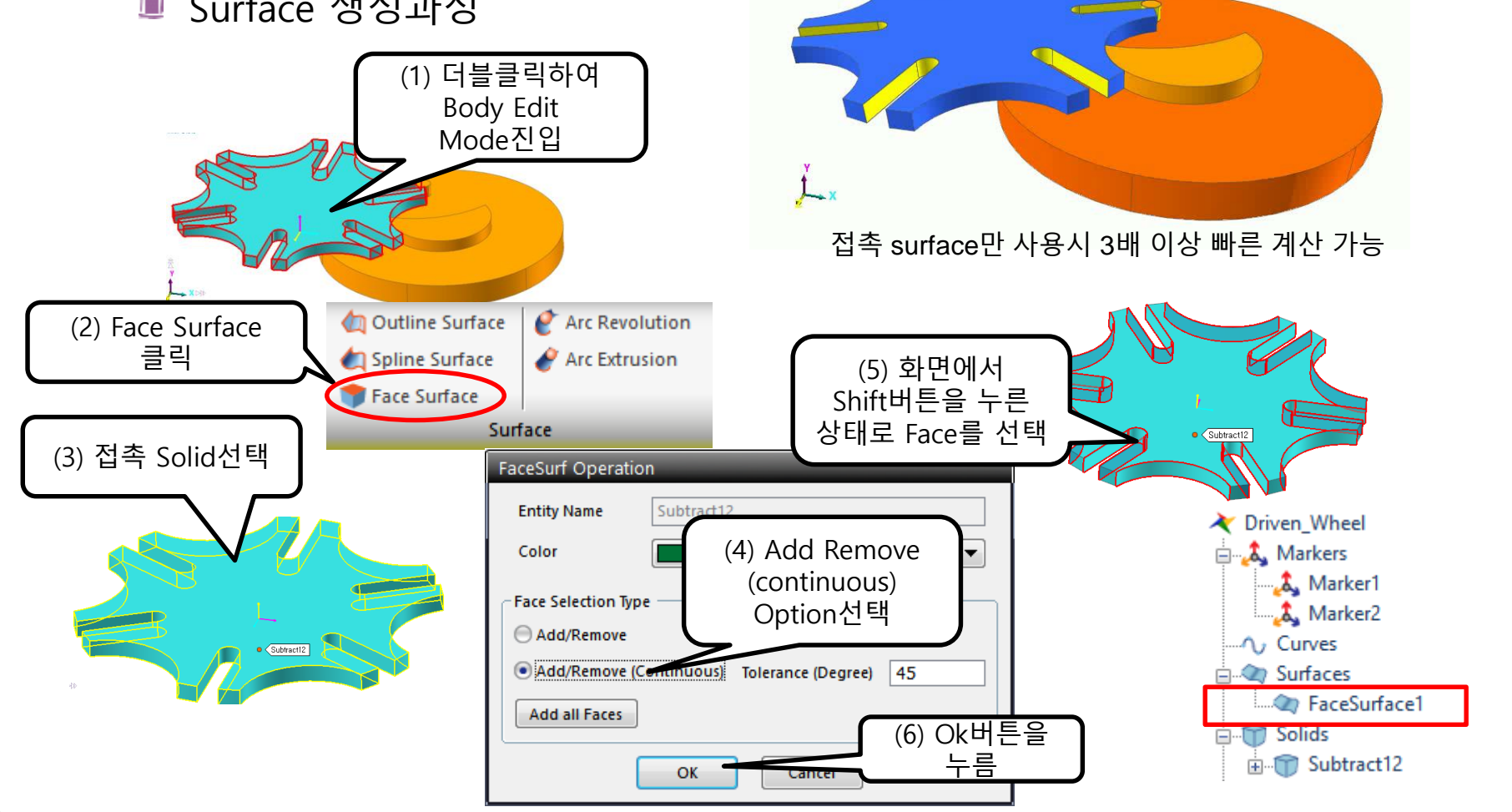

# Step4 Contact Event에 따른 Faceting 정보 수정

- Geo contact 및 Solid Contact의 경우 Faceting에 따른 해석의 정확 도와 계산시간에 민감한 변화를 가져옴
  - Point가 접촉하는 Base Patch의 크기는 곡률을 충분히 나타낼 수 있도록 조 밀하게 사용

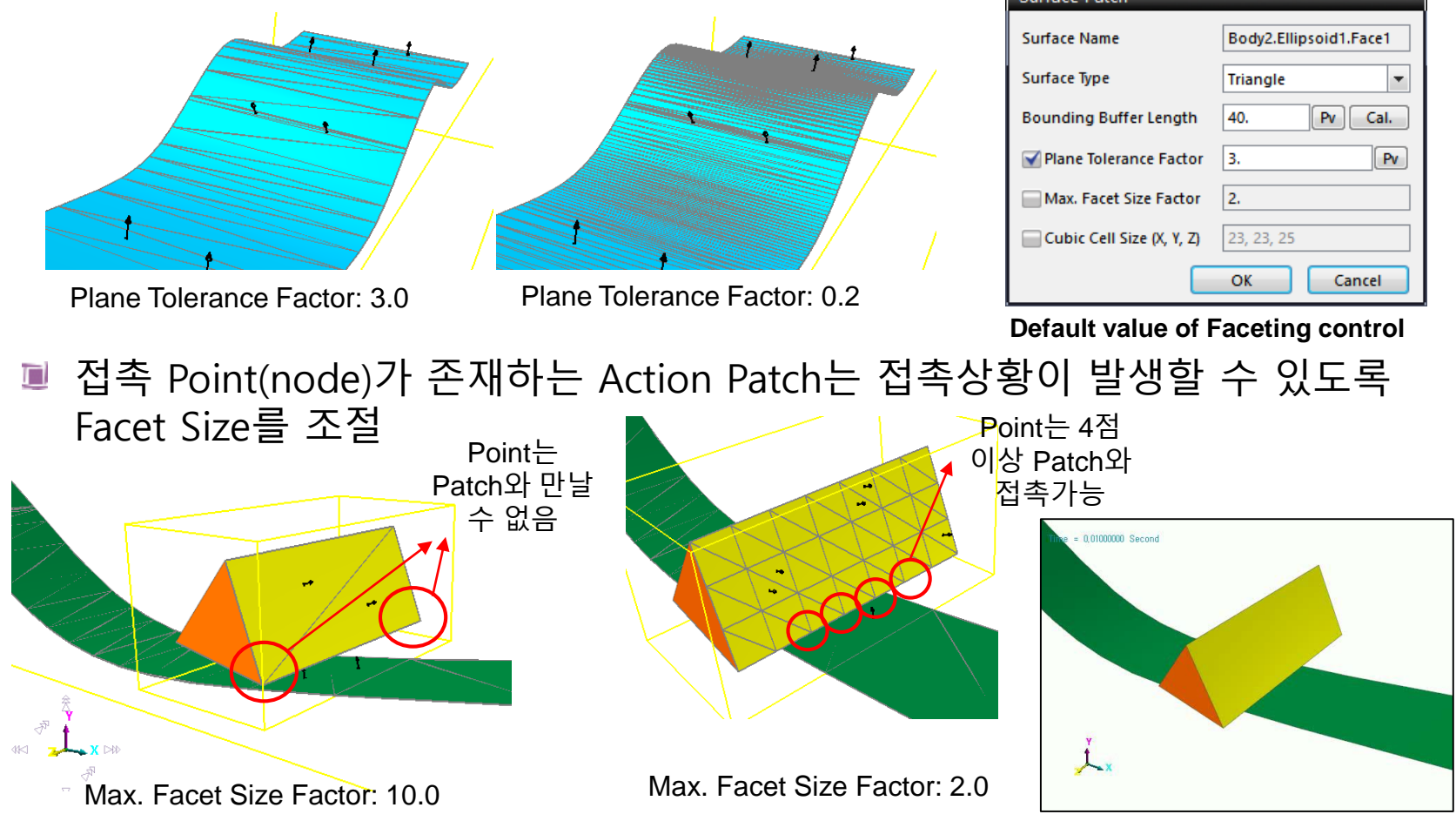

# Step5 Contact Parameter 입력

| Properties of GeoSurContact1 [ Current Unit : N/kg/mm/s/deg ] General Characteristic Geo Contact | Hertz Contact Theory로 부터 계산식을<br>이용하여 K값 결정(Tuning Point)                                                                                                    |  |  |  |
|--------------------------------------------------------------------------------------------------|----------------------------------------------------------------------------------------------------|--|--|--|
| Type Standard Contact Force  Characteristic                                                      | $K = \sqrt{\frac{16RE^2}{R_1 + R_2}} \qquad \qquad \qquad \qquad \qquad \qquad \qquad \qquad \qquad \qquad \qquad \qquad \qquad \qquad \qquad \qquad \qquad \qquad $                                                                                                    |  |  |  |
| Spring Coefficient 🔻 100000.                                                                     | $E = \frac{E_1 E_2}{E_2 (1 - v^2) + E_2 (1 - v^2)}$                                                                                                    |  |  |  |
| Damping Coefficient 🔹 10. 🗨 Pv                                                                   | $\left( -\frac{2}{2} \left( 1 - \frac{1}{1} \right) + \frac{2}{2} \left( 1 - \frac{1}{2} \right) \right)$                                                                                                    |  |  |  |
| Dynamic Friction Coefficient   0.   Pv  Friction                                                 | Damping Coefficient 입력: 보편적으로                                                                                                    |  |  |  |
| Stiffness Exponent 2.                                                                            | Stiffness의 1/10000경도 사용(Tuning Point)                                                                                                    |  |  |  |
| Indentation Exponent     O Boundary Penetration                                                  | Friction Definition Friction Coefficient입력                                                                                                    |  |  |  |
| Boundary Penetration 1.e-002 Pv                                                                  | Static Threshold Velocity       Image: Comparing threshold Velocity       Image: Comparing threshold Velocit |  |  |  |
| Rebound Damping Factor                                                                           | Maximum Friction Force 0. ♥ Threshold Velocity는<br>Close default로 사용                                                                                                    |  |  |  |
| Maximum Penetration 0.8                                                                          |                                                                                                    |  |  |  |
| Maximum Stepsize Factor                                                                          | Stiffness Exponent는 Hertz Contact 이론에<br>따라 1.5로 사용(Tuning Point)                                                                                                    |  |  |  |
|                                                                                                  | Maximum Penetration값은 접촉해제를 피하기<br>위해 1mm사용(해석상황에 따라 보고 보정)                                                                                                    |  |  |  |
| Scope OK Cancel Apply                                                                            | 원거리에서 접근하는 상황일 경우 10.0 사용<br>계속 붙어서 움직이는 접촉일 경우 1.0 사용                                                                                                    |  |  |  |

# Step6 기타 옵션 설정

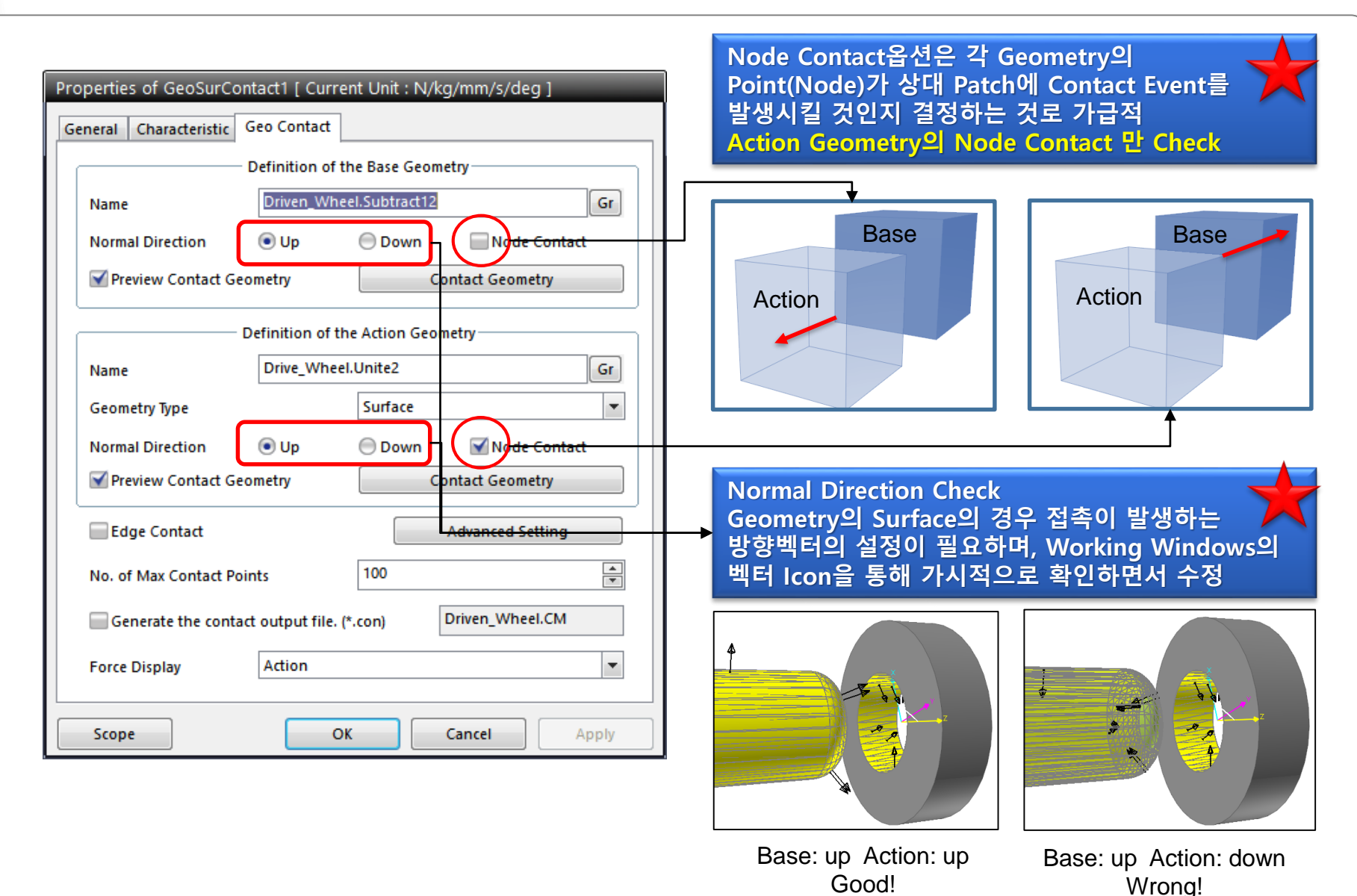

# Step6 기타 옵션 설정

| Name Driven_Wheel.Subtract12   Normal Direction Up   Definition of the Action Geometry     Definition of the Action Geometry     Name   Drive_Wheel.Unite2   Gr   Geometry Type   Surface   Normal Direction   Output     Definition     Output     Definition     Definition     Output     Name   Drive_Wheel.Unite2   Gr   Geometry Type   Surface   Normal Direction     Own     Node Contact | OK       Cancel         Smooth Option을 사용해야 할 경우 (가급적 Off)         • 중공형 Cylinder에 Shaft를 끼워 넣는 Contact         • 넓은 곡면을 소수의 접촉점이 지나가는 경우         • 곡률이 큰 곡면을 매끄럽게 미끄러져야 하는 경우 |
|----------------------------------------------------------------------------------------------------|----------------------------------------------------------------------------------------------------|
| Name     Drive_Wheel.Unite2       Geometry Type     Surface       Normal Direction     Image: Up                                                                                                    | • 곡률이 큰 곡면을 매끄럽게 미끄러져야 하는 경우                                                                                                    |
| Preview Contact Geometry Contact Geometry Advanced Setting                                                                                                    | <ul> <li>중공형 Cylinder에 Shaft를 끼워 넣는 Contact</li> <li>복잡한 형상의 Geometry 접촉 시 접촉위치가<br/>다양하고 Normal Vector 각각 다른 경우</li> </ul>                                                    |
| No. of Max Contact Points 100<br>Generate the contact output file. (*.con) Driven_Wheel.CM<br>Force Display Action                                                                                                    | Edge Contact을 켜야 할 경우(가급적 Off)<br>• Geometry의 모서리만 접촉이 발생할 경우<br>No. of Max Contact Points :이 파라미터는                                                                            |

# Step7 Simulation 수행 및 보정

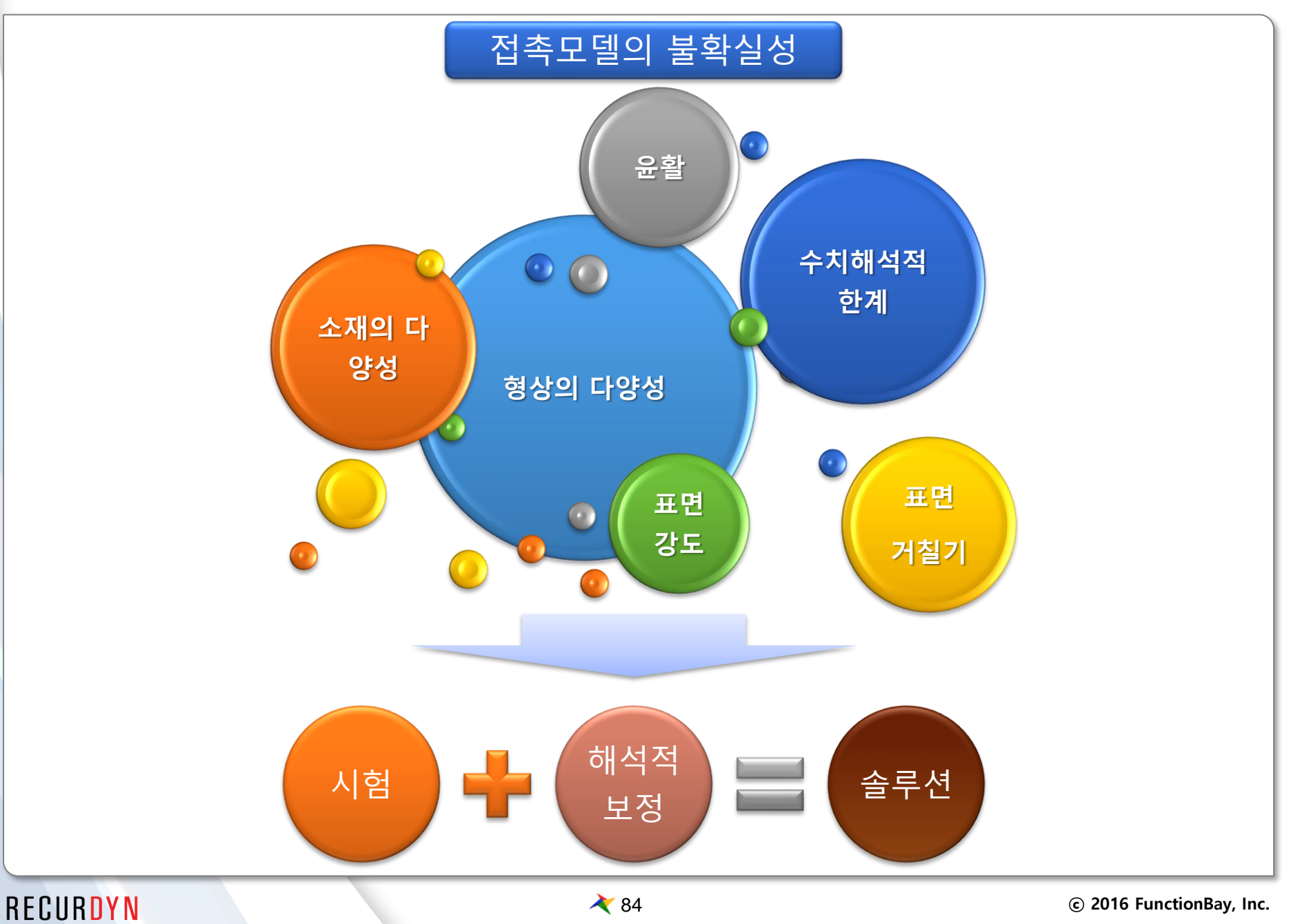

# Step7 Simulation 수행 및 보정

- 해석수행 및 해석 결과와 해석 속도를 검토하여 각종 Parameter를 보정한다.
  - Check Point 1: 정성적 Contact 상황 발생유무
    - ▶ Contact이 통과하거나 비정상 위치에서 접촉이 발생 하지 않을 경우
      - ✔ Geometry간의 간격 확인 및 Facet Size 조밀하게 수정
      - ✓ Maximum Penetration값 증가
      - ✓ Normal Vector 방향 확인
  - Check Point 2: 침투량(Penetration)
    - ▶ 침투량이 지나치게 크거나 접촉상황이 발생하지 않고 통과할 경우
      - ✓ Stiffness coefficient 증가
      - ✓ Exponent 증가
      - ✓ CPM(consistence penetration method) off
    - ▶ 침투량 자체가 중요한 해석의 경우(MTT)
      - ✓ 하중을 미리 계산하여 침투량을 충족 시키는 Stiffness의 값을 계산하여 적용
  - Check Point 3: 반발특성
    - ▶ 반발특성이 거의 발생하지 않거나 너무 많이 튀는 경우
      - ✓ Stiffness coefficient 조절
      - ✓ Exponent 조절
      - ✓ Damping coefficient 조절(조금씩 변화하며 확인)
    - 실험에 의한 대수감쇠율을 알고 있을 경우
      - ✔ 반복적 해석을 통해 충족하는 Damping Coefficient값을 찾아야 함

# Step7 Simulation 수행 및 보정

- Check Point 4: Solving Step Size
  - ▶ 접촉 해석상황이 지나치게 많은 해석시간을 소요할 경우 특히, Step Size가 매우 작아지는 경우
    - ✓ 반발특성과 침투량이 적절한 응답을 나타내는 범위에서 Stiffness 감소
    - ✓ 반발특성과 침투량이 적절한 응답을 나타내는 범위에서 Exponent 증가
    - ✓ 반발특성과 침투량이 적절한 응답을 나타내는 범위에서 Damping coefficient 조절
    - ✓ Contact모델이 있는 경우 Solver Option의 Maximum Step Size는 0.001이하의 값을 사용
- Check Point 5: Contact Force의 선형성
  - ▶ 두 Geometry가 서로 붙은 상태에서 이동하여 접촉위치가 지속적으로 변할 때 접 촉하중이 불균일하게 나타나는 경우
    - ✓ Facet size 조밀하게 조정
    - ✓ Smooth contact 적용
    - ✓ Stiffness 감소 와 Exponent 증가를 동시에 진행하여 접촉 진동감소

# Case study

#### Sim time: 2sec, CPU time 6.6sec

### **Cam System**

### ● 모델 설명

- Cam Body, Rocker Body 및 Valve가 서로 접촉하면서 메커니즘을 만들어냄
  - ➢ 총 4개의 GeoCurveContact사용
  - ➢ 2D GeoCurveContact 사용
  - ➤ CPM, Smooth 사용
  - ▶ Curve Segment 200개 사용
  - > K:100000 C:10 Exp:1.5 Fric:0.1

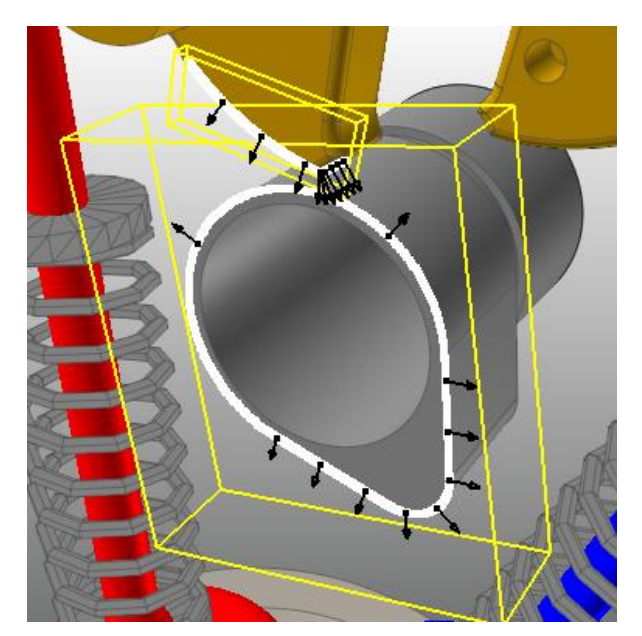

Cam to Rocker

| Curve Name                                | C1 Imported | Curve1                     |                  |  |  |  |  |
|-------------------------------------------|-------------|----------------------------|------------------|--|--|--|--|
| CupreTupe                                 | Line        |                            |                  |  |  |  |  |
| cuive type                                | Line        |                            |                  |  |  |  |  |
| Curve Segment                             | 200         |                            |                  |  |  |  |  |
| Use Total Segment                         |             |                            | ,                |  |  |  |  |
| Bounding Buffer Length                    | 6.          |                            | Pv dCurve1 Gr    |  |  |  |  |
| Cubic Cell Size (X, Y, Z)                 | 54, 52, 1   |                            | Dir              |  |  |  |  |
| Normal Direction                          | 🖯 Up        | Down                       | Node Contact     |  |  |  |  |
| Preview Contact Geo                       | ometry      | C                          | Contact Geometry |  |  |  |  |
| Definition of the Action Geometry         |             |                            |                  |  |  |  |  |
| Name                                      |             | Rocker_L.C1_ImportedCurve1 |                  |  |  |  |  |
| Contact Plane Normal                      |             | -1., 0, 0                  | Dir              |  |  |  |  |
| Normal Direction                          | 🖲 Up        | Obwn Node Contact          |                  |  |  |  |  |
| Preview Contact Geo                       | ometry      |                            | Contact Geometry |  |  |  |  |
|                                           |             | Advanced Setting           |                  |  |  |  |  |
| No. of Max Contact Poi                    | nts         | 10                         | <b>A</b>         |  |  |  |  |
| Generate the contact output file. (*.con) |             |                            |                  |  |  |  |  |
| Force Display                             |             | Action                     | •                |  |  |  |  |
| GeoCurve Dbox                             |             |                            |                  |  |  |  |  |

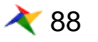

### **Cam System**

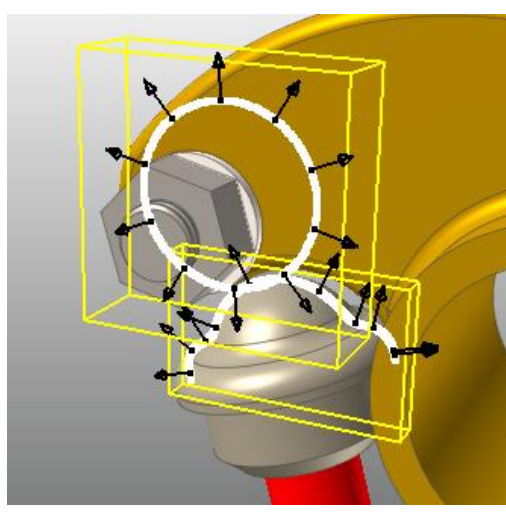

Cam to Rocker

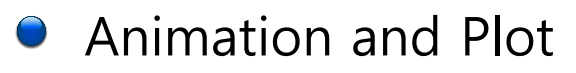

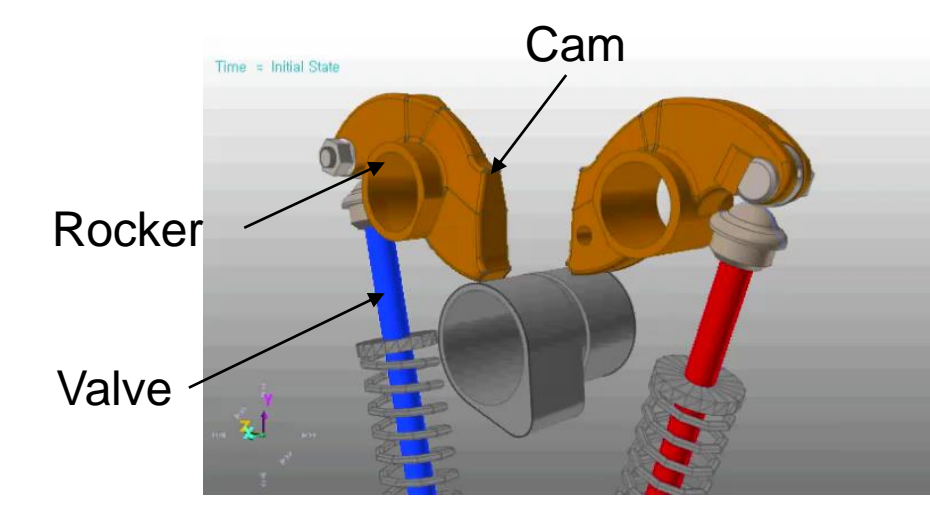

Cam working animation

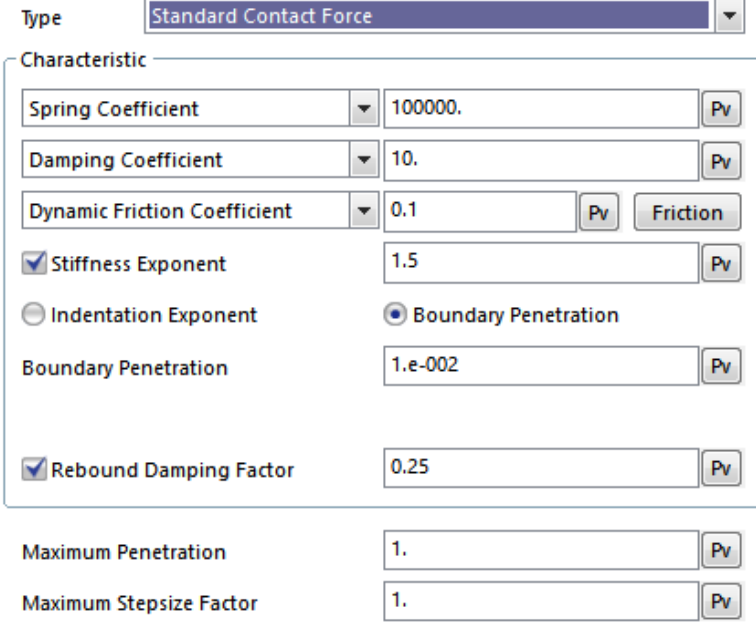

#### **Characteristic Dbox**

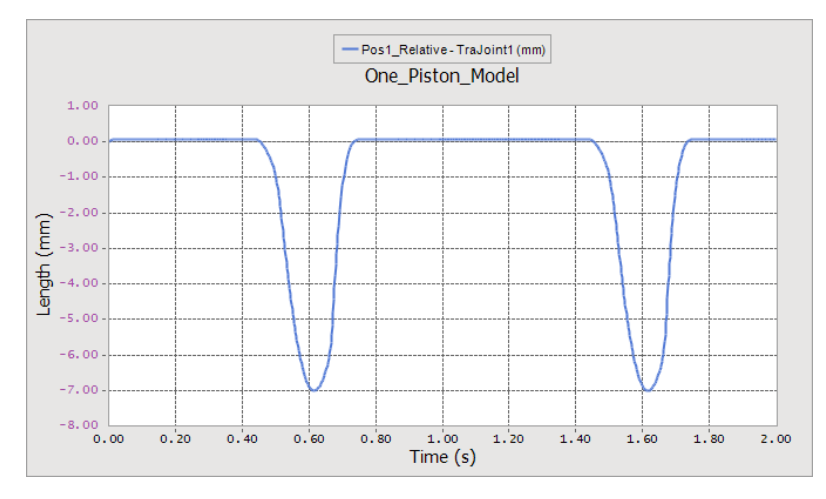

#### Valve displacement

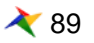

#### Sim time: 4sec, CPU time 6.4sec

### **Ball Bearing**

### ● 모델설명

■ Ball과 Arc Revolution Geometry의 접촉에 의해 작동

- ▶ 총 40개의 SphereToArcRevolution Contact사용
- ➢ Face surface추출 및 Faceting 최적화
- > K:100000 C:10 Exp:2.0 Fric:0.15

| ~ Characteristic                | Definition of the Base Arc Revolution |              |                  |       |
|---------------------------------|---------------------------------------|--------------|------------------|-------|
| Spring Coefficient 👻 100000. Pv | Name                                  | Gr           |                  |       |
| Damping Coefficient v 10.       | Arc Radius                            | 6.578        |                  |       |
|                                 | Start Angle of Arc                    |              | End Angle of Arc |       |
| Dynamic Friction Coefficient    | Arc Center Offset                     | Vertical 0.  | Horizontal       |       |
| Stiffness Exponent 2.           | Start Angle of Rev                    | 0.           | End Angle of Rev | 360.  |
| Damping Exponent 1.             | Open Face                             | 🖌 Start Face | 🗹 End Face       |       |
|                                 | Normal Direction                      | Inward       | Outward          | Helix |
| Indentation Exponent 2.         | Definition of the Action Sphere       |              |                  |       |
| Buffer Radius Factor 1.2 Pv     | Name                                  |              |                  | Gr    |
|                                 | Sphere Radius                         | 6.34         |                  |       |
| Maximum Stepsize Factor         | Error Director                        | Action       |                  |       |
| Characteristic Dhox             | Force Display                         |              |                  |       |
|                                 | Sphere loarckevolution Dbox           |              |                  |       |

# **Ball Bearing**

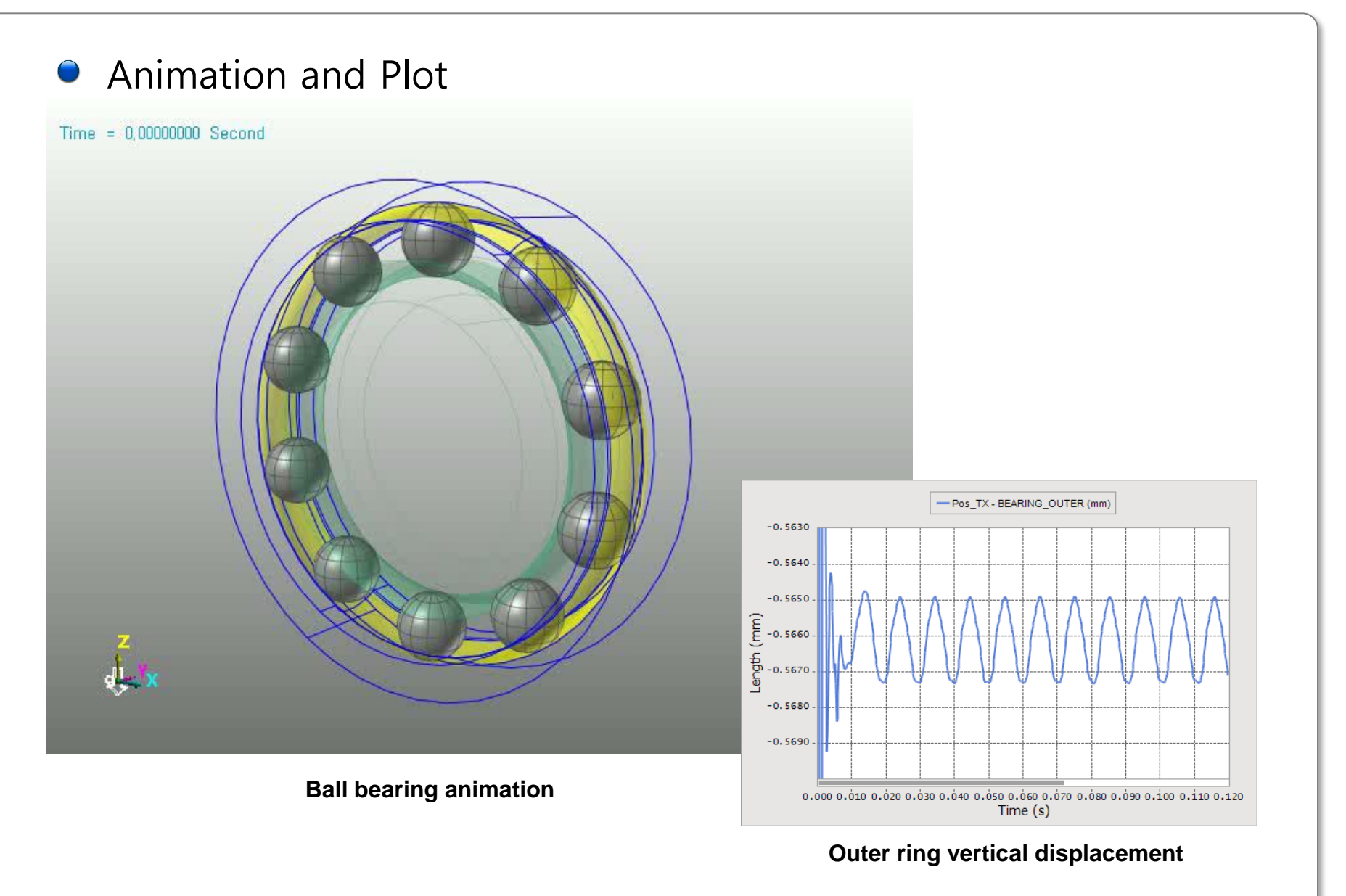

21 💸

#### Sim time: 1sec, CPU time 6.4sec

## Linear guide modeling

### ● 모델 설명

- ▣ Steel Rail위를 LM Guide가 면접촉을 하며 직선운동을 하는 메커니즘
  - ▶ 1개의 GeoSurface Contact사용
  - ➢ Face surface추출 및 Faceting 최적화
  - ▶ CPM 사용안함
  - > K:1000 C:0.1 Exp:2.0 Fric:0.1
  - ➢ Faceting을 최적화
    - ✓ Base:PTF0.1(단면형상 곡면표현), MFSF10
    - ✓ Action:PTF0.5, MFSF0.5(접촉node증가)

MFSF : Max. Facet Size factor

Animation and Plot

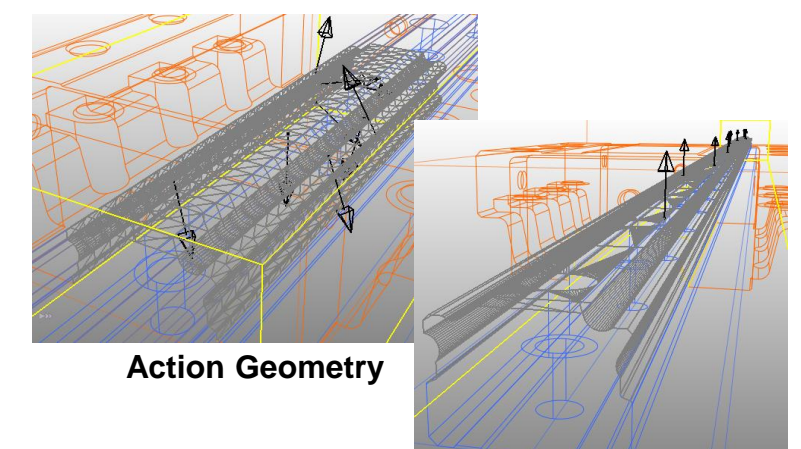

**Base Geometry** 

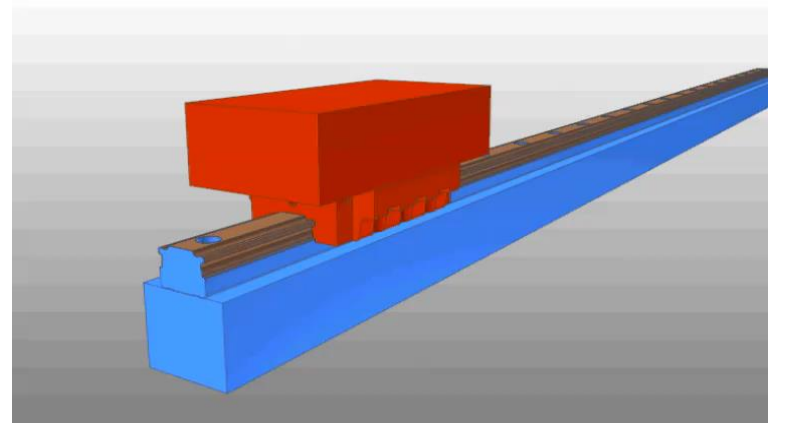

LM guide animation

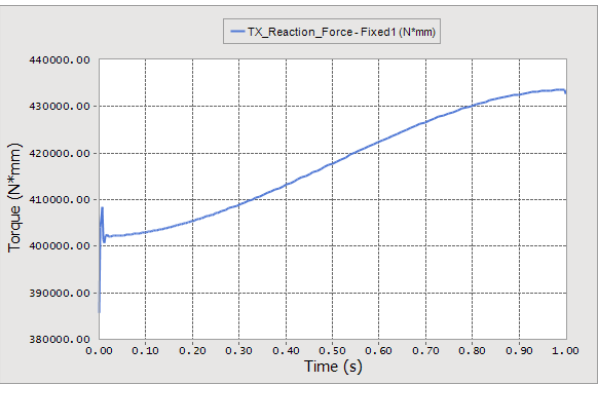

#### Hinge point reaction torque

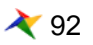

### Stand wabble analysis

### ● 모델설명

▣ 접촉에 의해 자세를 유지하는 제품에 자세 안정성을 검토하는 해석

- ▶ 1개의 GeoSurface Contact사용
- ➢ Face surface추출 및 Faceting 최적화
- ➤ CPM 사용
- K:10000 C:100 Exp:2.0 Fric:1.0
- ➢ Faceting을 최적화
  - ✓ Action:PTF3.0, MFSF0.1(접촉node증가)
- Max Penetration : 5.0

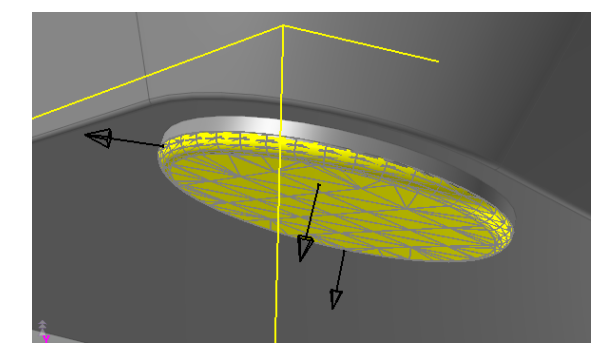

**Action Geometry** 

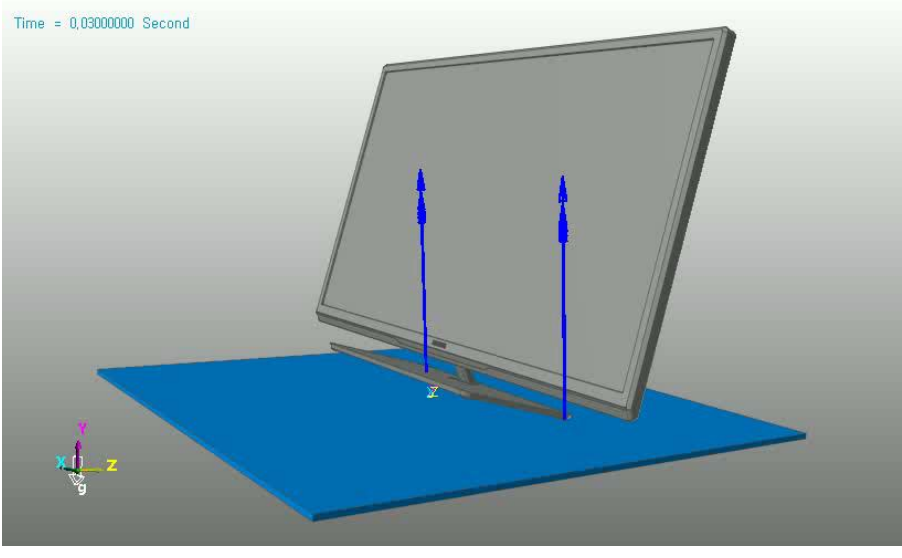

Wabble analysis animation

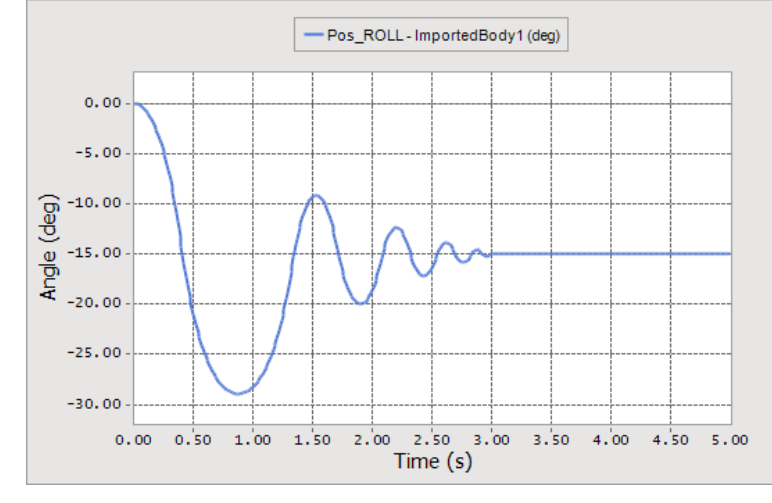

**Pitch Angle** 

### Cycloid drive

### ● 모델설명

- 내측기어의 형태를 2가지로 구성하여 다른 회전 중심으로 회전하며 접촉하 여 높은 기어비를 생성하는 감속기, 완전히 접촉에 의한 메커니즘
  - ➢ 3개의 Geo Contact사용
  - ➢ Face surface추출 및 Faceting 최적화
  - ▶ CPM 사용안함
  - ➢ Sliding shaft contact에서 smooth사용
  - > K:10000 C:1.0 Exp:2.0 Fric:0.01

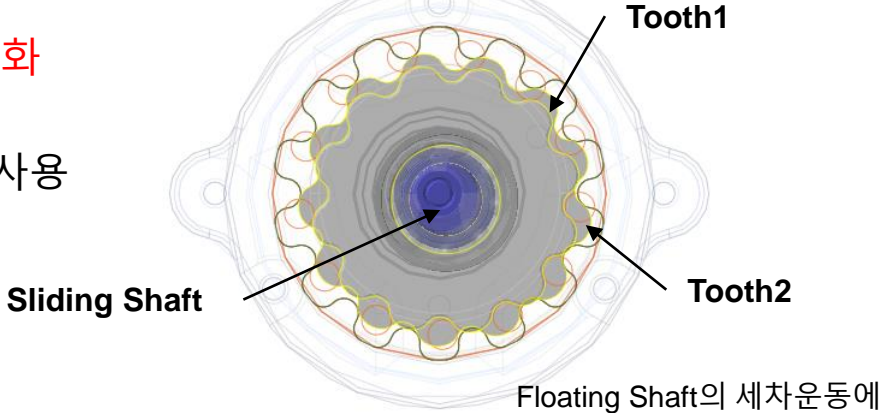

의해 기어비가 만들어짐

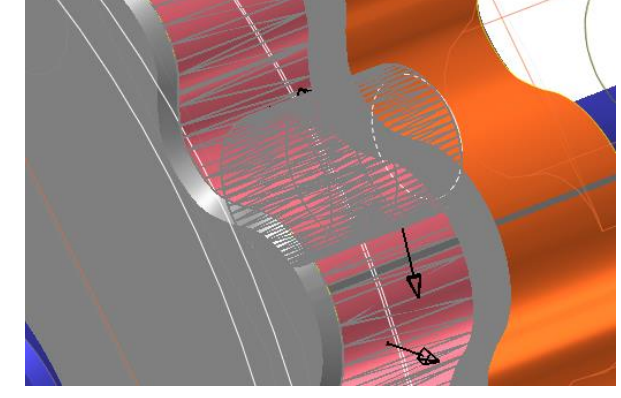

**Tooth1 Contact** 

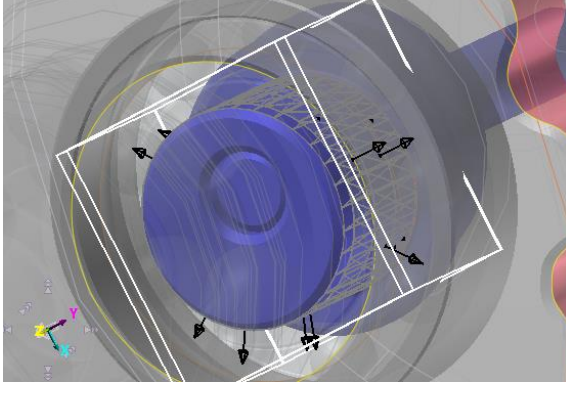

Sliding shaft contact

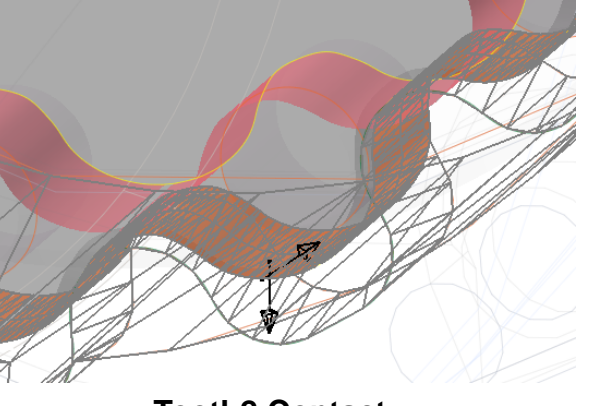

**Tooth2 Contact** 

# Cycloid drive

### • Animation and Plot

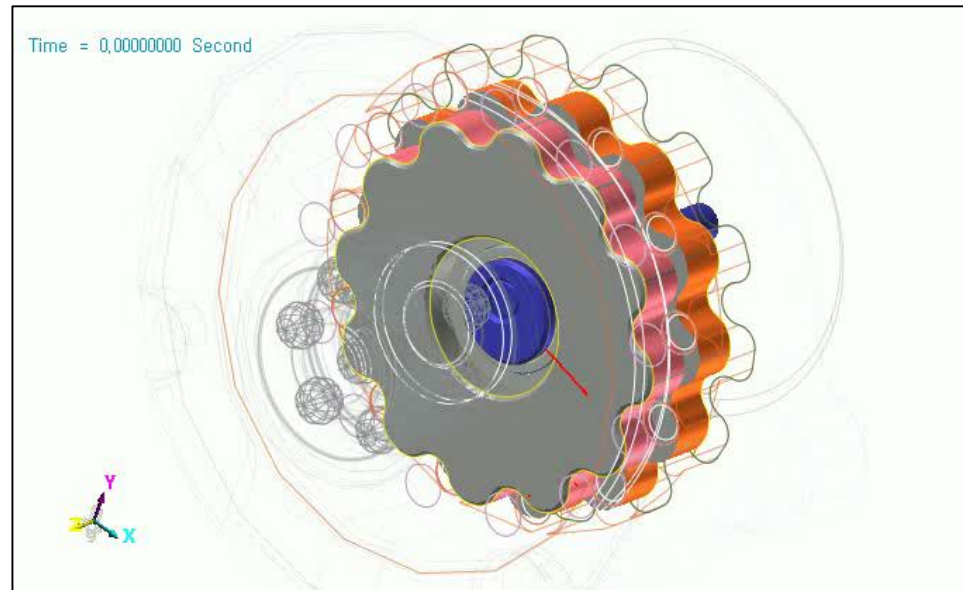

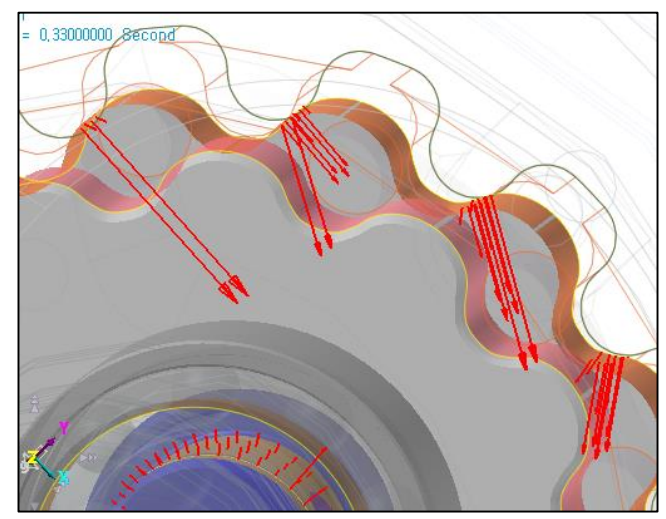

**Tooth2 Contact** 

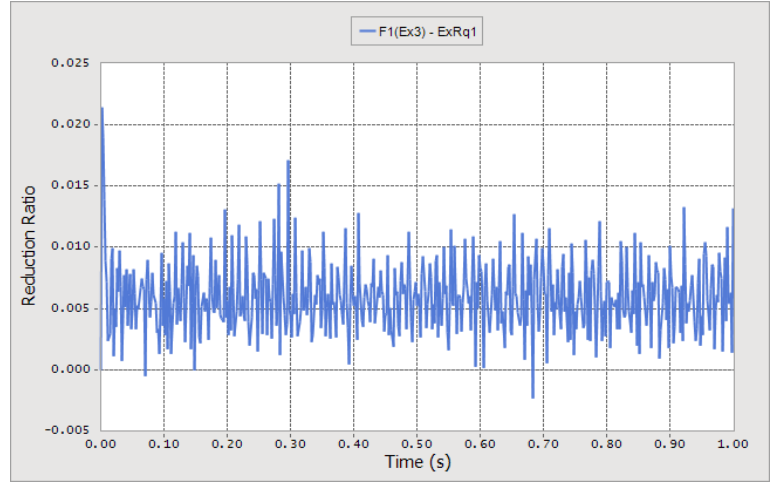

**Reduction Ratio** 

#### **Cycloid Drive Animation**

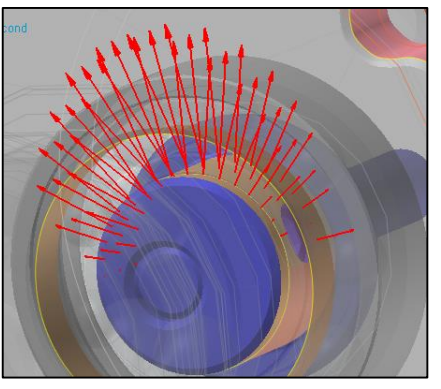

Sliding shaft contact

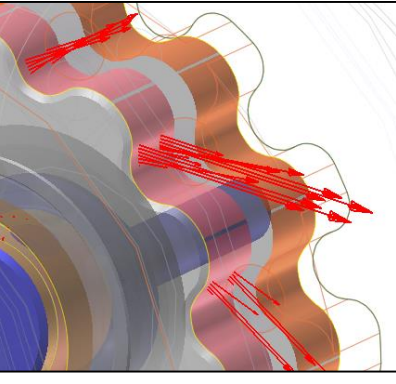

**Tooth1 Contact** 

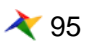

### **Gear contact**

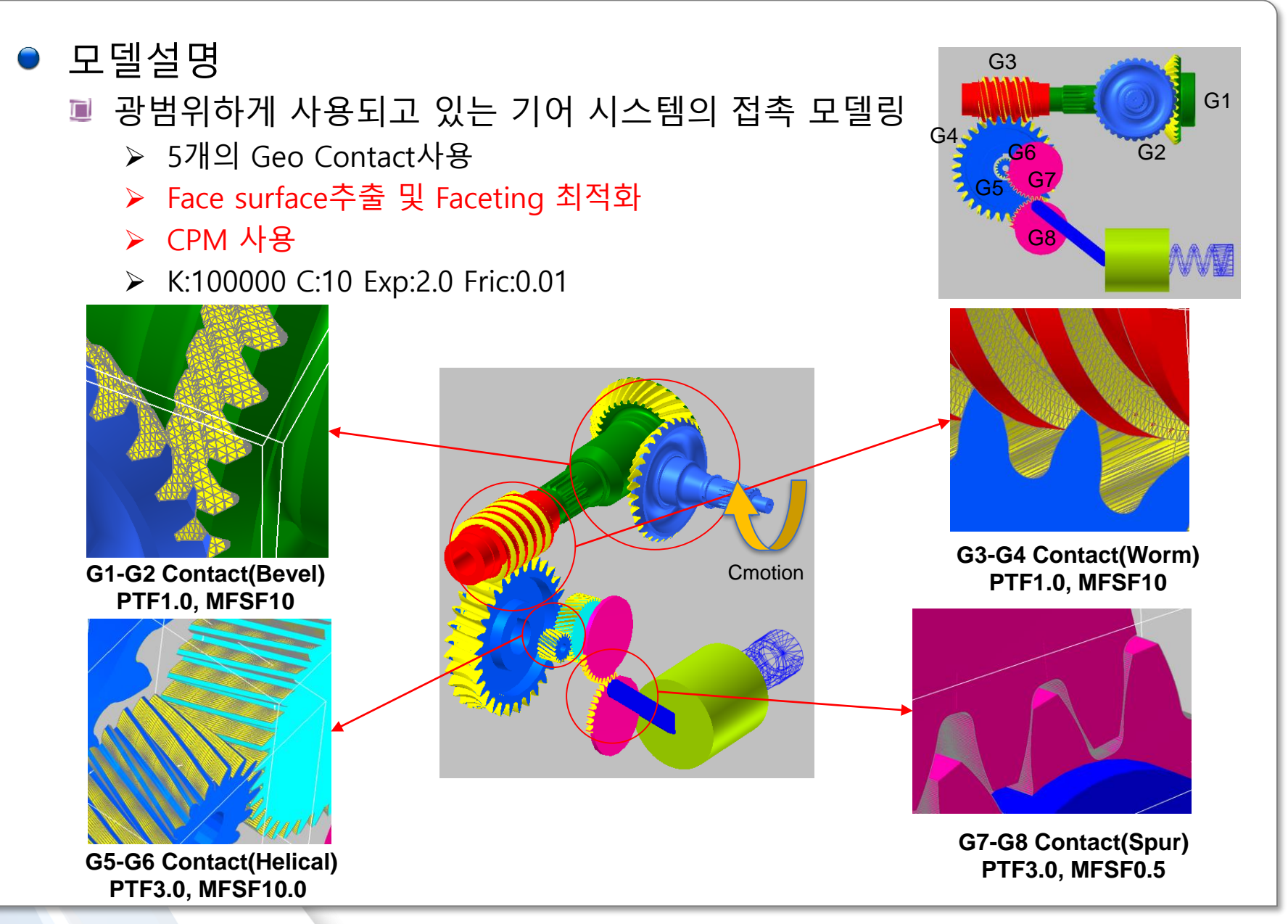

RECURDYN

26 💸

© 2016 FunctionBay, Inc.

### **Gear contact**

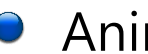

### Animation and Plot

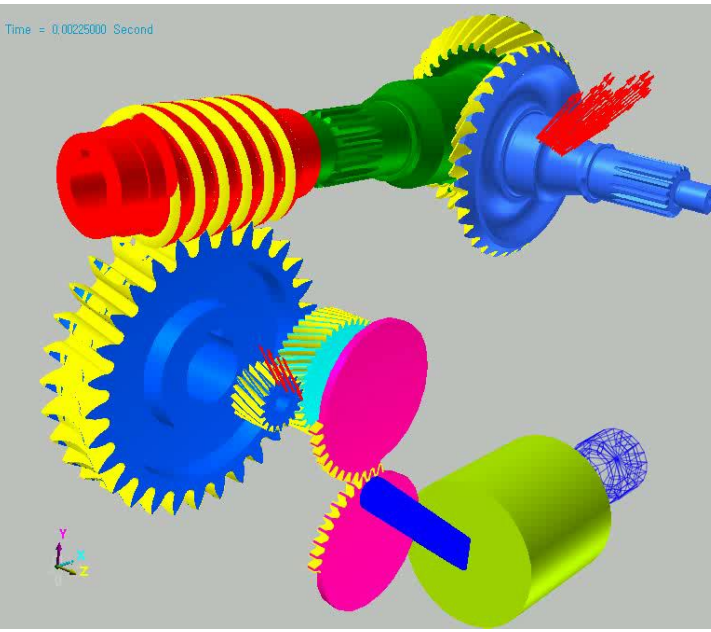

Gear contact animation

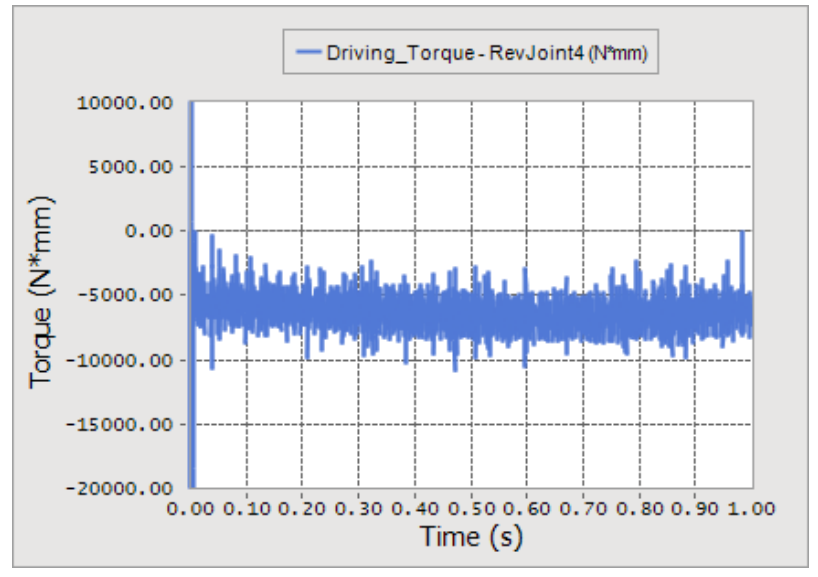

**Driving torque variation** 

### **Contact Shape**

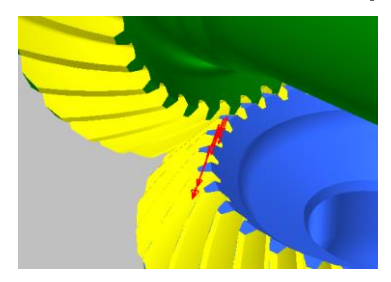

G1-G2 Contact(Bevel)

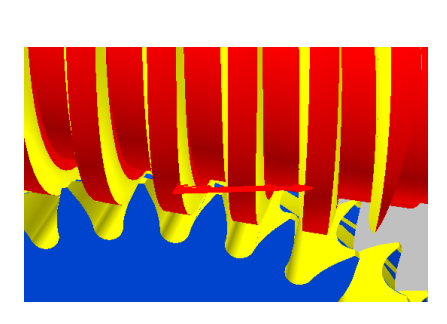

G3-G4 Contact(Worm)

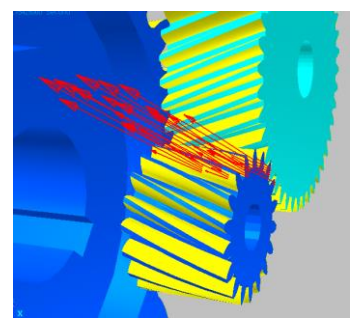

G5-G6 Contact(Helical)

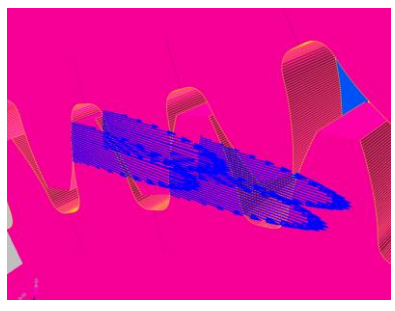

G7-G8 Contact(Spur)

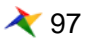

# Conclusion

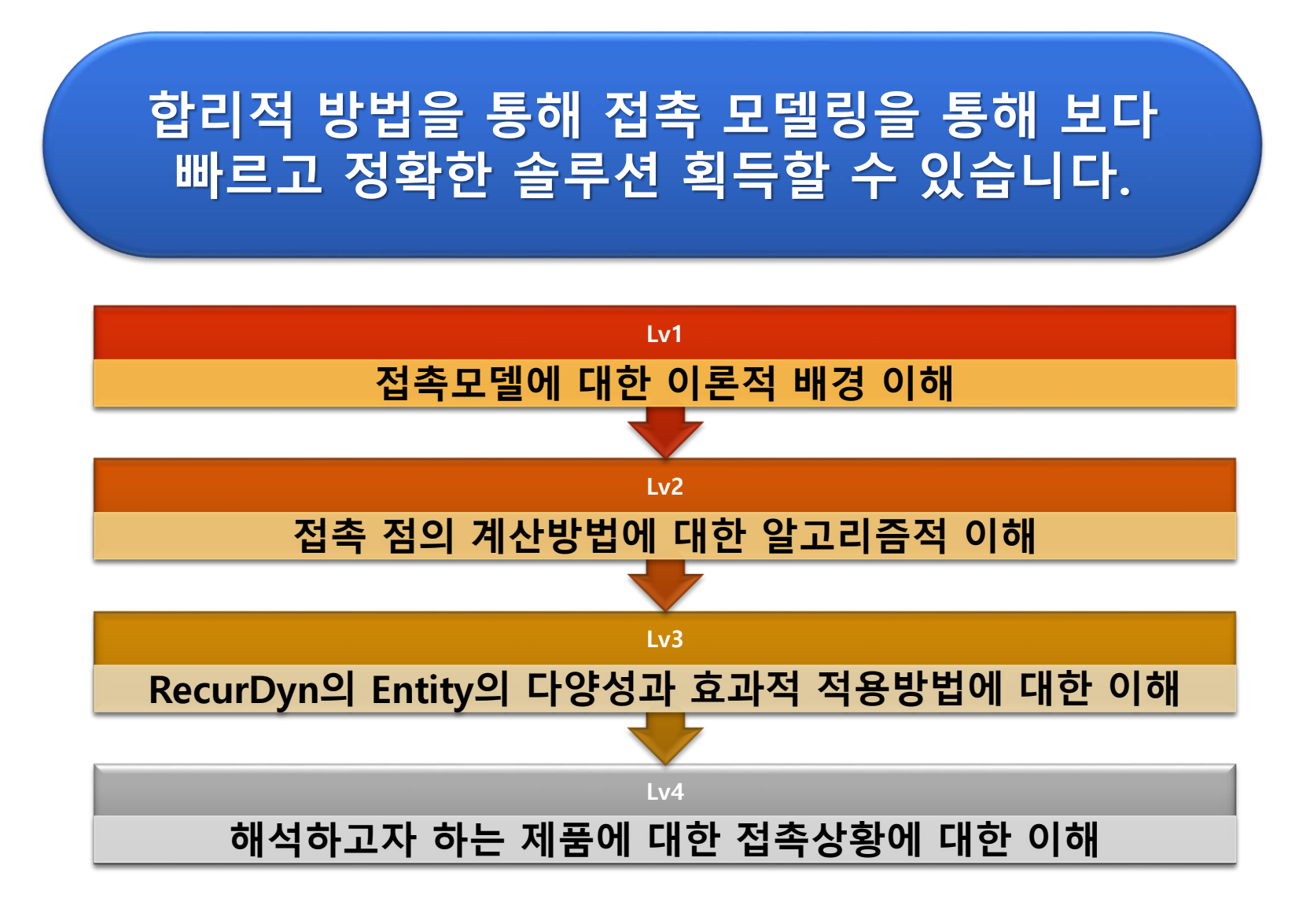

## Conclusion

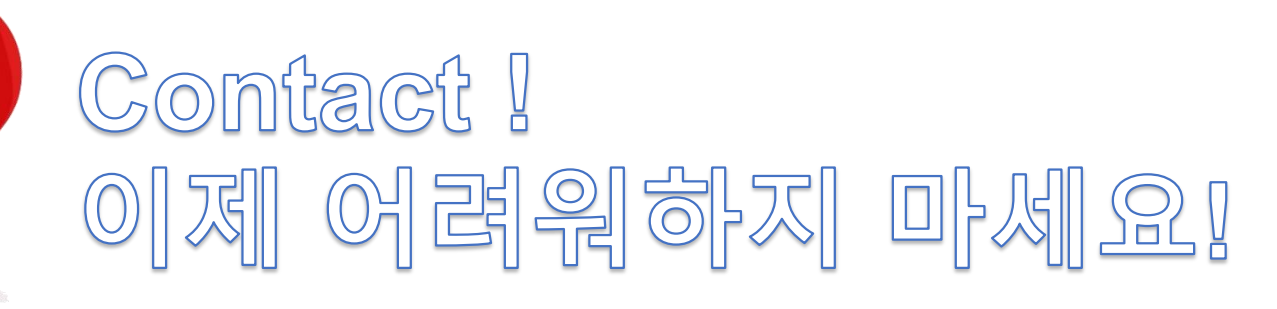

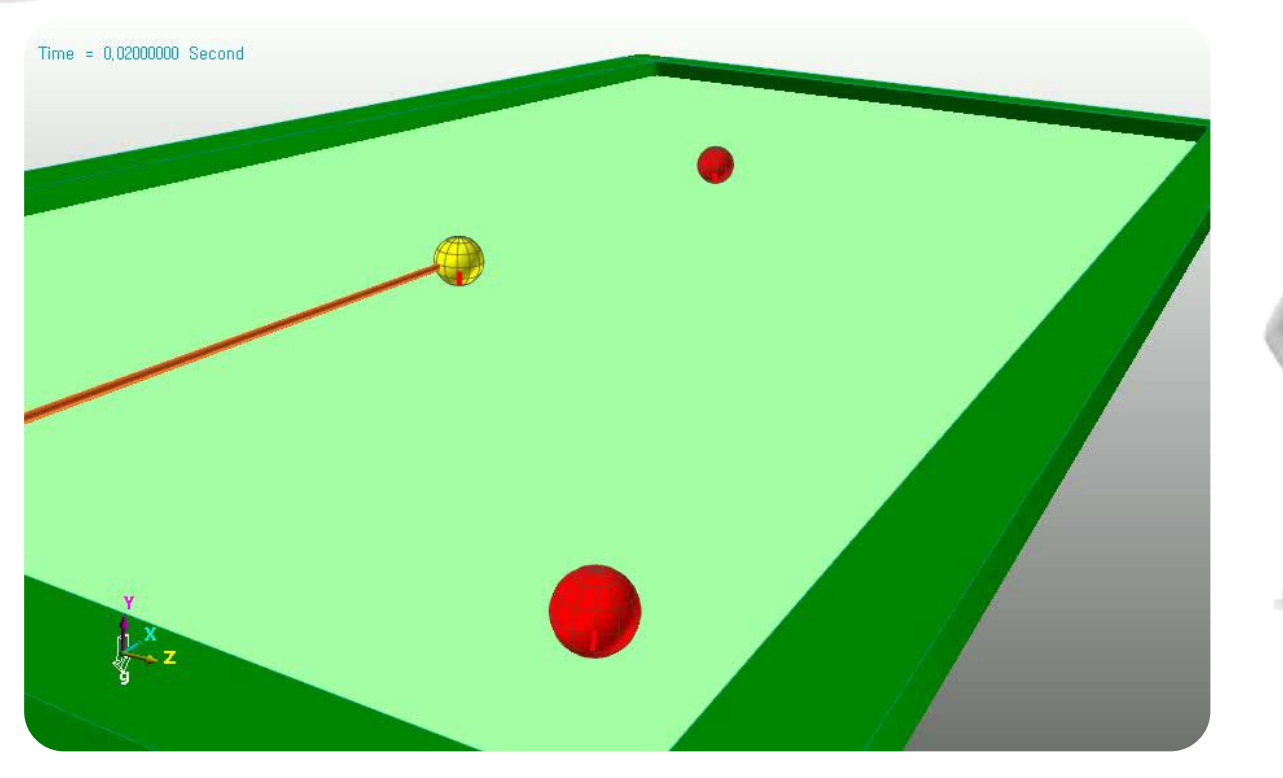

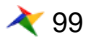

# 감사합니다.

5F, Pangyo Seven Venture Valley 1 danji 2dong, 15, Pangyo-ro 228beon-gil, Bundang-gu, Seongnam-si, Gyeonggi-do, 13487, Korea Tel : +82-31-622-3700, Fax +82-31-622-3704, http://www.functionbay.co.kr

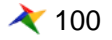